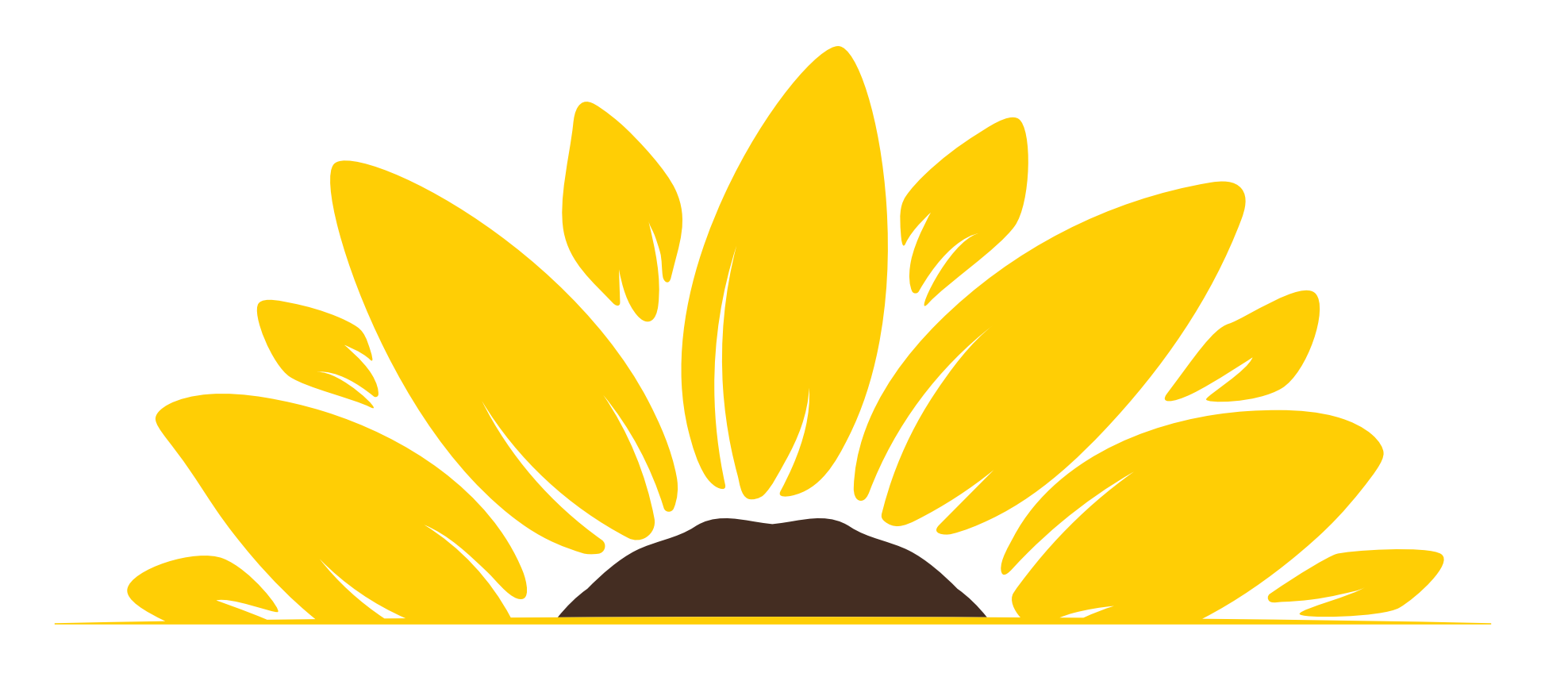

# 2025-26 FAFSA Deep Dive

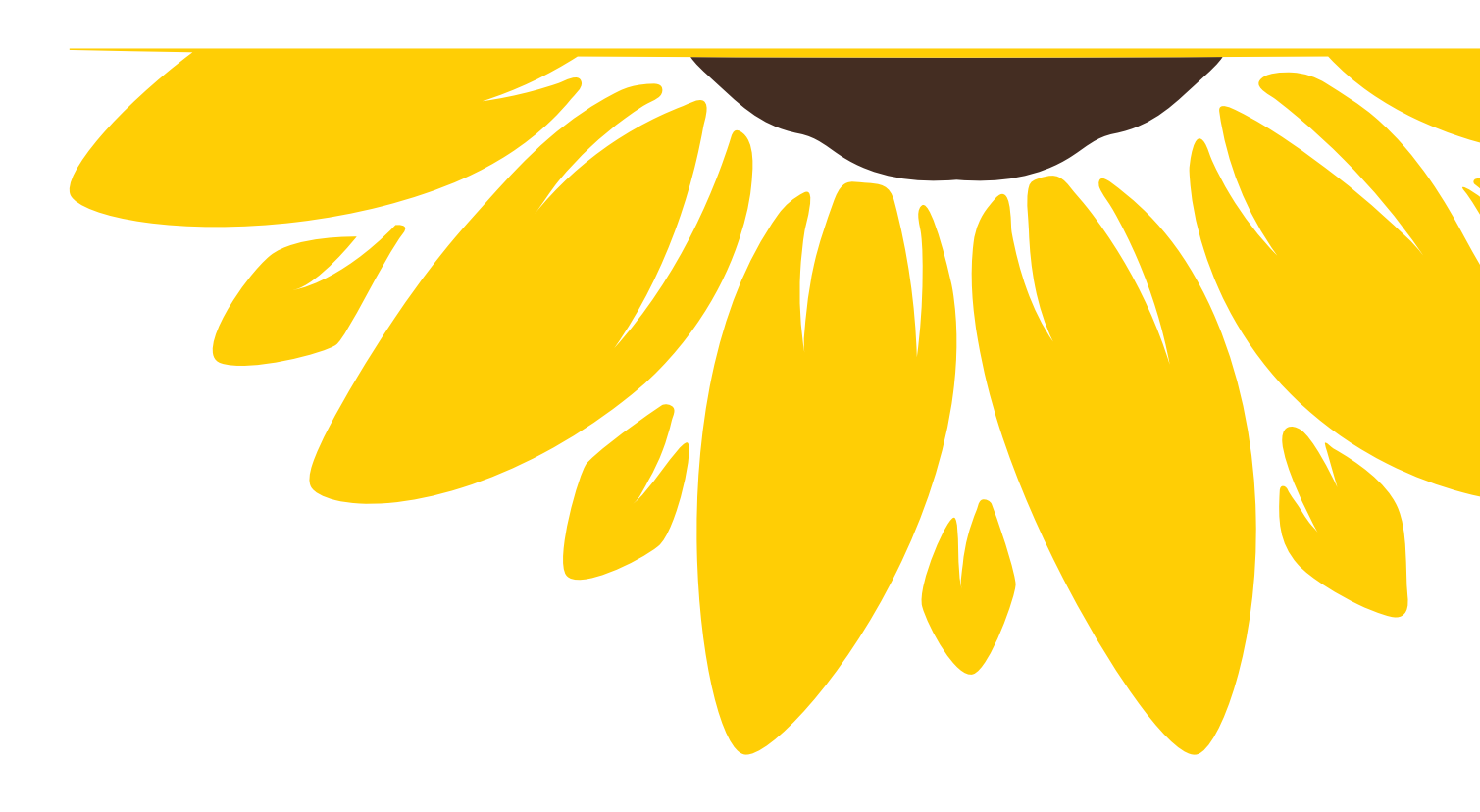

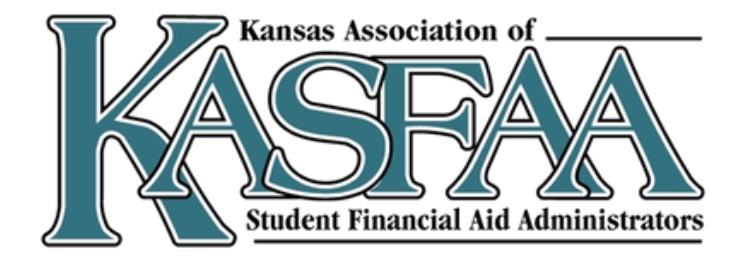

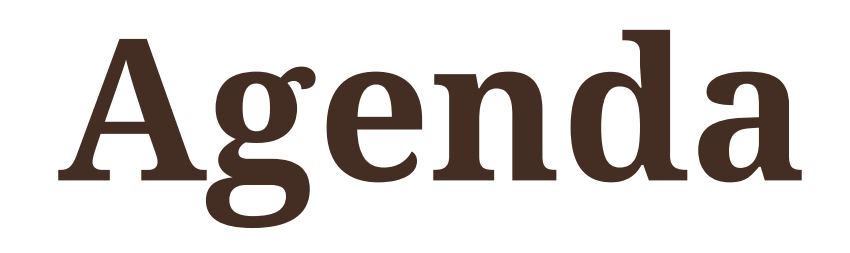

- Introduction to the FAFSA
- Studentaid.gov Account (FSA ID) Set Up Process
- Filling out the 2025-26 FAFSA
- Types of Aid
- What Happens Next?
- More information and training

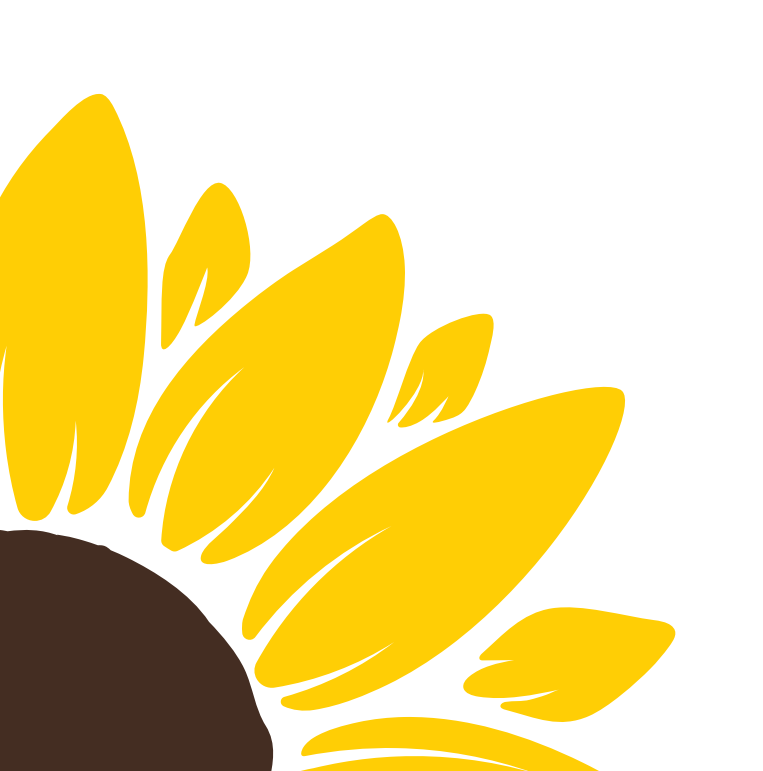

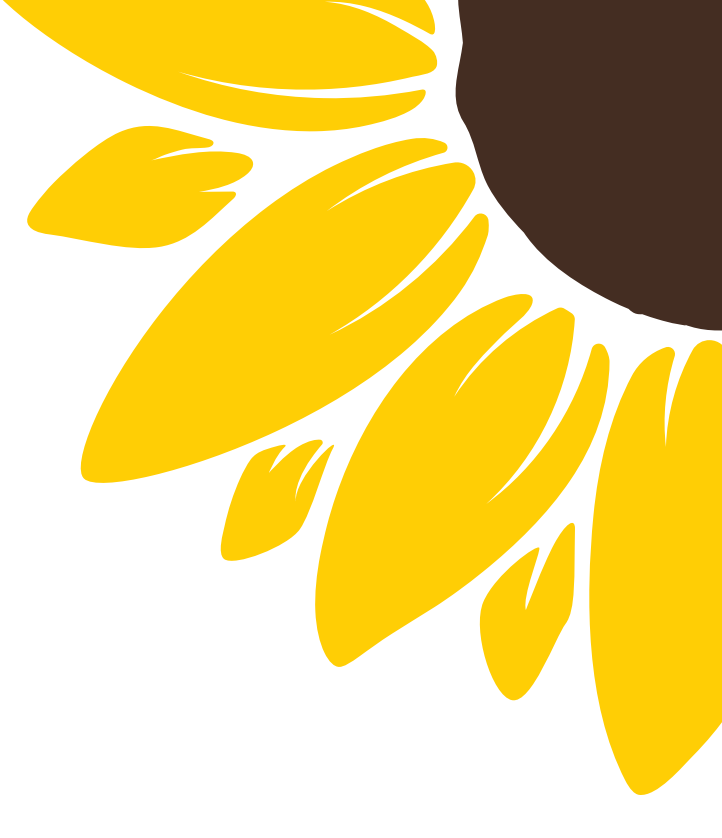

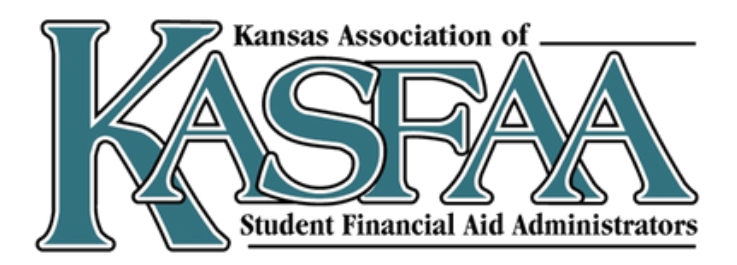

## FAFSA

Free Application for Federal Student Aid

Studentaid.gov

### 2025-2026 FAFSA: 2023 tax information

File every year

**Priority Dates** 

Available beginning December 1

### Get Money To Help Pay for School Use the Free Application for Federal Student Aid (FAFSA®) form to apply for financial aid for college, career school, or graduate school. Start a 2025–26 Edit a 2025–26 FAFSA® Form FAFSA® Form or Accept an Invitation Start New Form Edit Existing Forms Need the 2024–25 FAFSA form? Start New Form Edit Existing Forms

### Check FAFSA® Deadlines for the State You Live in

Some states and schools use information from the FAFSA® form to determine your eligibility for their grants, scholarships, and loans. Check your state's deadlines here!

Missing a state deadline doesn't impact your eligibility for federal student aid, so fill out your FAFSA form even if your state deadline has passed.

### 8 Who should complete the FAFSA® form?

Any student, regardless of income, who wants to be considered for federal, state, and school financial aid programs. This includes grants, scholarships, workstudy funds, and loans.

complete it.

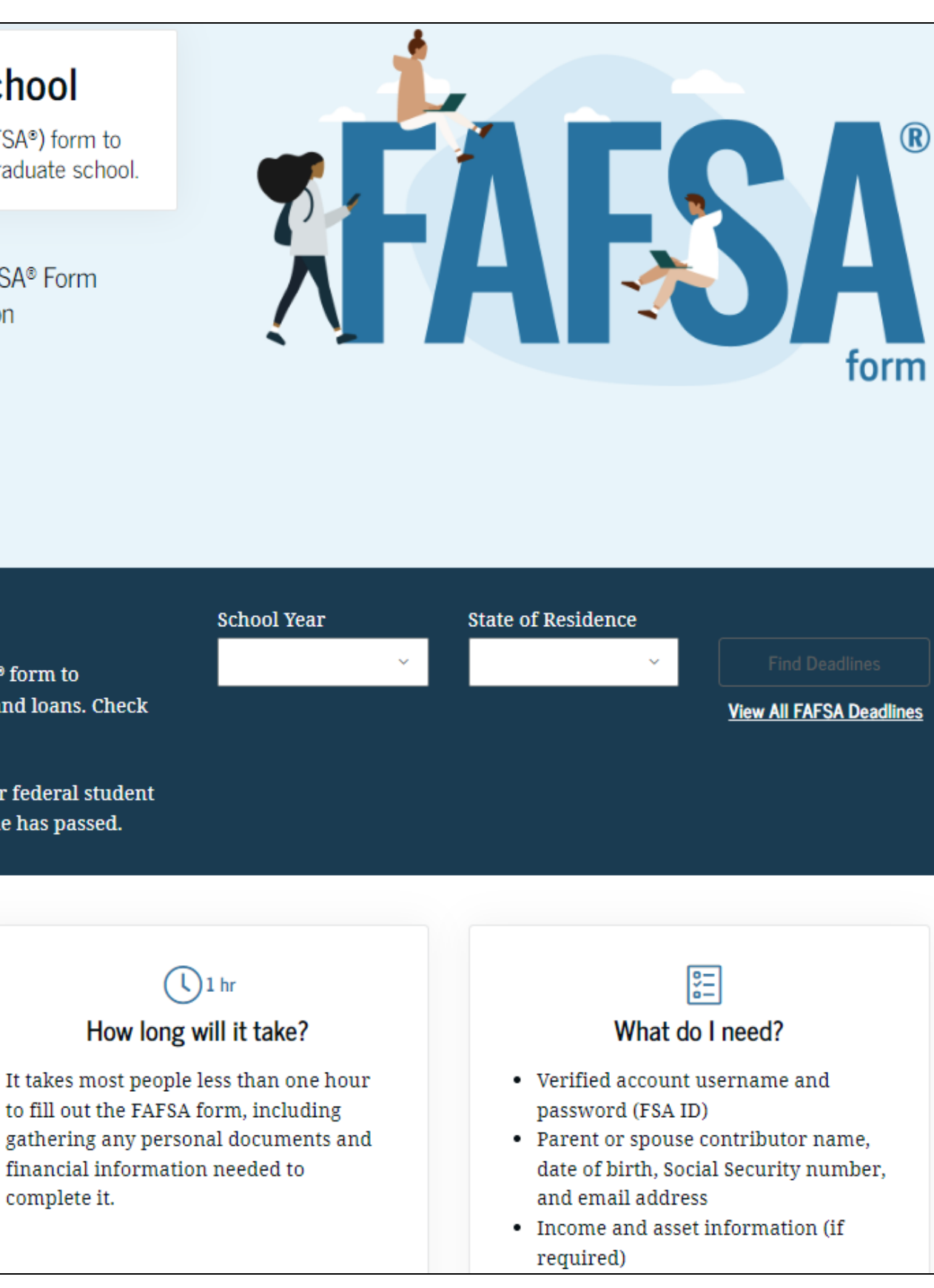

## **Role-Based Form**

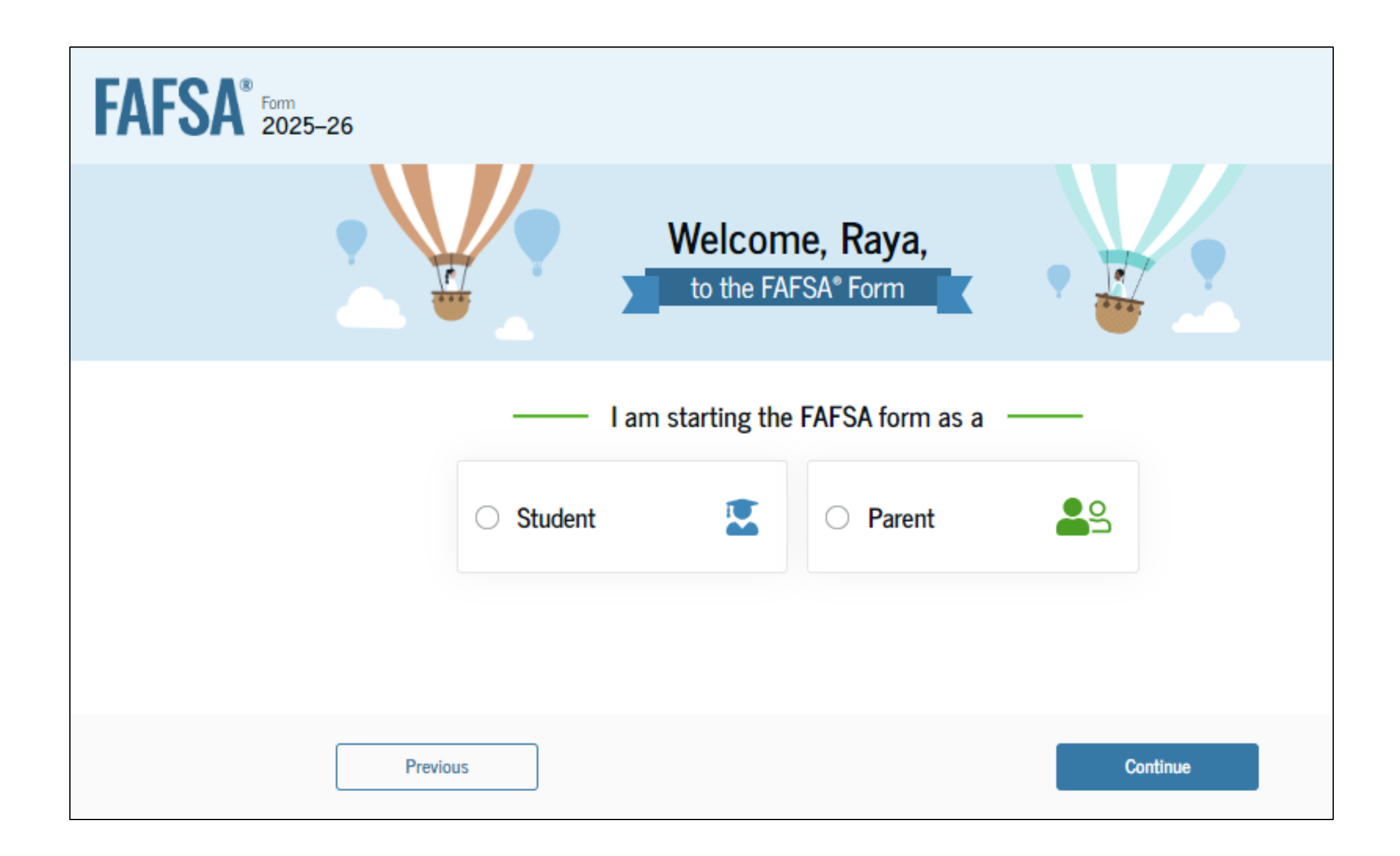

After logging in, you will be asked to select the applicable role to fill out your section of the FAFSA.

You will be given "onboarding" on how to navigate the form based on the role you select.

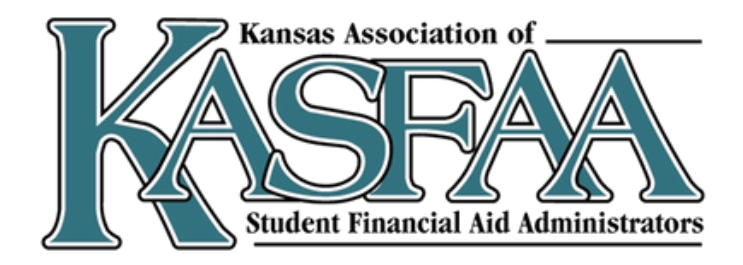

# **IRS Direct Data Exchange**

- Tax filing status
- Number of dependents
- Income earned from work
- Tax-exempt interest income
- Untaxed Individual Retirement Arrangement (IRA or Individual Retirement Account) distributions
- Untaxed pension and annuity distributions
- Adjusted gross income (AGI)
- U.S. Income tax paid
- IRA deductions and payments to self-employed SEP, SIMPLE, and qualified plans
- Education tax credits
- Schedules filed (Schedule A, B, D, E, F, or H)
- Net business profit or loss (from Schedule C)
- Individuals claimed as dependents on the tax return plus tax filers (Family Size)

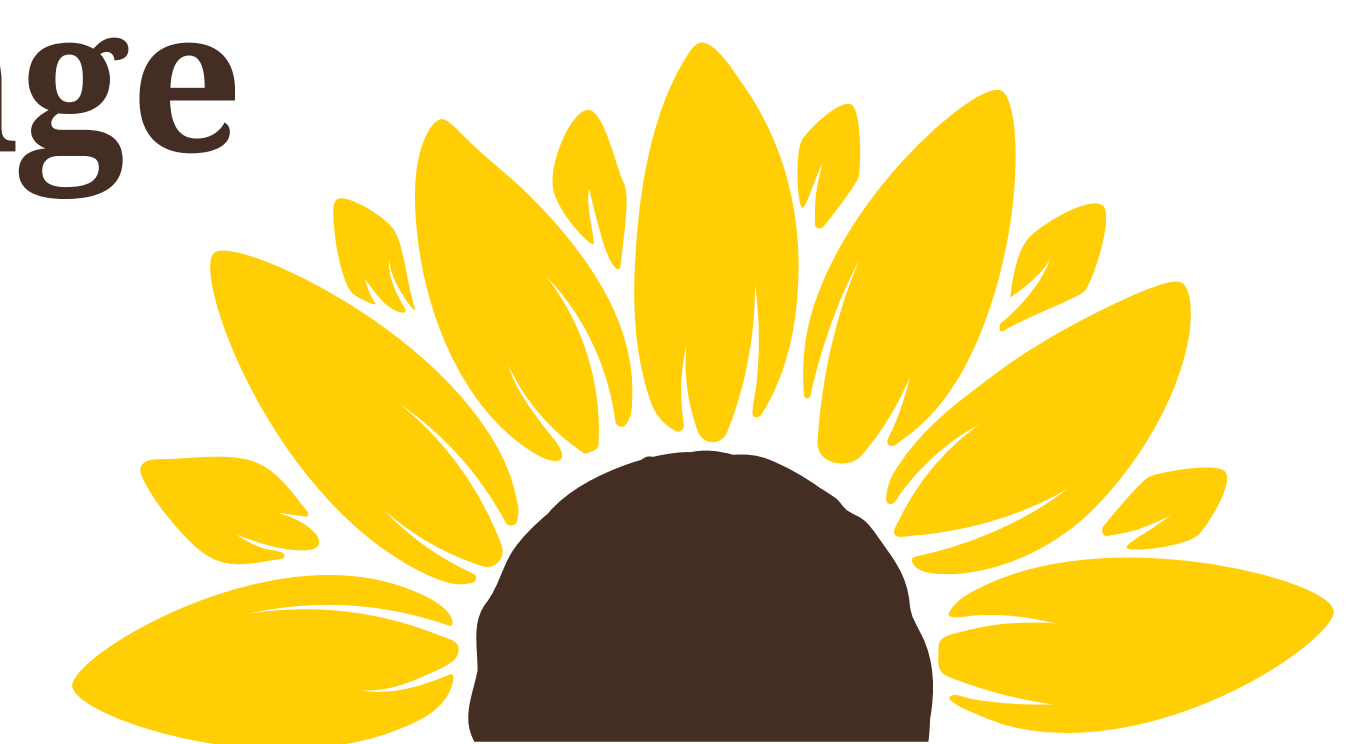

Federal Tax Information (FTI) is unable to be transferred from IRS in certain situations, such as:

- Change in marital status since filing taxes
- Filed taxes in U.S. territory or foreign country
- Hasn't filed U.S. taxes
- Victim of IRS tax-related identity theft

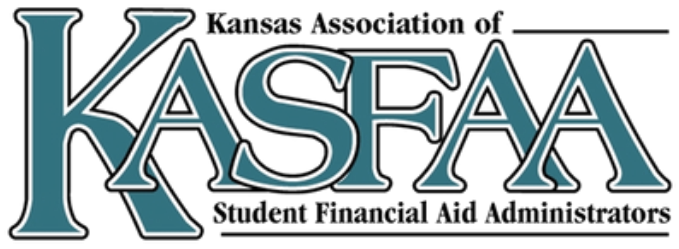

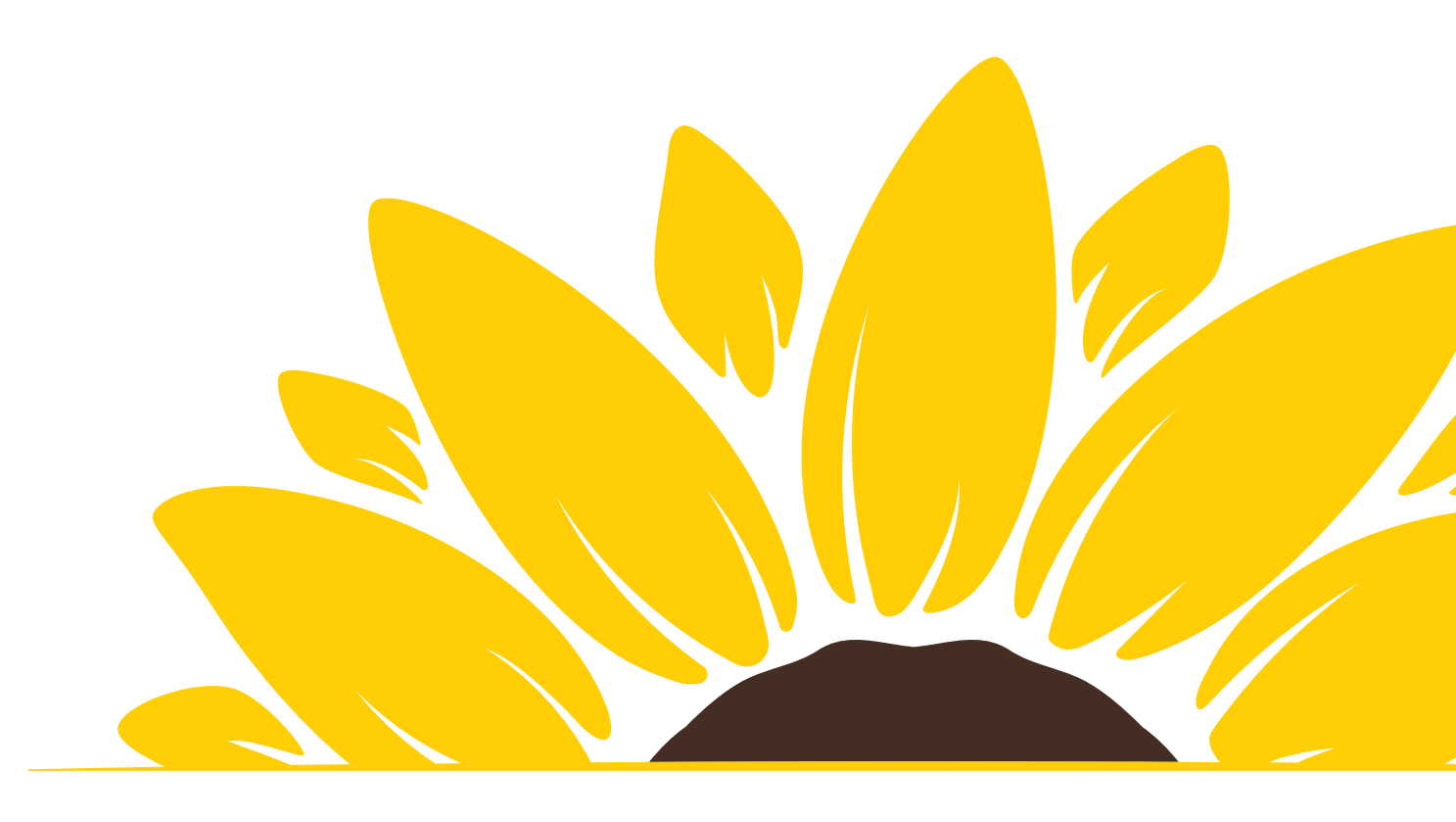

## **STUDENTAID.GOV ACCOUNTS**

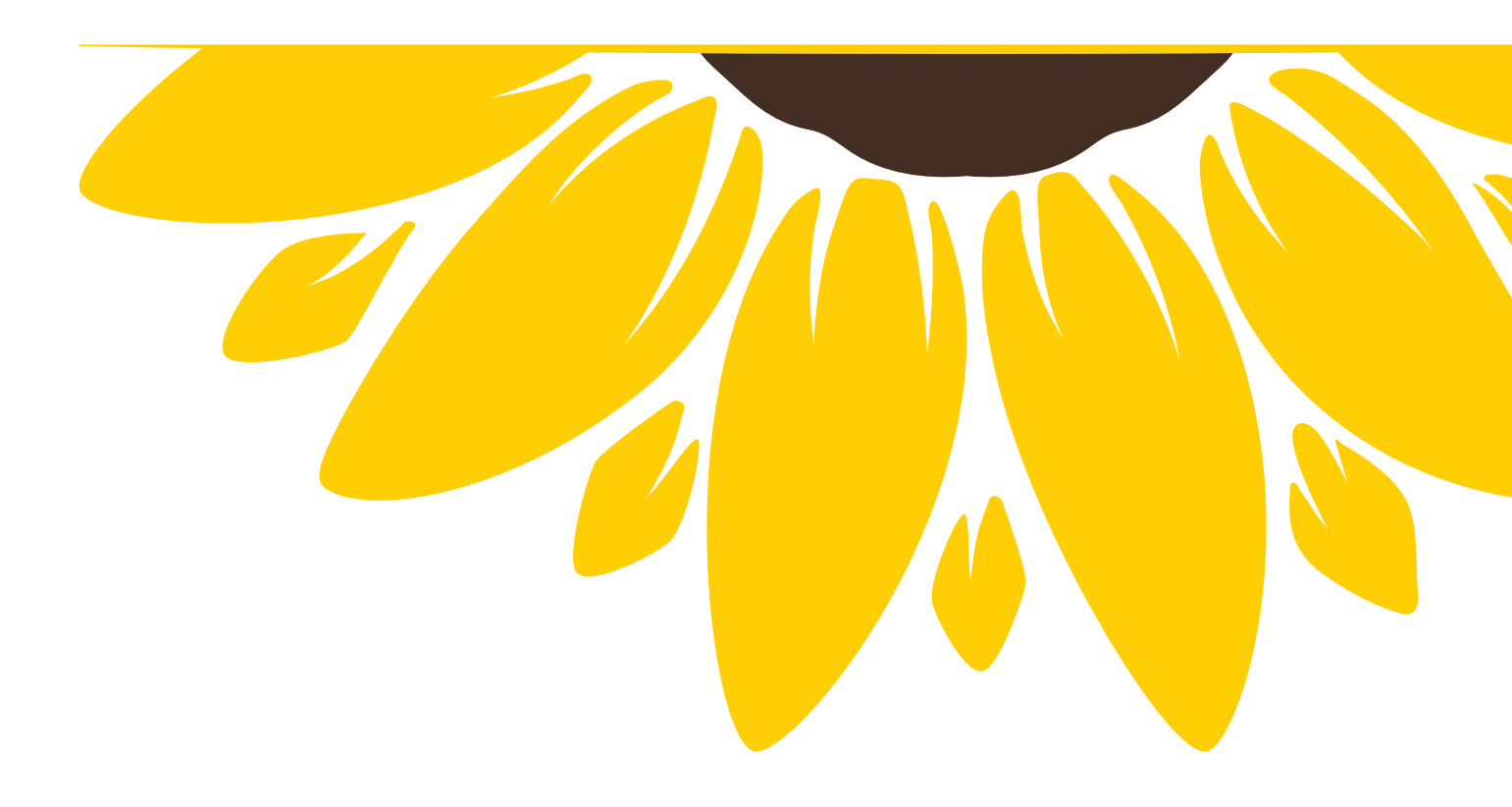

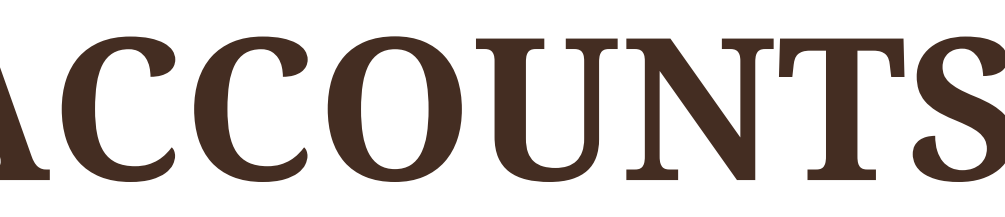

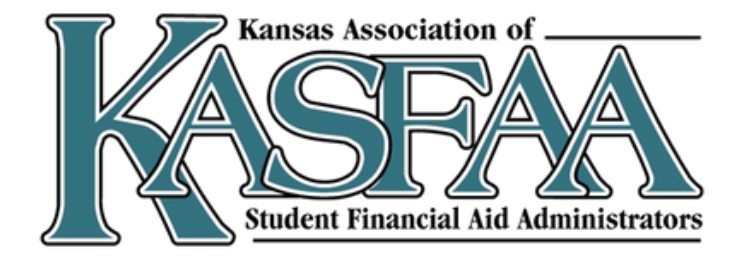

## **Account Creation**

- $\checkmark$  Each person creates their own account.
- ✓ Type your name exactly as it appears on your Social Security Card.
- $\checkmark$  Link your email address (required) and phone number (optional).
- ✓ Use an email address/phone number you will readily have access to.
- ✓ Each account must have a unique email address/phone number.
- $\checkmark$  Will need to verify each through the set-up process
- ✓ Remember your Username and Password, and challenge questions, you will need them each year.

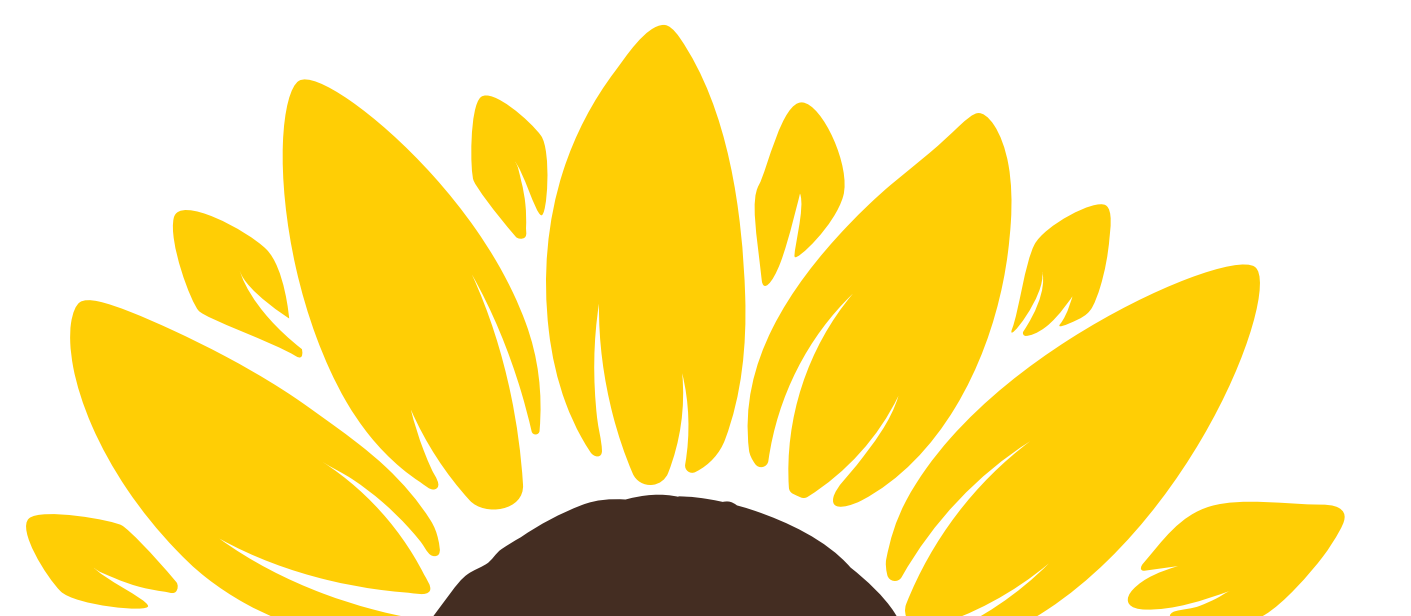

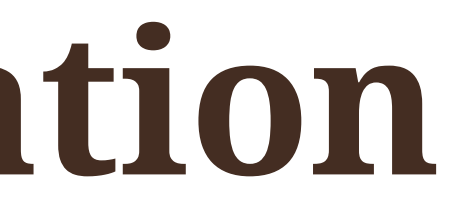

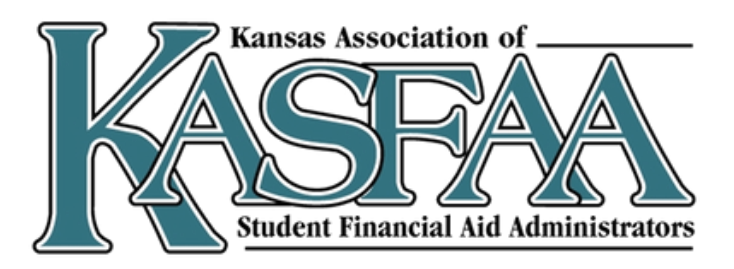

<u>https://studentaid.gov/fsa-id/create-</u> account/launch

- Account will require a verifiable email address
- Account must be created AND verified through Social Security Administration before the FAFSA can be completed
- Identity verification process takes 1-3 business days - they will not be able to fully submit their FAFSA until this is done.

### Create an Account

### Step 1 of 7

### Personal Information

I understand that I'll be required to certify that the information I provide to create an account is true and correct and that I'm the individual who I claim to be.

If I'm not the person I claim to be, I understand that I'm not authorized to proceed and that I should exit this form now. If I provide false or misleading information, I understand that I may be subject to a fine, prison time, or both.

| Jesse                      |              |                      |            |   |
|----------------------------|--------------|----------------------|------------|---|
| Middle                     | nitial       |                      |            |   |
| с                          | 0            |                      |            |   |
| Last Na                    | me           |                      |            |   |
| Faden                      |              |                      |            | 0 |
| Date of Month 09 Social Se | 07           | Year<br>1991<br>mber | 3          |   |
|                            |              |                      | ?          |   |
|                            |              | ocial Securit        | tv number. |   |
| 🔽 I doi                    | n't have a S | ociai Securi         | ,          |   |

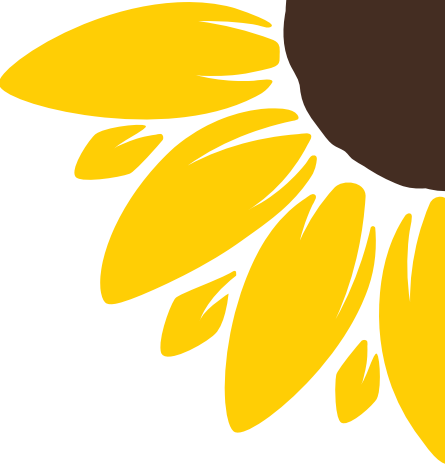

### Steps

- Enter Name, Date of Birth and SSN
  - If you don't have
    a SSN, check the
    box
- Create your
   Username
- Enter and confirm your email
- Create and confirm your password

### Create an Account

### Step 1 of 7

Personal Information

I understand that I'll be required to certify that the information I provide to create an account is true and correct and that I'm the individual who I claim to be.

If I'm not the person I claim to be, I understand that I'm not authorized to proceed and that I should exit this form now. If I provide false or misleading information, I understand that I may be subject to a fine, prison time, or both.

| First Name                               |     |
|------------------------------------------|-----|
| Jesse                                    | (?) |
| Middle Initial                           |     |
| c 💿                                      |     |
| Last Name                                |     |
| Faden                                    | 0   |
| Date of Birth                            |     |
| Month Day Year                           |     |
| 09 07 1991 ?                             |     |
| Social Security Number                   |     |
| 0                                        |     |
| ✓ I don't have a Social Security number. |     |
| Cancel Continue                          |     |
|                                          |     |

| Create an Account                                                                                                    |                                                                                         |
|----------------------------------------------------------------------------------------------------|-----------------------------------------------------------------------------------------|
|                                                                                                    |                                                                                         |
| Account Information                                                                                                    |                                                                                         |
| Because financial aid agreements are legally i<br>someone else, even another family member. I<br>accounts.                | binding, you cannot create an account for<br>Parents and students must create their own |
| Username                                                                                                    |                                                                                         |
| hadenal                                                                                                    | 0                                                                                       |
| Email                                                                                                    |                                                                                         |
| jessefaden@gmail.com                                                                                                    | 3                                                                                       |
| Confirm Email                                                                                                    |                                                                                         |
| jessefaden@gmail.com                                                                                                    | ]                                                                                       |
| Password                                                                                                    |                                                                                         |
| Show                                                                                                    | 0                                                                                       |
|                                                                                                    |                                                                                         |
| ✓ Uppercase                                                                                                    |                                                                                         |
| ✓ Uppercase<br>✓ Lowercase                                                                                                |                                                                                         |
| ✓ Uppercase<br>✓ Lowercase<br>✓ Number                                                                                    |                                                                                         |
| ✓ Uppercase<br>✓ Lowercase<br>✓ Number<br>✓ 8+ Characters                                                                 |                                                                                         |
| <ul> <li>✓ Uppercase</li> <li>✓ Lowercase</li> <li>✓ Number</li> <li>✓ 8+ Characters</li> <li>Confirm Password</li> </ul> | ~                                                                                       |

### Steps

- Enter your mailing address
- Mailing address is <u>required</u> for those without a SSN
- Enter your mobile phone number. If you don't have a U.S. mobile phone number, leave this field blank

| Conta                       | of 7<br>Ict Inf          | orma                      | tion                   |                             |                               |
|-----------------------------|--------------------------|---------------------------|------------------------|-----------------------------|-------------------------------|
| Mailin                      | g Ad                     | dress                     |                        |                             |                               |
| Addre                       | ŝS                       |                           |                        |                             |                               |
| City                        |                          |                           |                        |                             |                               |
| State                       |                          |                           |                        |                             |                               |
| Zip Co                      | <sub>de</sub><br>e Pho   | one Ac                    | ] @<br>:cou            | int Ac                      | cess                          |
| We str<br>This oj<br>allows | ongly<br>ption  <br>your | recon<br>helps y<br>mobil | nmer<br>you g<br>e pho | nd sett<br>gain a<br>one to | ting up<br>ccess t<br>) be us |
| Mobile                      | Phor                     | ie                        |                        |                             |                               |
|                             |                          |                           | 2                      |                             |                               |

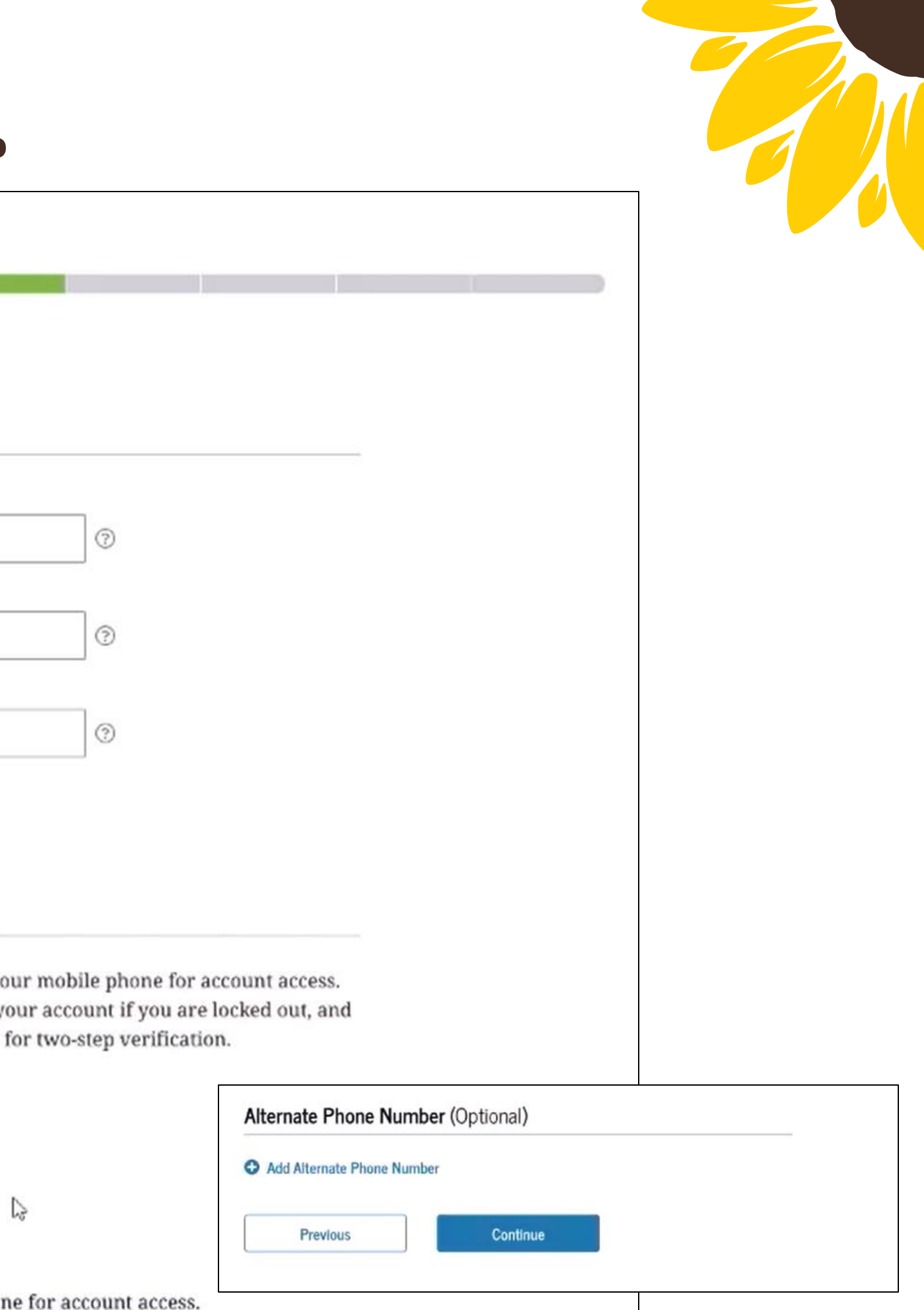

### Steps

• Select your communication and language preferences

### Create an Account

Step 4 of 7

**Communication Preferences** 

### **Required Communications**

There are certain types of communications the U.S. Department of Education and our servicers are required to provide to you in writing. This includes things like student loan disclosures and student loan interest statements. You can choose whether you would like to receive these by email or postal mail.

### Email Recommended

O Postal mail

### **Optional Communications**

We want you to feel confident about the financial aid and student loan process. To help with this, we sometimes send information about available grants, student loan forgiveness programs, income-based repayment options, and more. You can choose whether you would like to receive these by email and/or text message.

Email

Text message

2

### Language Preference

The language preference determines what language displays after you've logged in, as well as what language is used for forms and communications.

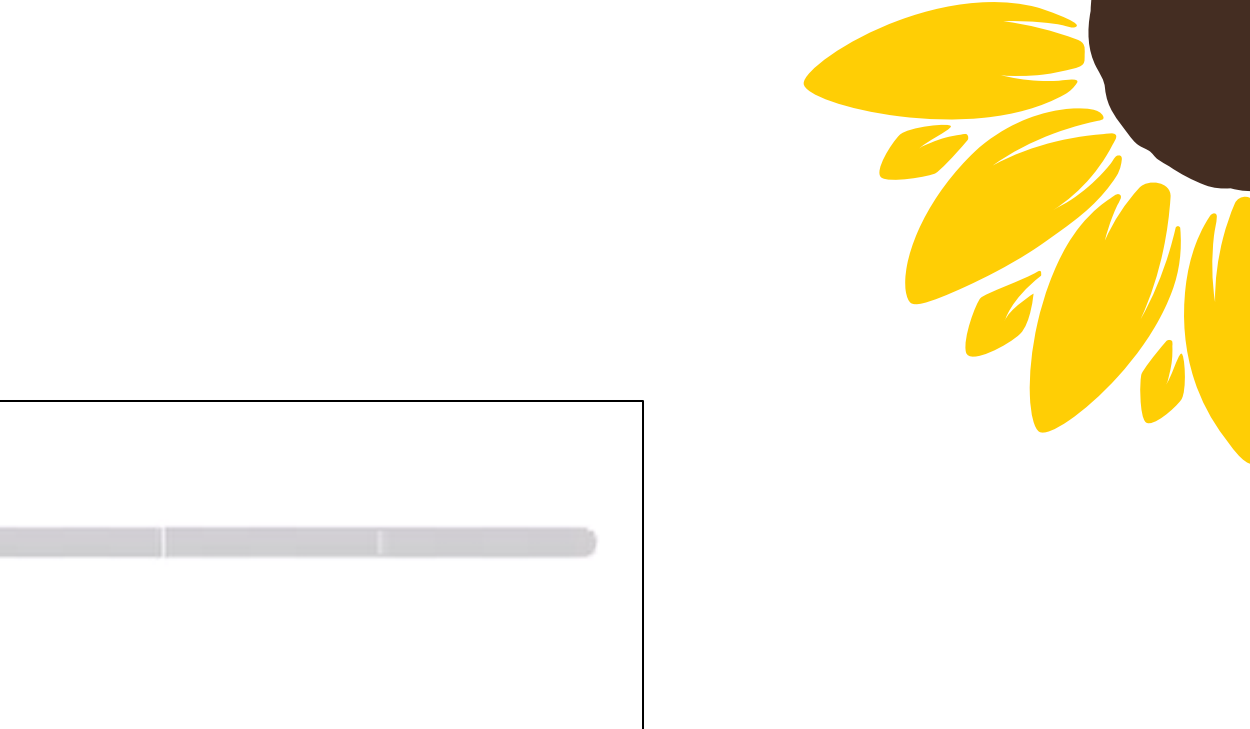

| iguage   |        |
|----------|--------|
| nglish   | ~ ⑦    |
| Previous | Contin |

### Steps

- Create and answer your challenge questions
- Confirm and verify your information

| Create an Account                                                                                                    | Challenge Question 3                                      |
|----------------------------------------------------------------------------------------------------|-----------------------------------------------------------|
| Step 5 of 7<br>Challenge Questions                                                                                                    | Question<br>What city were you born in?                   |
| Challenge questions and answers are used to retrieve your username or password if you forget them and to unlock your account.<br>Note: Answers are not case sensitive. | Answer<br>Majuro Show ?                                   |
| Challenge Question 1 Question                                                                                                    | Challenge Question 4                                      |
| Answer ⑦                                                                                                    | Question<br>What is the make and model of your first car? |
| Challenge Question 2                                                                                                    | Answer<br>VW Bug Show                                     |
| Answer ⑦                                                                                                    | Previous                                                  |

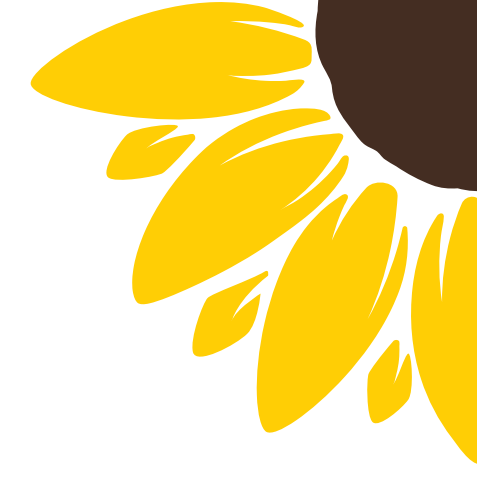

### Steps

- Use two-factor verification
- Must confirm email (required) and phone number (if entered) are correct
- May use authenticator app – not reliant on internet

| ep 7 of 7<br>nable Tv    | vo-Step Verification                                                                                                    |                                                                                   |
|--------------------------|----------------------------------------------------------------------------------------------------|-----------------------------------------------------------------------------------|
| Proto                    | et Your Account with Two Stop Varificat                                                                                                    | lion                                                                              |
| When<br>To kee<br>sugges | ever you sign in, we'll send a verification co<br>p your account protected, make sure your e<br>st setting up verification using a secure auth | ode to make sure it's really you<br>email is verified. We also<br>nenticator app. |
|                          | Email Verification<br>jessefaden@gmail.com A Not Verified                                                                                      | Verify                                                                            |
| Use arr                  | <b>Use an Authenticator App</b> (Most Sect<br>a authenticator app that you've downloaded<br>n-app verification codes — visible only to ye      | ure Option)<br>I from a mobile app store to<br>ou — that can confirm your         |
| identi                   | ty when you log in. Learn more.<br>Up an Authenticator App                                                                                     |                                                                                   |

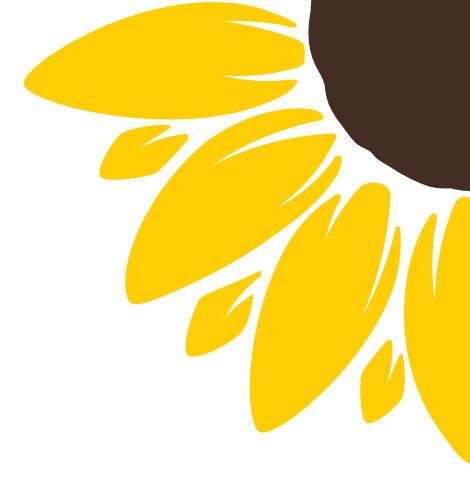

| Enter the v   | erification co | de we sent to | your email: |  |
|---------------|----------------|---------------|-------------|--|
| jessefaden(   | @gmail.com     |               |             |  |
| Enter the V   | erification Co | de Below      |             |  |
| bitter tile r | J              |               |             |  |
|               | 0              |               |             |  |
|               |                |               |             |  |

| Set Up Your Authenticator App                                                                                                    |
|----------------------------------------------------------------------------------------------------|
| Step 1<br>Download an authenticator app from your mobile app store.                                                                      |
| Step 2<br>Enter the following key into your authenticator app or scan the QR code<br>with your authenticator app, then click "Continue". |
| ■ Or — zxqr ly42 cb33 ct6z ba2z ylev Copy                                                                                                |
| Cancel Continue                                                                                                    |

## **Account Creation – No SSN**

### https://studentaid.gov/fsa-id/createaccount/launch

- Non-SSN holders can now create an account
- This is meant for contributors without SSNs students who do not have an SSN and are not an eligible non-citizen should not file the FAFSA.
- Check the "I don't have a Social Security Number" box
- Answer a series of knowledge-based identity questions
- If user passes the knowledge-based process, account created and able to use immediately

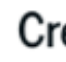

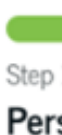

I understand that I'll be required to certify that the information I provide to create an account is true and correct and that I'm the individual who I claim to be.

If I'm not the person I claim to be, I understand that I'm not authorized to proceed and that I should exit this form now. If I provide false or misleading information, I understand that I may be subject to a fine, prison time, or both.

First Jes

Mid

Last

### Create an Account

Step 1 of 7

Personal Information

| First Nan      | ne          |              |            |   |
|----------------|-------------|--------------|------------|---|
| Jesse          |             |              |            | ? |
| Middle Ir<br>C | nitial      |              |            |   |
| Last Nam       | ne          |              |            |   |
| Faden          |             |              |            | ? |
| Date of B      | irth        |              |            |   |
| Month<br>09    | 07          | Year 1991    | ?          |   |
| Social Se      | curity Nu   | mber         |            |   |
|                |             |              | 0          |   |
| 🖌 I don'       | 't have a S | ocial Securi | ty number. | > |
| (              | Cancel      |              | Continue   |   |
|                |             |              |            |   |

# Account Creation – No SSN cont.

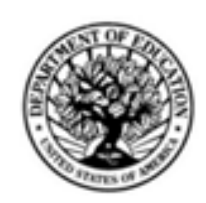

### Attestation & Validation of Identity

OMB No. 1845-0179 Form Approved Exp. Date: 6/30/2024

WARNING/IMPORTANT: Any person who knowingly makes a false statement or misrepresentation on this form or on any accompanying document is subject to penalties that may include fines. imprisonment, or both, under the U.S. Criminal Code and 20 U.S.C. 1097

### Section 1: Description

Complete this form only if you do not have a Social Security number (SSN) and need to verify your identity to access the U.S. Department of Education's Systems. You must contact Federal Student Aid Information Center (FSAIC) at 1-800-433-3243 prior to completing and submitting this form and providing documentation of identity. After calling FSAIC, you will receive an email from FSA with your case number and instructions.

Complete this form and provide documentation of identity if one of the following statements is true for you:

- 1. I am a parent or spouse of a student who is applying for aid, and I do not have an SSN.
- I am a citizen of the Freely Associated States and need to complete the FAFSA® form online.

### Section 2: Instructions

- Read and Sign Statement of Identity
- Provide Documentation of Identity (See table below)
- Submit this statement and copies of documents to Federal Student Aid for processing.
- Submit this form and the required documentation to: <u>IDVerification@ed.gov</u>
- Next Step Within 1-3 business days, FSA will provide an email confirming that your identity has been verified

- Documents cannot be expired
- Group A U.S. State/Territory Driver's
  - License
  - Card
  - Community ID
- Foreign Passport Group B – Utility Bill + 1 • Municipal identification card Consular identification card Email to idverification@ed.gov 1-3 business days

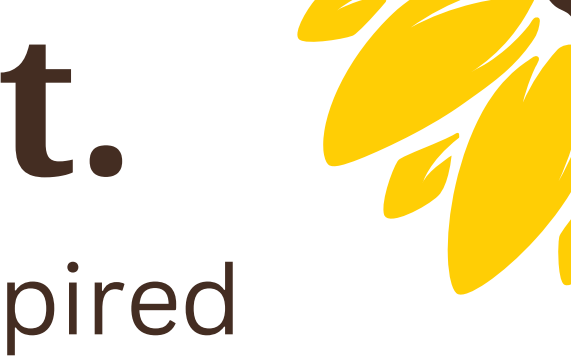

U.S. State or City Identification

# Account FAQs

### Do I need to create a new account if I already have an account?

No. In fact, since your account is tied to your personal info, you cannot create a second account. You will need to use your existing account.

### When should I create my account?

As soon as possible, but at least 3 days before you want to file the FAFSA so that there is sufficient time for the account to be verified before needing to use it to complete the FAFSA.

### What if I don't create my account early?

You can start your FAFSA, but cannot provide approval and consent until the SSA database match has been successfully completed. The only exception to this is for those contributors with no SSN.

### What if a contributor is having issues setting up a studentaid.gov account?

There could be several reasons why a contributor might be having issues setting up a studentaid.gov account. If they are running into issues, they will need to contact Federal Student Aid for assistance.

### Can someor for me?

No. It is important that only the account owner has control of their username and password information since this is how approval and consent is provided to the IRS.

### Can I share others?

No. It is important that you keep your account info confidential as it is used for other federal aid processes, such as applying for federal loans.

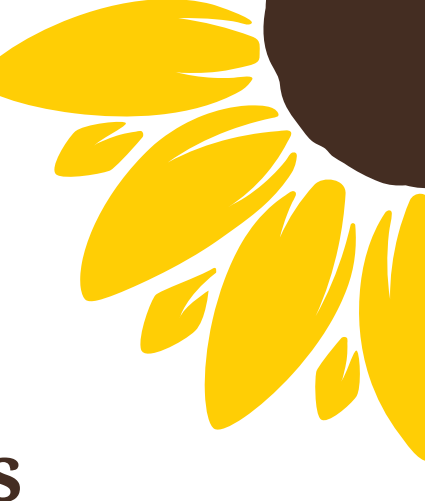

### Can someone else create my account

### Can I share my account info with

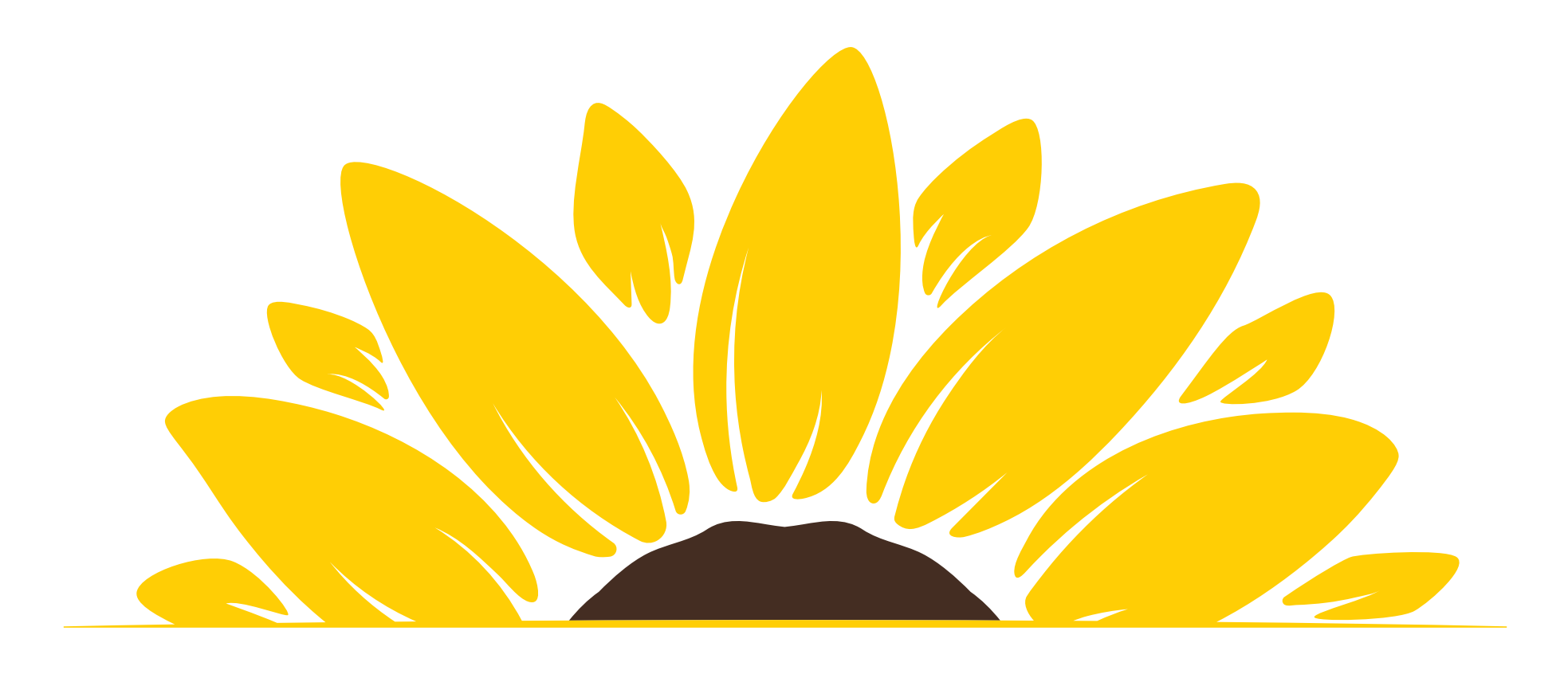

## **The 2025-26 FAFSA**

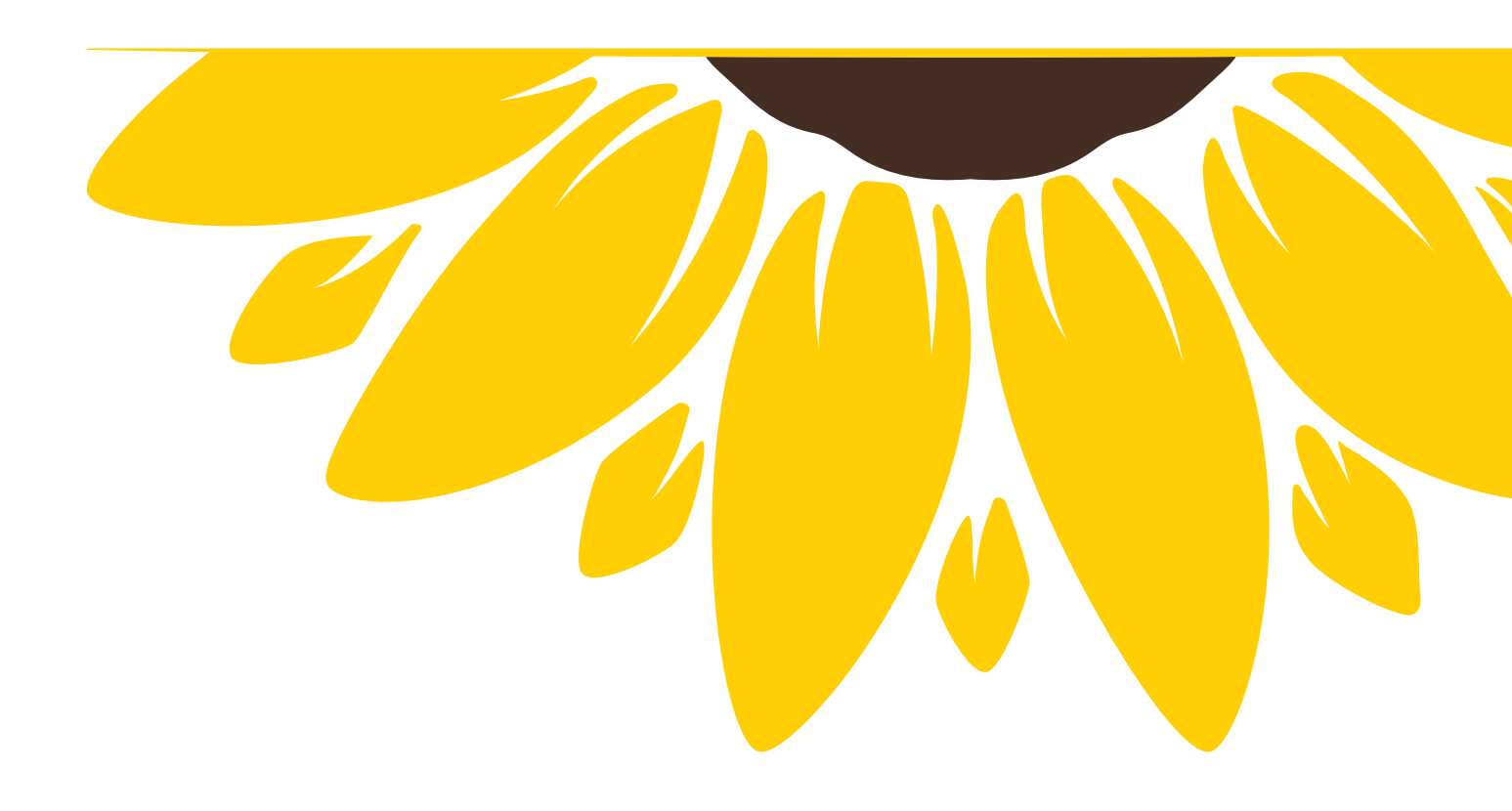

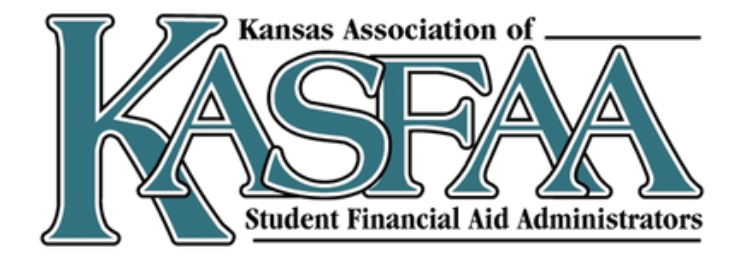

# **Student Information**

When the student begins the FAFSA, they will verify their identity information is correct.

Incorrect information can cause significant processing delays.

To update any information listed, the student must access their account settings in studentaid.gov.

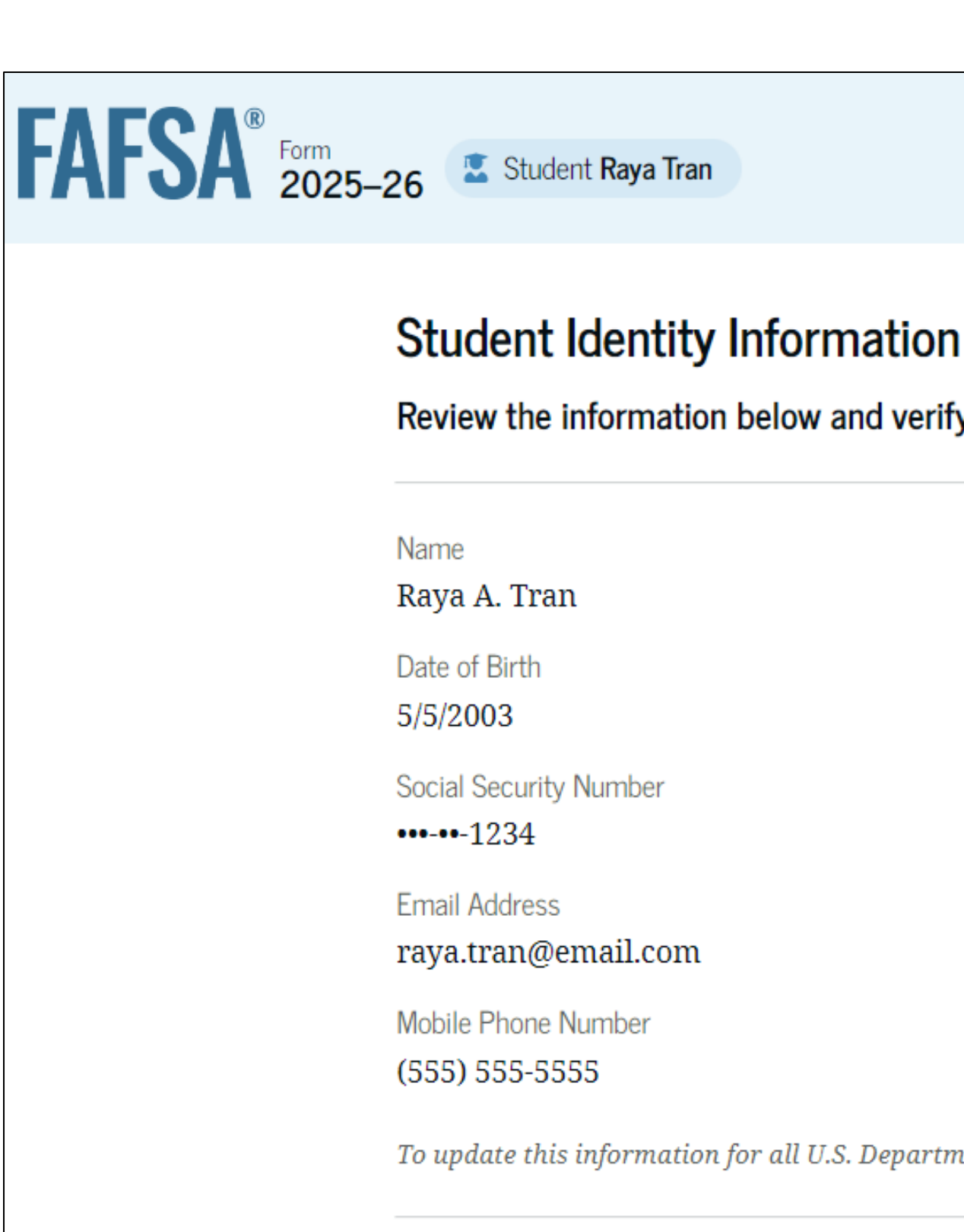

Review the information below and verify that it's correct before moving forward.

To update this information for all U.S. Department of Education communications, go to Account Settings.

# **Consent and Approval**

The student and any additional contributors identified on the FAFSA form must provide consent and approval. Even if one of the contributors doesn't have a social security number, didn't file taxes, or filed taxes outside of the U.S., consent and approval are still required. If any of contributors do not provide consent and approval or refuse to provide them, the student won't be eligible for federal student aid.

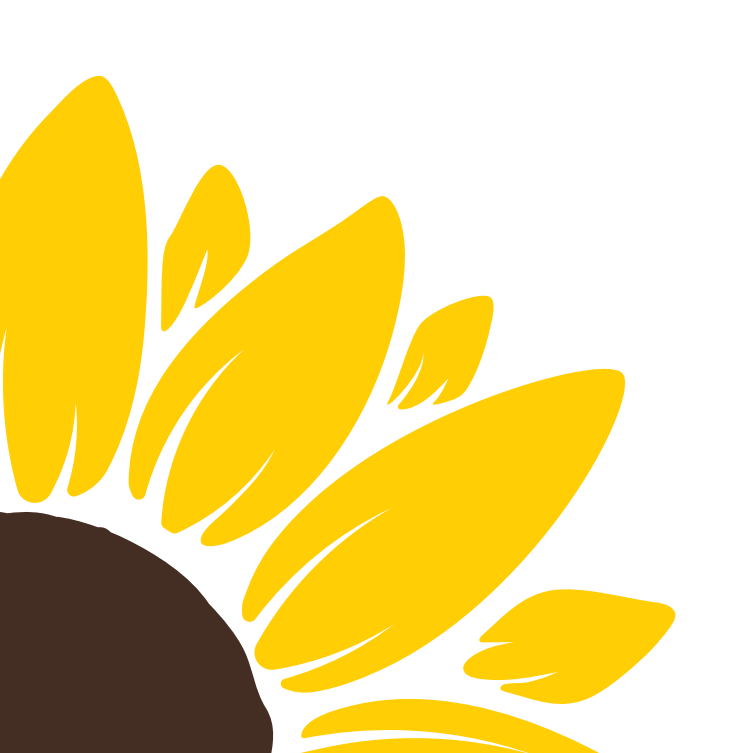

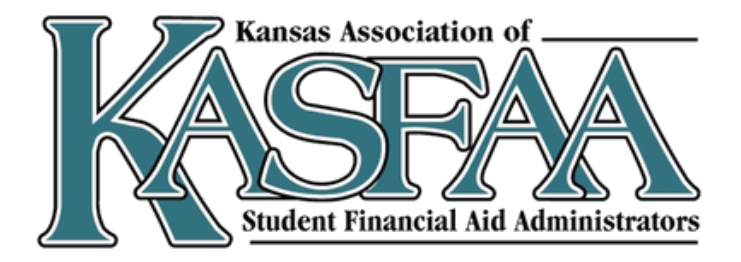

# **Consent and Approval**

When contributors provide consent and approval on the FAFSA form, they agree to

- share personally identifiable information provided on the FAFSA form with the IRS,
- have federal tax information transferred direction into the FAFSA form, allow the U.S. Department of Education (ED) to use federal tax information to determine the student's eligibility for federal student aid, allow ED to share federal tax information with higher education agencies
- and the schools listed on the FAFSA form, and
- allow ED to reuse federal tax information on other FAFSA forms that the contributor is invited to choose to participate on.

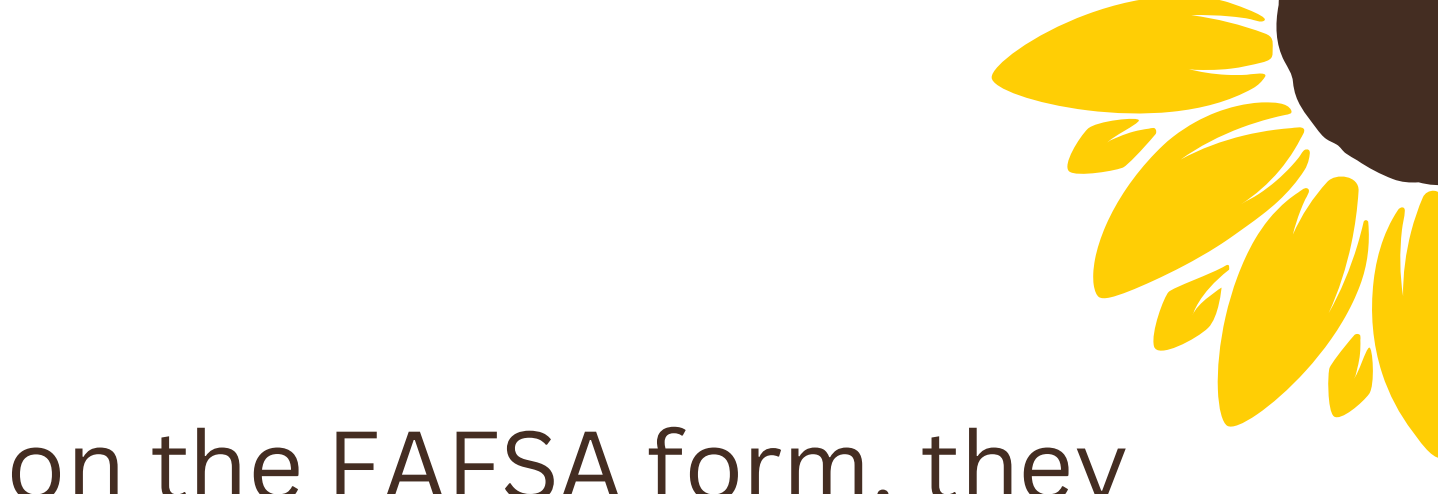

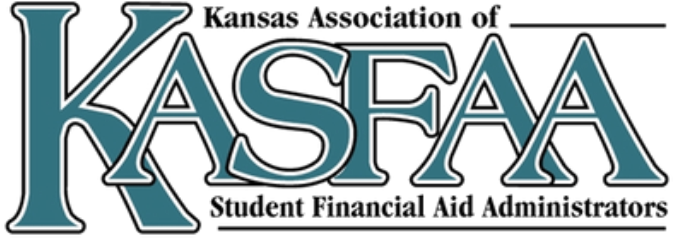

# **Consent and Approval**

### FAFSA<sup>®</sup> Form 2025-26 Student Raya Tran

Provide Consent and Approval or You Won't Be Eligible for Federal Student Aid

### Summary

Your consent and approval are needed to retrieve and disclose federal tax information. With your consent and approval, we can obtain tax return information automatically from the IRS to help you complete the FAFSA<sup>®</sup> form. If you don't provide consent and approval, you will not be eligible for federal student aid, including grants and loans. You must provide consent and approval even if you didn't file a U.S. federal tax return or any tax return.

- → Get your 2023 tax return information for the 2025-26 FAFSA form.
- → Tax return information is required to complete the FAFSA form
- → Federal tax information is used to determine your eligibility for federal student aid.

By accepting below, I consent to the disclosure of information about me, as described below, and further affirmatively approve of the receipt and use of my federal tax information and to the U.S. Department of Education (ED)'s redisclosure of my federal tax information, as described below. By accepting below, I consent to and affirmatively approve of, as applicable, the following:

1. ED may disclose my Social Security number/Individual Taxpayer Identification Number, last name, date of birth, unique identifier, the tax year for which federal tax information is required, and the date and timestamp of my approval for the use of my federal tax information in determining eligibility by ED for which approval is provided to the U.S. Department of the Treasury, Internal Revenue Service (IRS). I understand that in response to such a request from ED, the IRS shall then disclose my federal tax information to "authorized persons" (i.e., specifically designated officers and employees of ED and its contractors [as defined in 26 U.S.C. § 6103(l)(13)(E)]) for the purpose of determining eligibility for and the amount of federal student aid under a program authorized under subpart 1 of part A, part C, or part D of Title IV of the Higher Education Act of 1965, as amended, for myself or an applicant for federal student aid who has requested that I share my federal tax information on their Free Application for Federal Student Aid (FAFSA®) form

By accepting below, I consent electronically to the use of my StudentAid.gov account username and password (FSA ID) as my signature and certify under penalty of perjury under the laws of the United States of America, that the foregoing is true and correct. I understand that any falsification of this statement is punishable under the provisions of 18 U.S.C. § 1001 by a fine, imprisonment of not more than five years, or both, and that the knowing and willful request for or acquisition of records pertaining to an individual under false pretenses is a criminal offense under the Privacy Act of 1974, subject to a fine of not more than \$5,000 fine (5 U.S.C. § 552(a)(i)(3)). By accepting and submitting my part of the FAFSA, my execution (including date and time) of consent and approval will be logged in ED's Person Authentication Service System of Record (18-11-12).

Frequently Asked Questions

 $\odot$ Who should provide consent and approval?  $\odot$ If I'm married and didn't file a joint tax return with my current spouse, does my spouse have to provide consent and approval for you to access their tax information?  $\odot$ What happens after I provide consent and approval?  $\odot$ What happens if I decline consent and approval? Select "Approve" to provide consent and approval for the use of your federal tax information to determine your eligibility for federal student aid. If you select "Decline," you will not be eligible for federal student aid.

Previous

Approve

Decline

The student will provide consent to having their tax information used on the FAFSA. If consent is not provided, the student will be ineligible for aid.

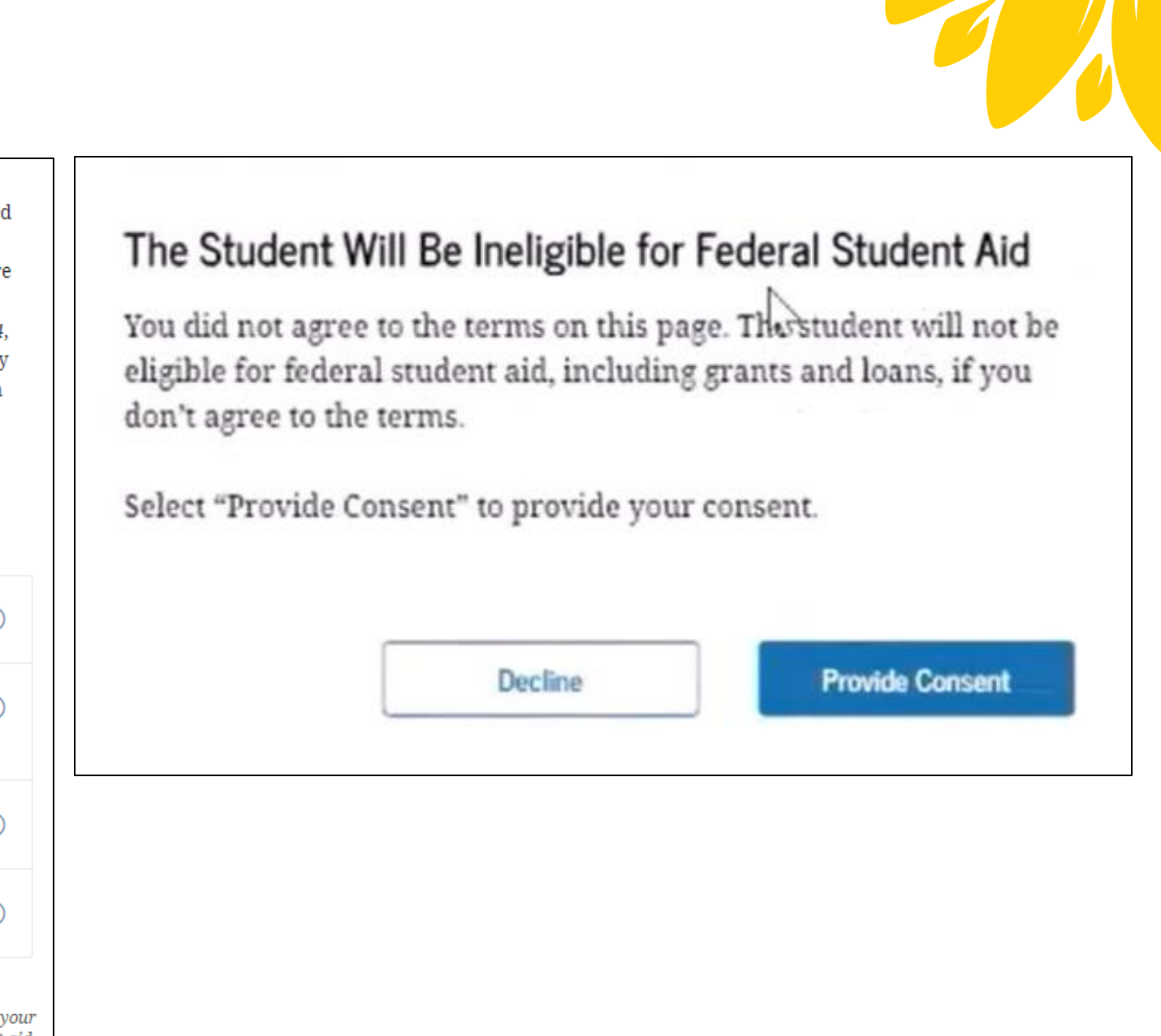

## Contributors

- Contributor is a term introduced on the 2024-25 FAFSA form.
- A contributor is anyone required to provide information, a signature, and consent and approval to have their federal tax information transferred directly from the IRS to the FAFSA form.
- Information provided by contributors will be used to determine a student's eligibility for federal financial aid.
- Contributors who are identified on the FAFSA form are not financially responsible for a student's educational expenses.

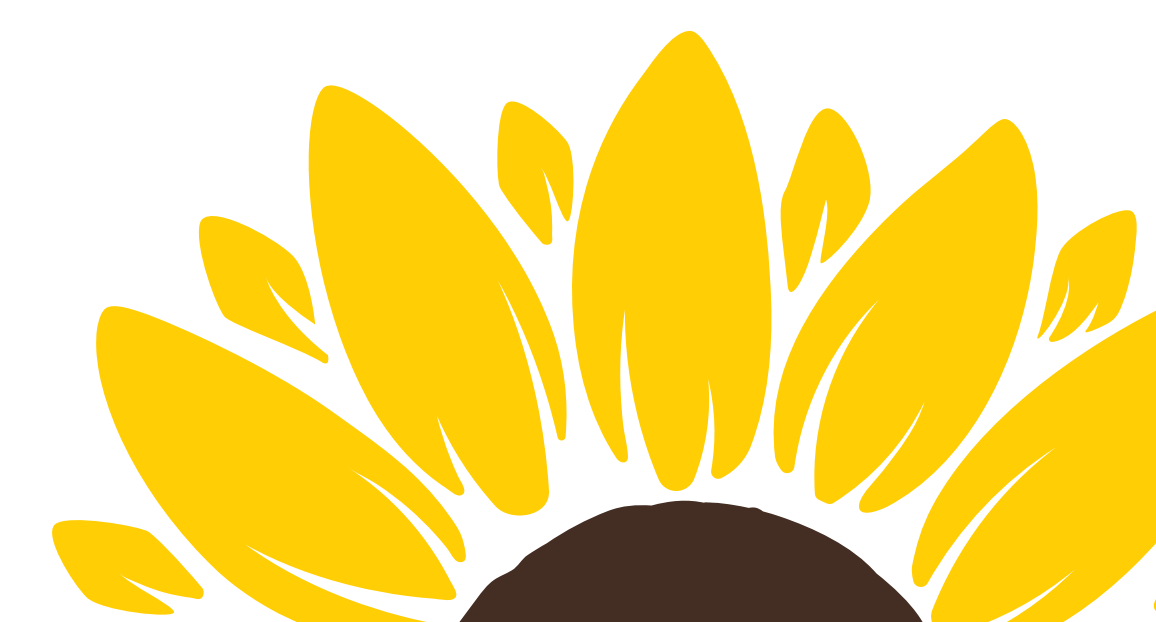

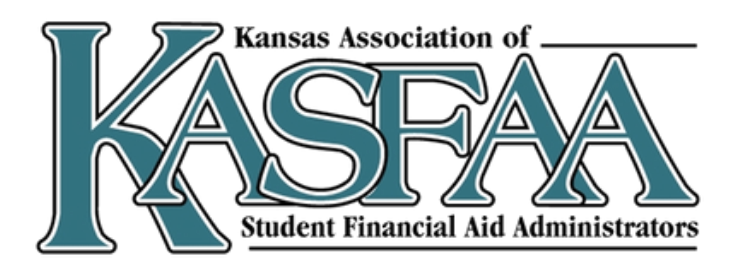

# Who is a Contributor?

A contributor is

- $\checkmark$  You (the student),
- ✓ your biological or adoptive parent(s)

 $\checkmark$  your spouse, and/or,

✓ your parent's spouse.

A contributor is not **x** Nonadoptive grandparents, **x** Foster parents, x Your fiancé, or **x** The other biological parent when they are not married to or don't live with the parent on the FAFSA form.

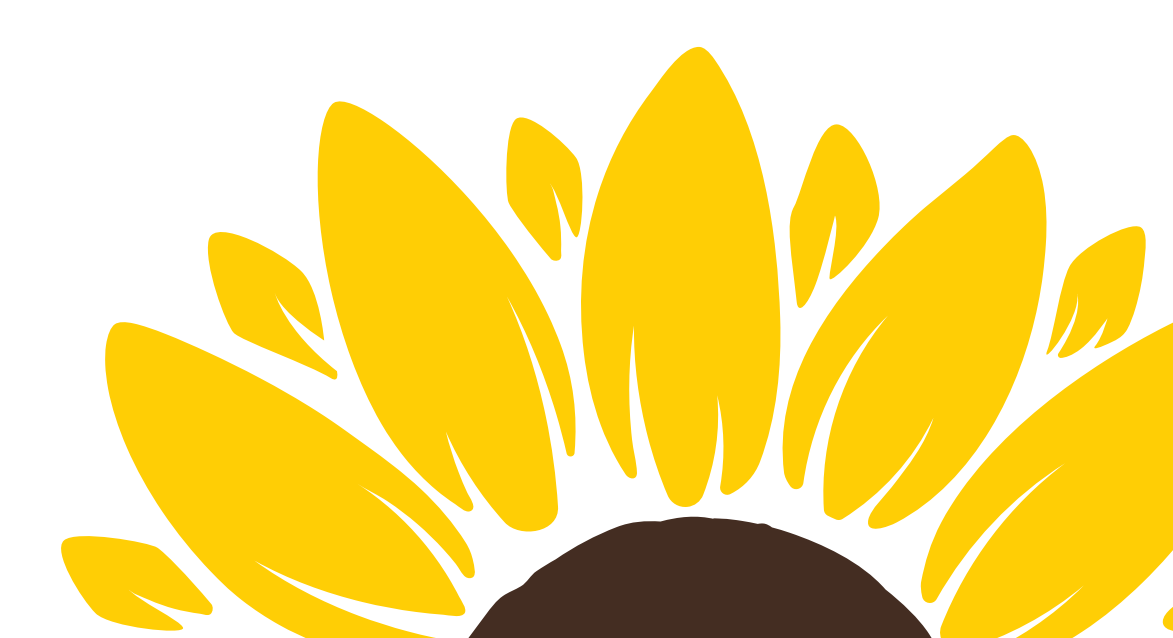

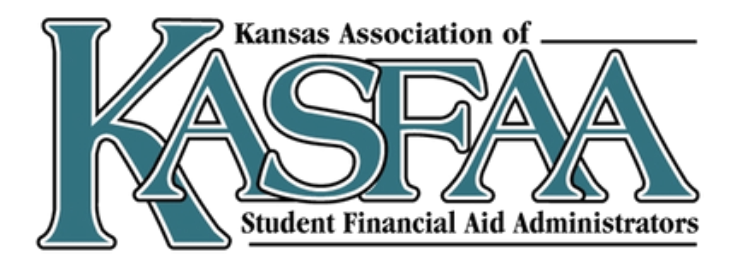

# **Identifying Contributors**

These factors help to determine if other contributors are required on the student's FAFSA:

- Dependency status,
- Marital status, and
- Tax filing status

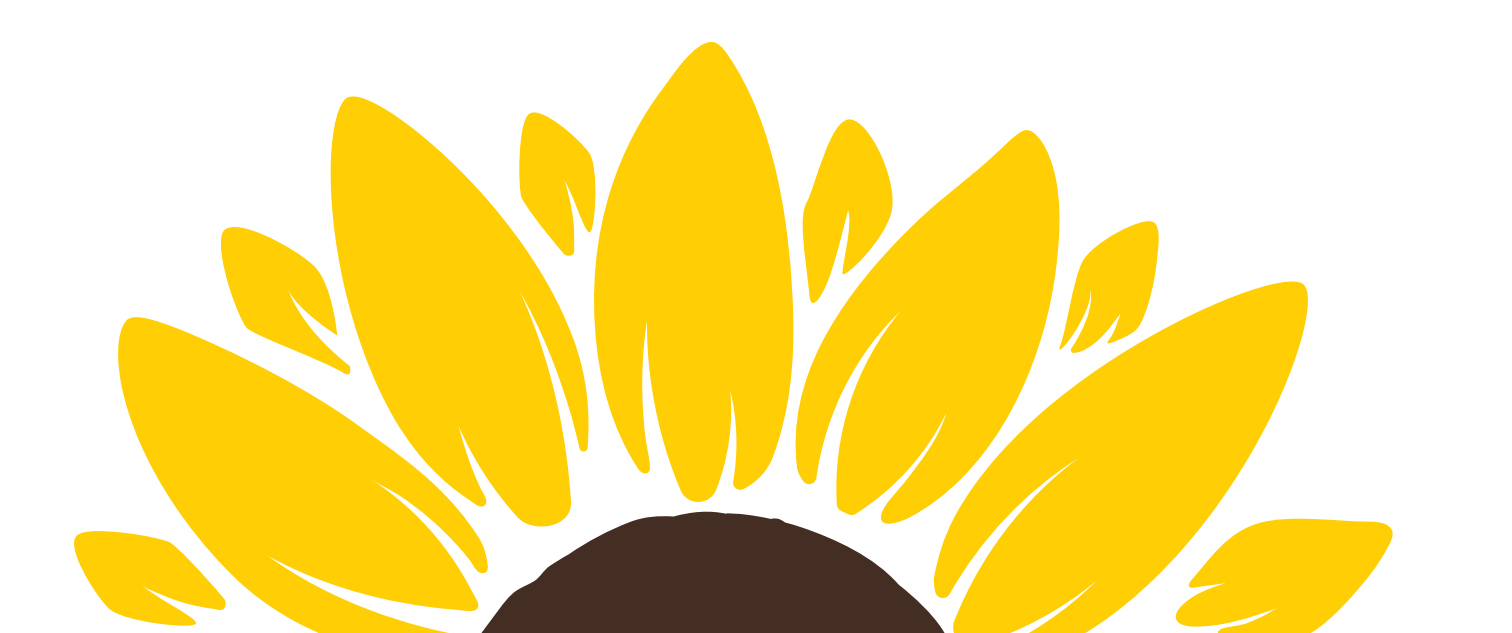

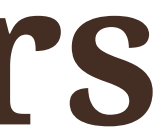

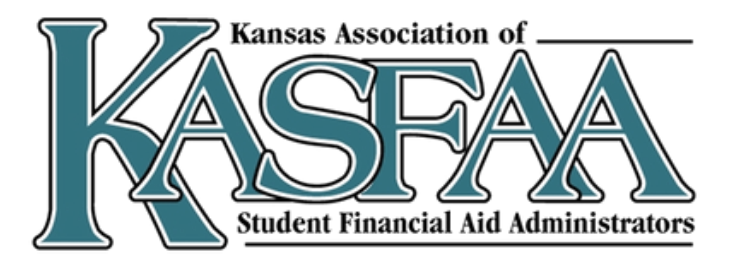

# Students are dependent unless...

- Born before January 1, 2002
- Veteran •
- Active-duty military
- Married
- Children or other dependents
- Both parents are deceased

- age 13
- Emancipated minor
- Legal guardianship

If the student cannot answer yes to any of these questions they must report parent info on the FAFSA, even if they are self-supporting

• Foster care after age 13 Dependent/ward of the court after

Homeless of at risk of being homeless Unusual circumstances

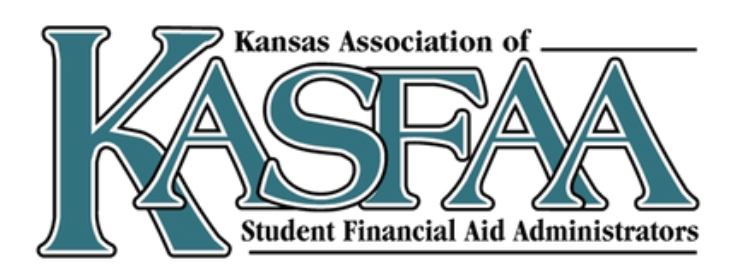

# **Reporting Parent Information**

"Parent" is defined as a biological or adoptive parent

| Parents are married                                                                                                    | Parents are not married but live together                                                                                                    |
|----------------------------------------------------------------------------------------------------|----------------------------------------------------------------------------------------------------|
| Are the parents married to each other?                                                                                                    | Are the parents married to each other?                                                                                                    |
| Ses ○ No                                                                                                    | ○ Yes                                                                                                    |
| Provide Information for Both Parents     Based on your answers in the previous section, you'll need to provide information     about both parents on the FAFSA* form. You can invite the parents to the form and     have them complete their required sections. | <ul> <li>Do the parents live together?</li> <li>Yes</li> </ul>                                                                                                    |
| Previous Continue                                                                                                    | Provide Information for Both Parents         Based on your answers in the previous section, you'll need to provide information about both parents on the FAFSA* form. You can invite the parents to the form and have them complete their required sections. |
|                                                                                                    |                                                                                                    |

Previous

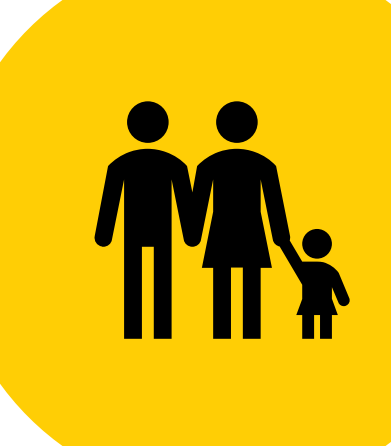

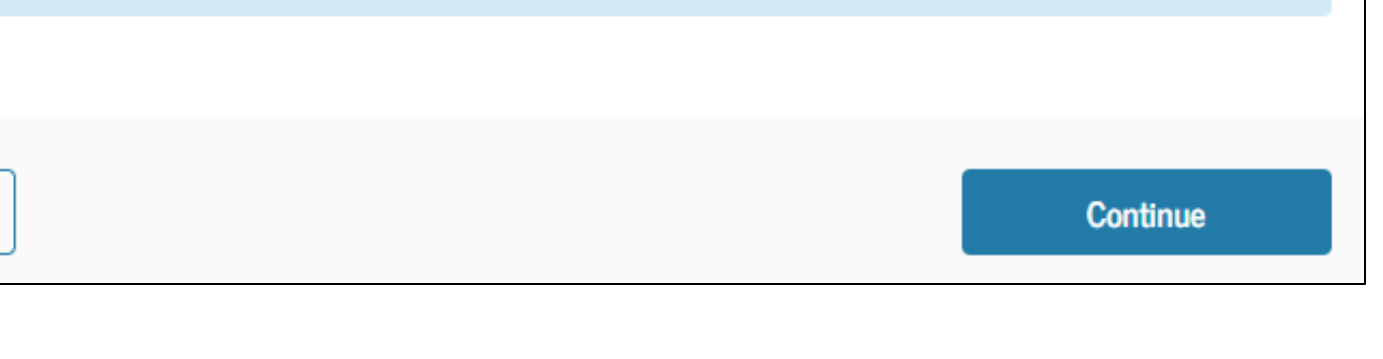

# **Reporting Parent Info Cont.**

Parents are not married

- Parents do <u>not</u> live together
- One parent provided more financial support
- Parent has **not** remarried

| ⊖ Yes                                            |                                      | • No                                                |
|--------------------------------------------------|--------------------------------------|-----------------------------------------------------|
| Do the paren                                     | ts live together?                    |                                                     |
| O Yes                                            |                                      | No                                                  |
| financially, selec                               | ct "No," and refer to the parent wit | h the greater income or assets in the next question |
| financially, selec                               | ct "No," and refer to the parent wit | h the greater income or assets in the next question |
| financially, selec<br>Yes<br>Has the pare<br>Yes | rt "No," and refer to the parent wit | h the greater income or assets in the next questio  |

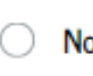

Continue

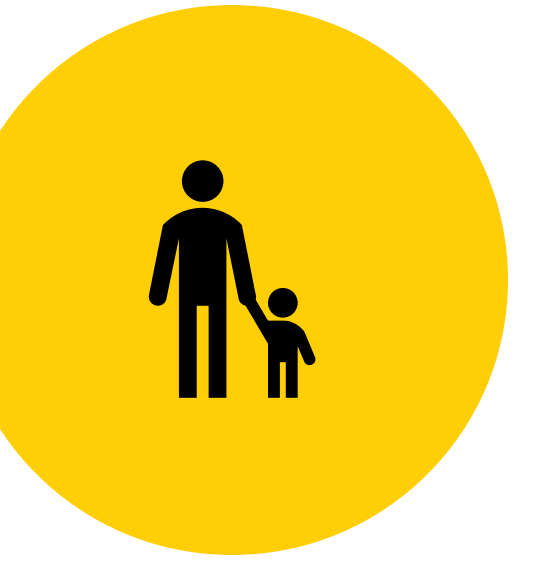

# **Reporting Parent Info Cont.**

Parents are not married

- Parents do <u>not</u> live together  $\bullet$
- One parent provided <u>more</u> financial support
- Parent has remarried
  - Must also report step-parent info

| Are the parent                                 | s married to each other?            | _       |                  |
|------------------------------------------------|-------------------------------------|---------|------------------|
| ⊖ Yes                                          |                                     | ۲       | No               |
| Do the parent                                  | s live together?                    |         |                  |
| 🔿 Yes                                          |                                     | ۲       | No               |
| <ul> <li>Yes</li> <li>Has the paren</li> </ul> | t you identified in the previous qu | uestion | No<br>remarried? |
| Yes                                            |                                     | 0       | No               |
|                                                |                                     |         |                  |

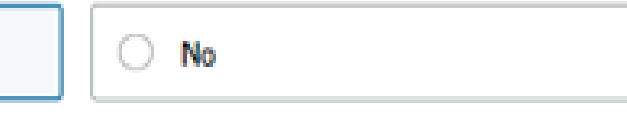

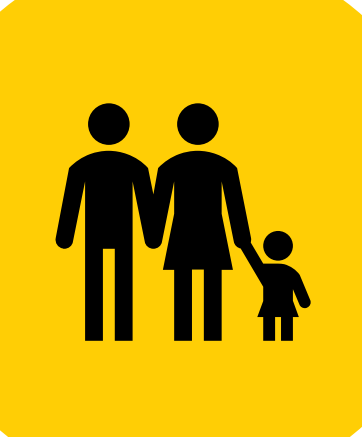

# **Reporting Parent Info Cont.**

Parents are **not** married

- Parents <u>do not</u> live together
- Parents provided <u>equal</u> financial  $\bullet$ support
- Report the parent with the greater  $\bullet$ income and assets
- If that parent has remarried, must also report step-parent info

| Are the parents | s married to each other?         |                    |
|-----------------|----------------------------------|--------------------|
| O Yes           |                                  | No                 |
| Do the parents  | live together?                   |                    |
| O Yes           |                                  | No                 |
| Yes             |                                  | ○ No               |
|                 |                                  |                    |
| Has the parent  | you identified in the previous q | uestion remarried? |
| Has the parent  | you identified in the previous q | uestion remarried? |

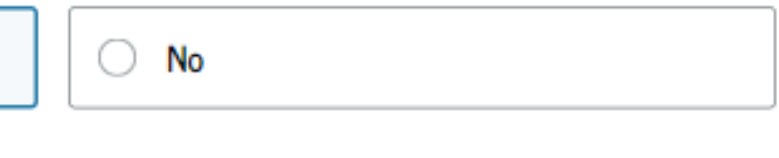

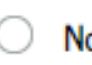

about the parent and stepparent on the FAFSA® form. You can invite the parent and stepparent to the form so they can complete their required sections.

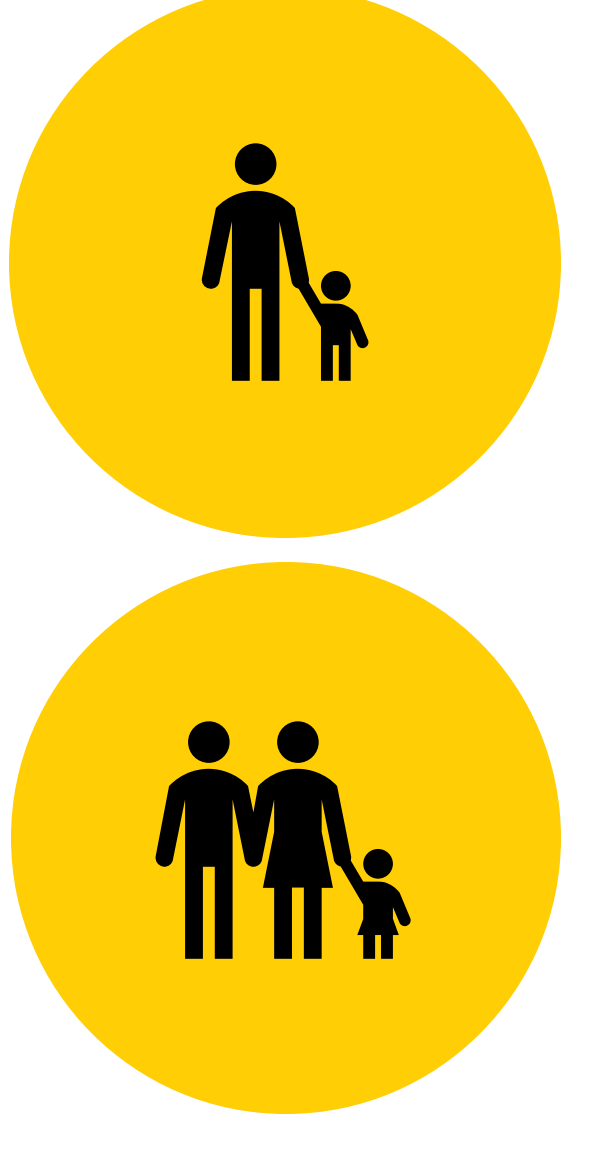

# Student Invites Parent/Parents to Contribute on FAFSA Form

| FAFSA® Form 2025–26 Student Raya Tran                                                                                                    | Social Security Number (SSN)                   | Social Security Number (SSN) |  |  |
|----------------------------------------------------------------------------------------------------|------------------------------------------------|------------------------------|--|--|
| Image: Demographics     Image: Signature                                                                                                    | SHOW                                           | HIDE                         |  |  |
| Invite Parent(s) to This FAFSA <sup>®</sup> Form                                                                                                    | My parent doesn't have a SSN                   | My parent doesn't have a SSN |  |  |
| We Need Information for Your Parent(s) Now<br>Based on your answers in the previous section, you'll need to provide information about<br>both of your parents on your FAFSA* form. This doesn't make them financially<br>responsible for your education. You can invite one or both of your parents to your form<br>now and have them complete their required sections.                                                                                      | Email Address<br>alcinatran@school.edu         | Email Address                |  |  |
| Enter information about your parent(s) identified on the prior page, and we'll send an email on your<br>behalf.<br>If they already have a StudentAid.gov account username and password (FSA ID), the information<br>entered here must exactly match that account.                                                                                                    | Confirm Email Address<br>alcinatran@school.edu | Confirm Email Address        |  |  |
| IMPORTANT: If your contributor doesn't have a Social Security number, you may encounter an issue that impacts your ability to add them to your form. If you receive this error, review the guidance and recommended workaround and try again.<br>Use the email address that is most likely to reach your contributor. Unlike the other information provided, the email address doesn't need to match the email associated with their StudentAid.gov account. | Invite Parent                                  | Invite Parent                |  |  |
| Parent   Parent   First Name   Last Name   Last Name                                                                                                    | Previous                                       | Continue                     |  |  |

# **Contributors – who must set up an** account and provide consent?

Student – Yes Role = Applicant

Parent – Yes Role = Parent Contributor

Parent's Spouse – Maybe Role = Parent Contributor

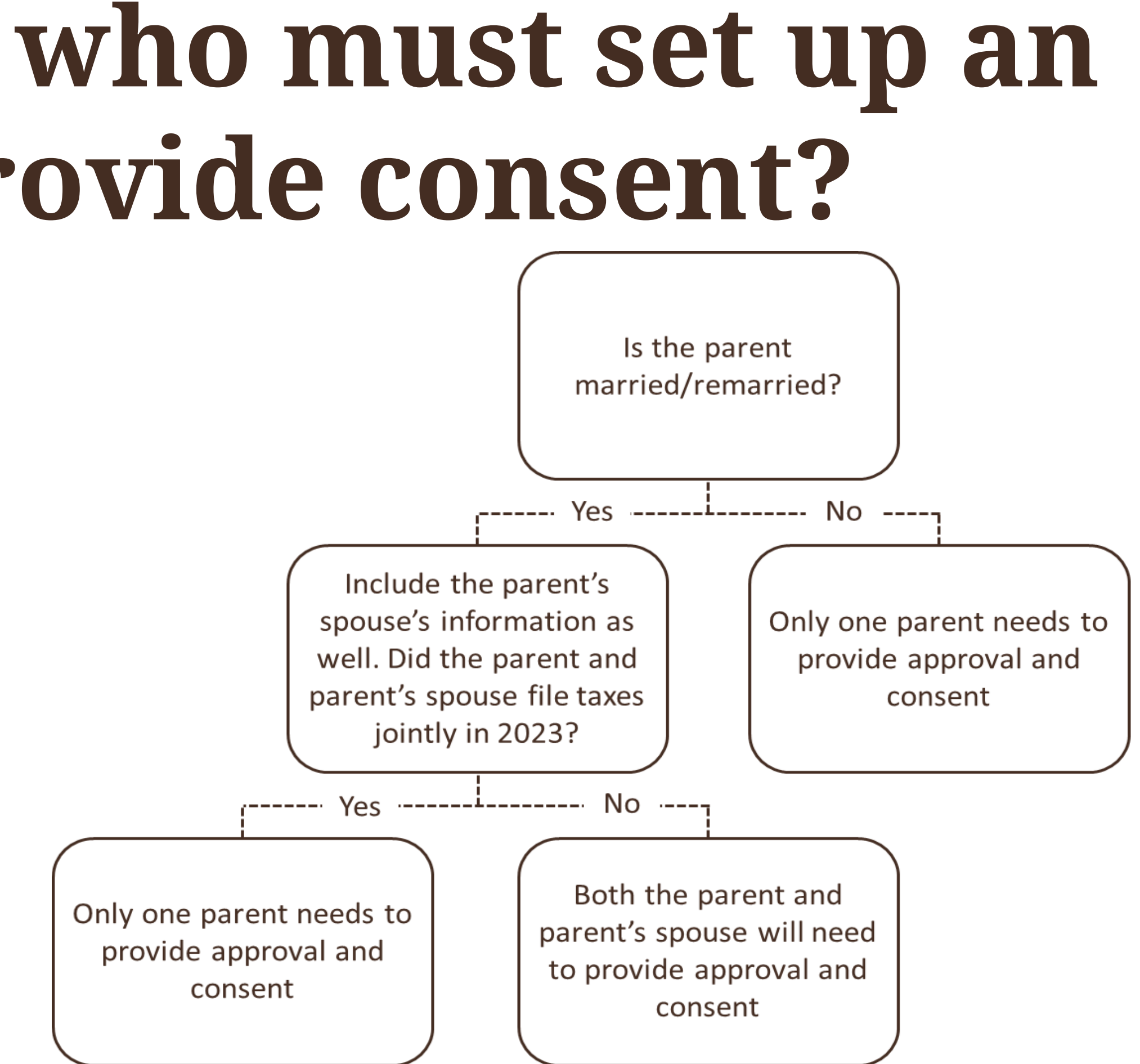

# **Parent Contributor Email**

The parent(s) will receive an email that looks like this:

We will come back to the parent information section later...

Federal Student Aid

**Help Complete** [StudentFirstName]'s Form

[Contributor First Name].

[StudentFirstName] [StudentLastInitial] can't be eligible for federal student aid without your input. Help them complete the Free Application for Federal Student Aid (FAFSA®) form.

Providing information as a contributor does not make you financially responsible for [StudentFirstName]'s education costs. Completing the FAFSA form is how they qualify for student aid including

- Federal Pell Grants,
- · federal student loans,
- · state financial aid, and
- school financial aid.

[Log in with your FSA ID (account username and password) to complete your section.]

### Note: Forms are deleted after 45 days of inactivity.

Don't recognize [StudentFirstname]? Read [Help topic title].

Log In

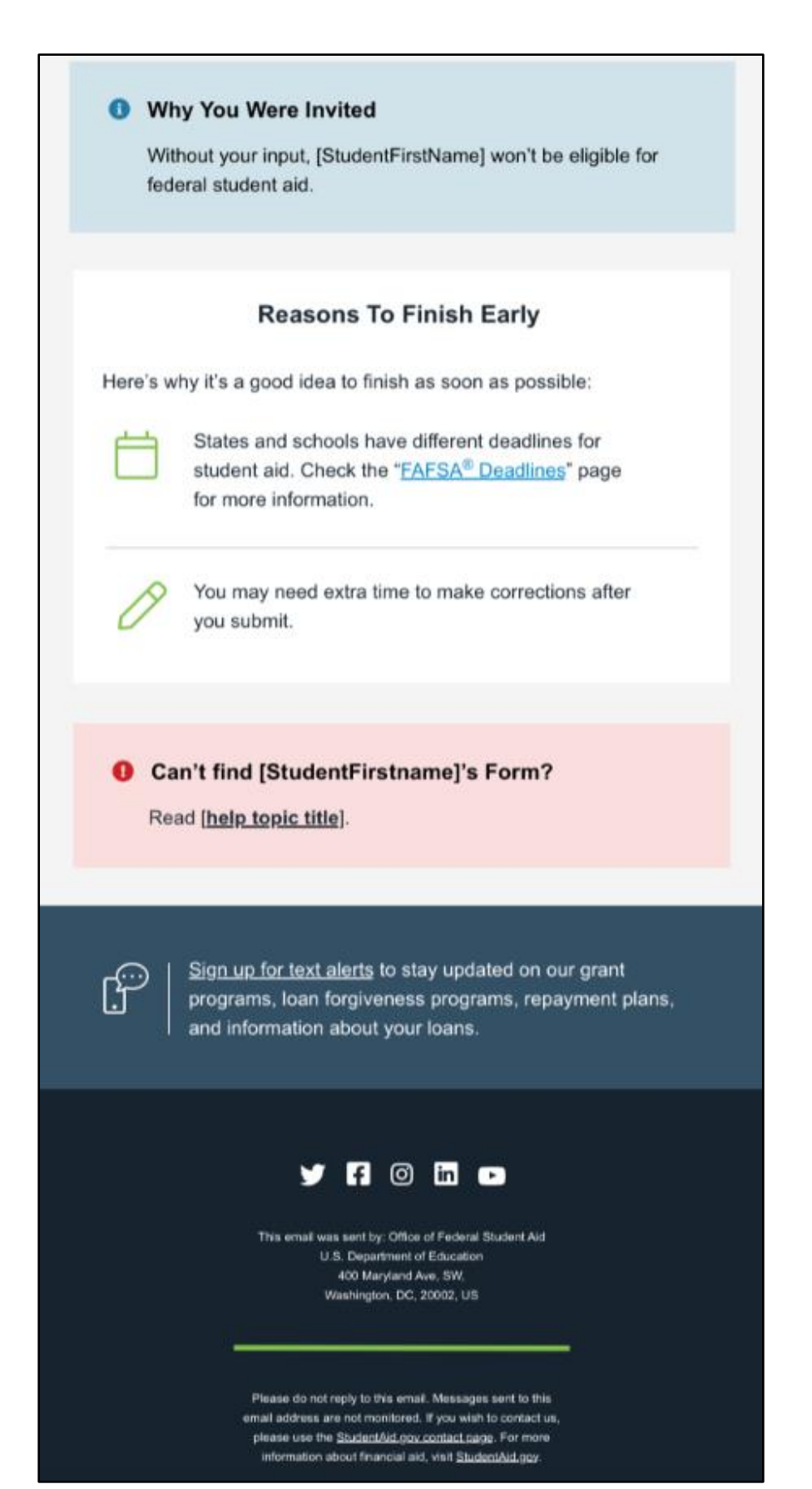

### WHAT IF I CAN'T PROVIDE PARENT INFORMATION?

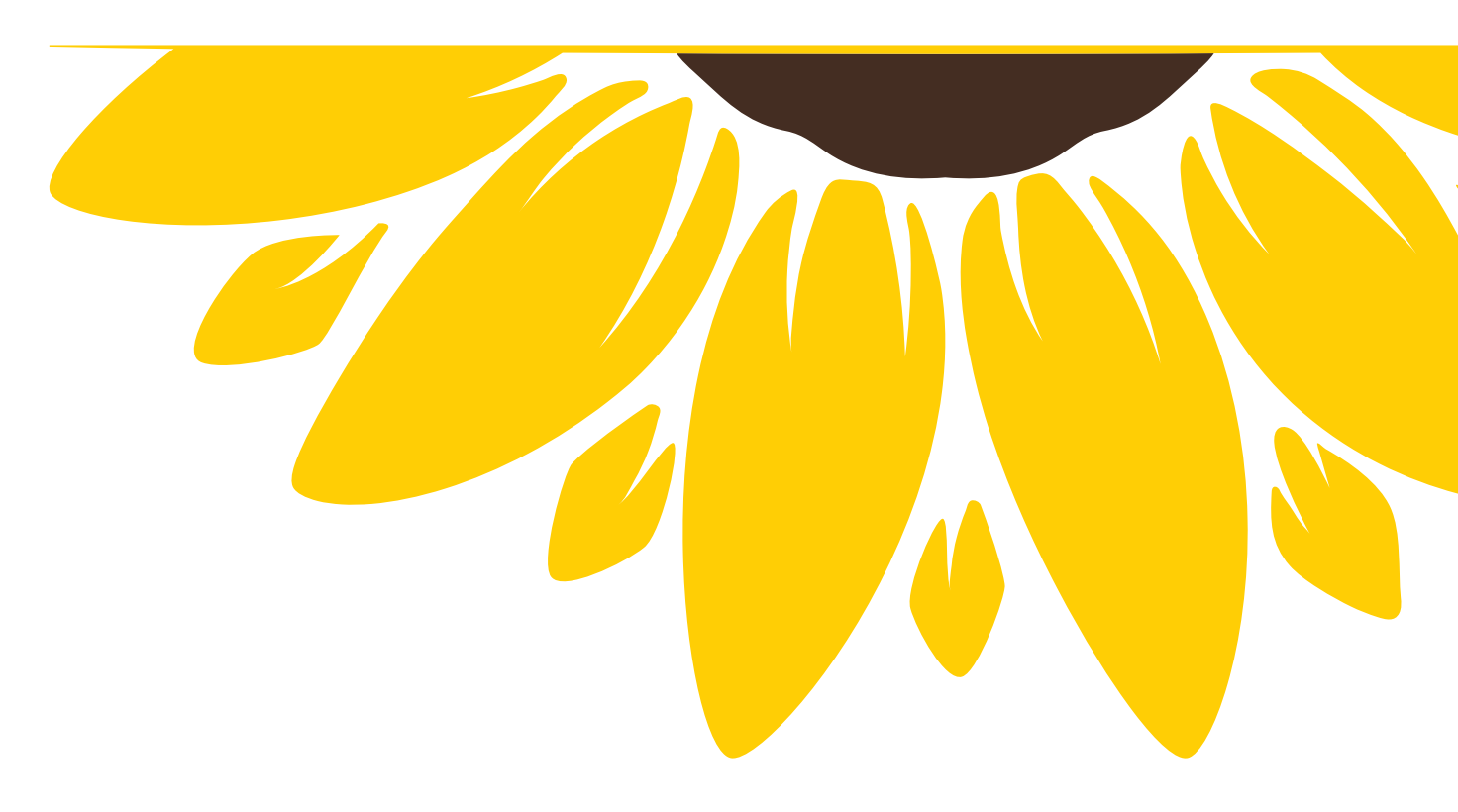

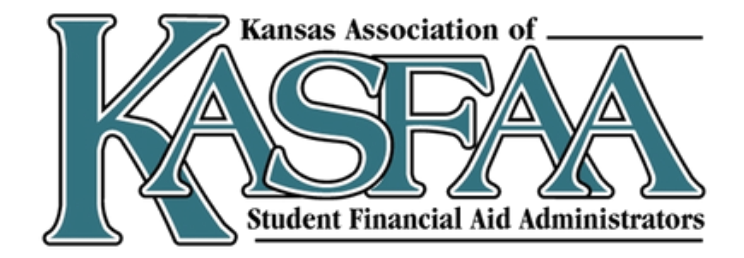

# 

### **Professional Judgment/Special Circumstances Deep Dive**

March 4, 2025 from 9:30 – 11:00am

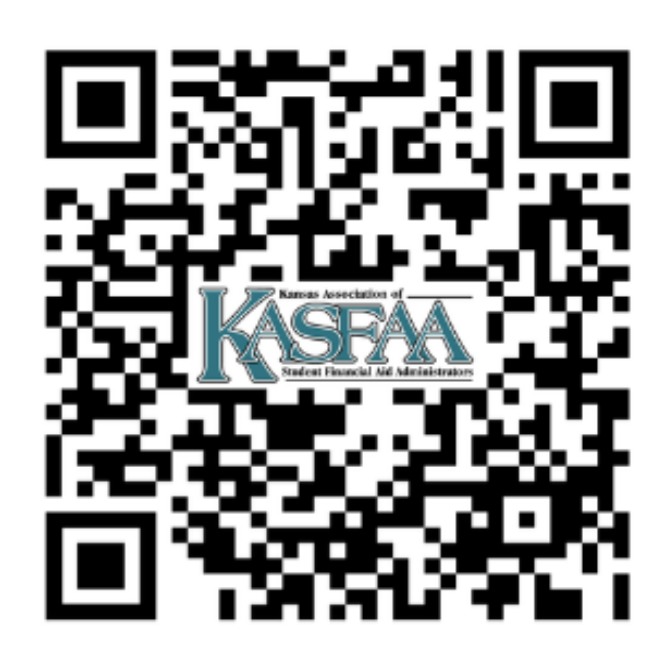

Check out kasfaa.org for registration information.

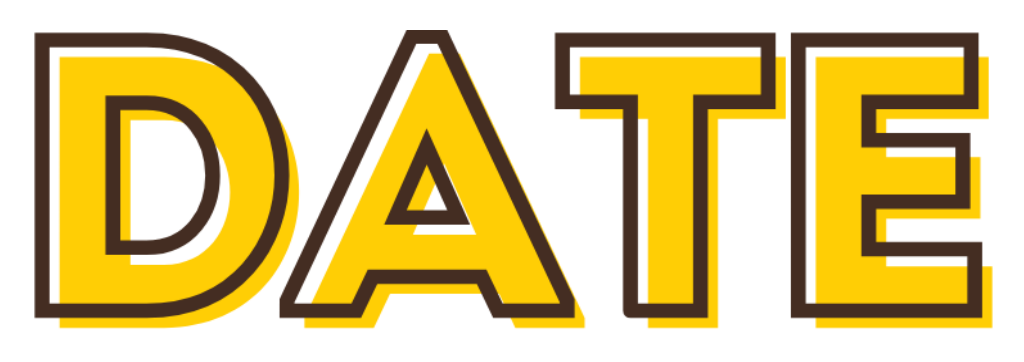

# Remember

Students are <u>not</u> required to report parent information if they:

- Were born before January 1, 2002
- Are married
- Are active duty/Veteran of US Armed Forces
- Have children or other dependents
- Were an Orphan/Ward of the Court/in Foster care at some point since age 13
- Are an emancipated minor
- Are in a legal guardianship situation
- Are homeless/at risk of being homeless

| FAFSA® Form 2025    | -26 Student Raya Tran                                                                                                    |                       |
|---------------------|----------------------------------------------------------------------------------------------------|-----------------------|
|                     | Your Personal Circumstances                                                                                                    | 24                    |
|                     | We'll ask you questions that help us determine your eligibility<br>for federal student aid. This information can affect the types of<br>federal student aid you're eligible to receive. |                       |
|                     | → Sometimes we need to collect information from other people after we review your answers. We'll let you know if this is the case.                                                      |                       |
|                     | Previous                                                                                                    | Continue              |
| FAFSA® Form 2025–26 | Student Raya Tran                                                                                                    | 🔀 Save 🛛 FAFSA Menu 🔃 |
| Per                 | 12345rsonal CircumstancesDemographicsFinancialsCollegesSignature                                                                                                    |                       |
| St (                | udent Homelessness<br>At any time on or after July 1, 2024, was the student unaccompanied and either (1) homeless of<br>2) self-supporting and at risk of being homeless?               | or                    |
|                     | Yes No                                                                                                    |                       |
|                     | Previous Continue                                                                                                    |                       |

## **Homeless Students**

### Students who indicate they are homeless on the FAFSA are considered Provisionally Independent and the school must follow up within 60 days of enrollment.

| Student Homelessness                                                                                                    |   | Your |
|----------------------------------------------------------------------------------------------------|---|------|
| At any time on or after July 1, 2024, was the student unaccompanied and either (1) homeless or (2) self-supporting and at risk of being homeless?                              |   |      |
| ● Yes ○ No                                                                                                    |   |      |
| Did any of the following determine the student was homeless or at risk of becoming homeless?                                                                                   |   |      |
| Select all that apply.                                                                                                    |   |      |
| Director or designee of an emergency or transitional shelter, street outreach program, homeless youth drop-in center, or other program serving those experiencing homelessness |   |      |
| The student's high school or school district homeless liaison or designee                                                                                                    |   |      |
| Director or designee of a project supported by a federal TRIO or GEAR UP program grant                                                                                         |   |      |
| Financial aid administrator                                                                                                    |   |      |
| None of these apply.                                                                                                    |   |      |
|                                                                                                    | 1 |      |

### ndency Status

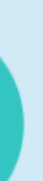

### Independent Student

Based on your answers, you're an independent student. This means you don't need to answer questions about your parents to complete your FAFSA<sup>®</sup> form.

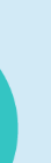

### Provisionally Independent or Unaccompanied Homeless Youth You Can Proceed without Parent Information

Based on your answers, you can submit your application without answering questions about your parent(s).

To complete the financial aid process, you'll need to contact the financial aid office at the school you wish to attend.

If you are not in contact with a parent, or contacting a parent would pose a risk to you, you are considered a provisionally independent student. You will need to speak with the financial aid office at your school about your circumstances.

If you have indicated that you are unaccompanied and either (1) homeless or (2) selfsupporting and at risk of being homeless, the financial aid office at your school is required to make a determination of your status based on a written statement from you or a documented interview with you. Please contact your school's financial aid office to complete this process.

We won't be able to calculate your Student Aid Index (SAI) until your financial aid office confirms your circumstances. Until then, we will provide only an estimate of your federal student aid eligibility as an independent student.
# **Homeless Youth Determination**

### Who can make a homeless determination?

- Director/Designee of an emergency/transitional shelter, street outreach program, drop-in center, or other program serving those experiencing homelessness
- High School/District Homeless Liaison or designee McKinney-Vento Representative
- Director/Designee of TRIO/GEAR UP program
- **Financial Aid Administrators**

If the student has received a documented determination from one of these authorities, the institution may not request additional documentation, proof, or statements unless it has conflicting information about the student's status.

Sufficient documentation includes: A documented phone call, written statement, or a verifiable electronic data match.

If the student is unable to provide documentation from at least one of the entities, FAAs must review the student's circumstances and make the determination themselves:

- Based upon a written statement from, or a documented interview with the student that confirms that they are an unaccompanied homeless youth, or unaccompanied, at risk of homelessness, and selfsupporting; and
- Made *without* regard to the reasons that the student is unaccompanied and/or homeless.  $\bullet$

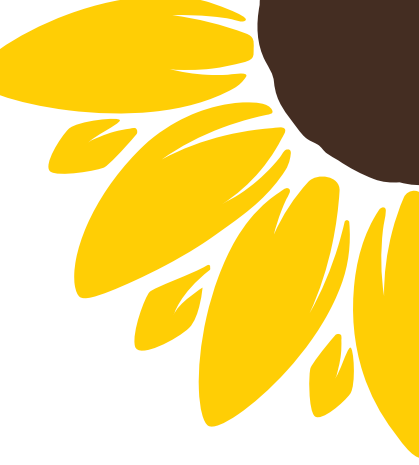

### **Unusual Circumstances**

# Examples of unusual circumstances may include

- 1
  - human trafficking,
- 0
- legally granted refugee or asylum status,

parental abandonment or estrangement, and

- Ø
- •
- Ø
- student or parental incarceration.

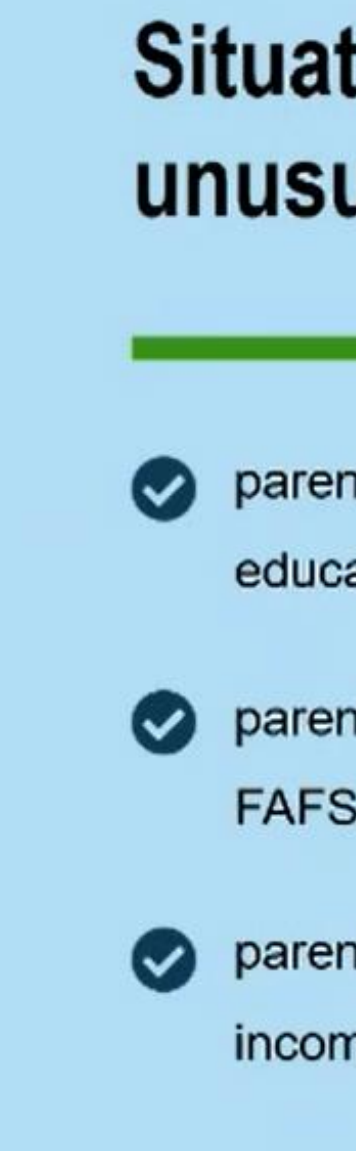

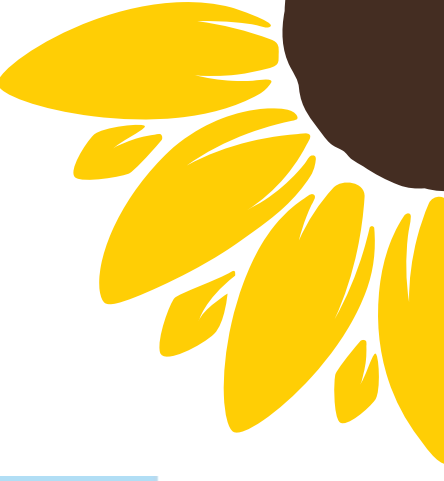

### Situations that do not qualify as unusual circumstances include

parents refuse to contribute to your education expenses,

parents will not provide information for your FAFSA® form, and

parents do not claim you as a dependent for income tax purposes.

# **Unusual Circumstances**

If the student selects yes, they will be allowed to submit the FAFSA without parental information and assigned a status of Provisional Independent Student but the student must follow up with the school. A Financial Aid Administrator will make a determination regarding dependency.

| FAFSA® Form 2025 | -26 Student Raya Tran                                                                                                    | 🗑 Save 🛛 FAFSA Menu 🔃 |            |
|------------------|----------------------------------------------------------------------------------------------------|-----------------------|------------|
|                  | 12345Personal CircumstancesDemographicsFinancialsCollegesSignature                                                                                                    |                       |            |
|                  | Student Unusual Circumstances                                                                                                    |                       | Your Depen |
|                  | This information will help us evaluate the student's ability to pay for school.                                                                                                    |                       |            |
|                  | Do unusual circumstances prevent the student from contacting their parents or would contacting their parents pose a risk to the student?                                                                                                    |                       |            |
|                  | <ul> <li>A student may be experiencing unusual circumstances if they</li> <li>left home due to an abusive or threatening environment;</li> <li>are abandoned by or estranged from their parents;</li> <li>have refugee or asylee status and are separated from their parents, or their parents are displaced in a foreign country;</li> </ul> |                       |            |
|                  | <ul> <li>are a victim of human trafficking;</li> <li>are incarcerated, or their parents are incarcerated and contact with the parents would pose a risk to the student; or</li> <li>are otherwise unable to contact or locate their parents.</li> </ul>                                                                                       |                       |            |
|                  | If the student's circumstances resulted in not having a safe and stable place to live, they may be<br>considered a homeless youth and should review the answer to the previous question about being<br>unaccompanied and homeless.                                                                                                    |                       |            |
|                  | ∩ Yes ∩ No                                                                                                    |                       |            |

### dency Status

### **Provisionally Independent Student**

Based on your answers, you're a provisionally independent student. This means you don't need to answer questions about your parents to submit your application.

To complete your application, you'll need to contact your college's or career school's financial aid office and provide documentation to verify your circumstances.

We won't be able to calculate your Student Aid Index (SAI) until you confirm your circumstances with your financial aid office. Until then, we will provide only an estimate of your federal student aid eligibility as an independent student.

# **Unusual Circumstances**

If the student does not have unusual circumstances, but their parent is <u>unwilling</u> to provide their information. Parental information is skipped, and the student has the option to receive a Direct Unsubsidized Loan only.

### NO PELL GRANT, NO SUBSIDIZED LOAN.

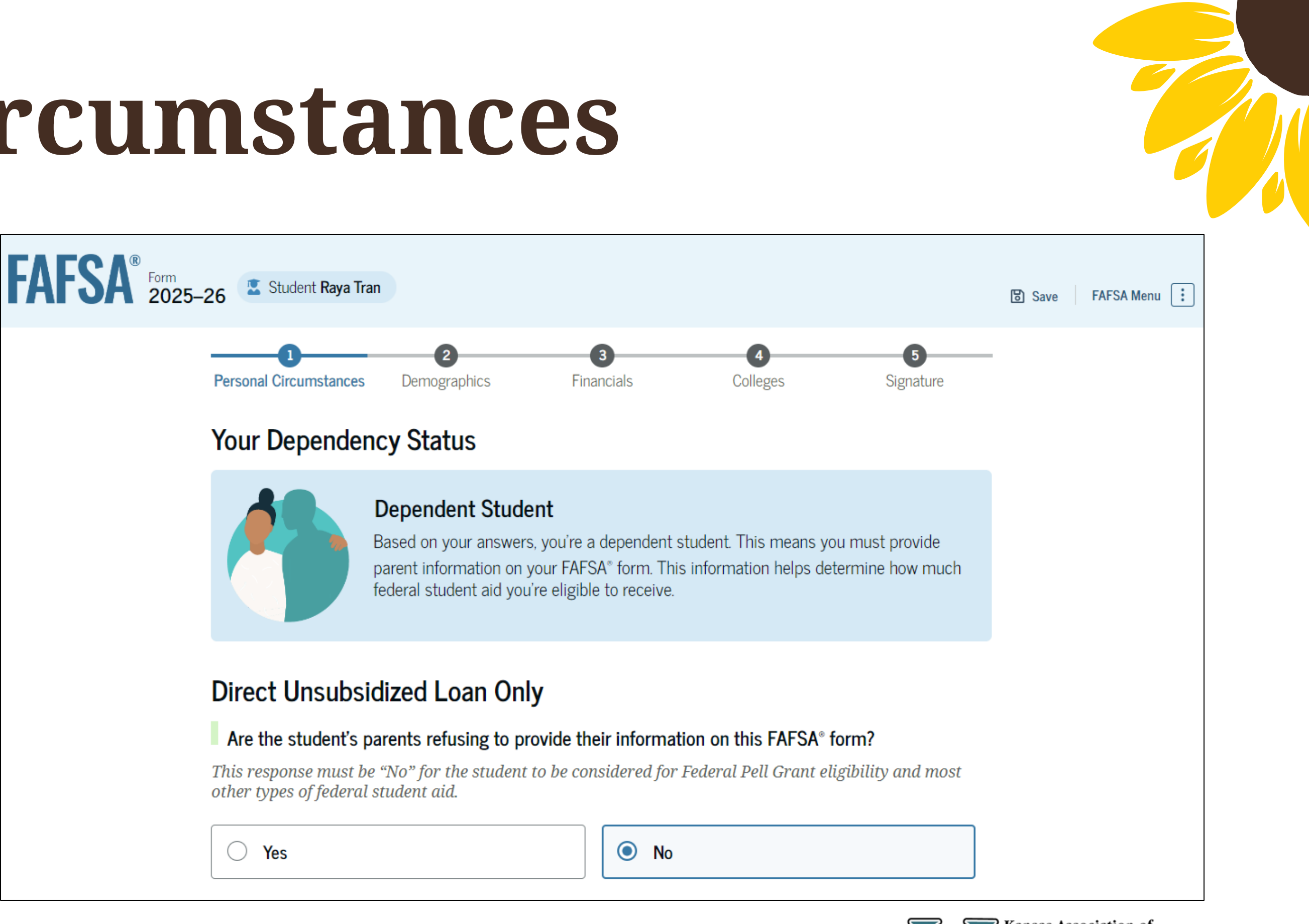

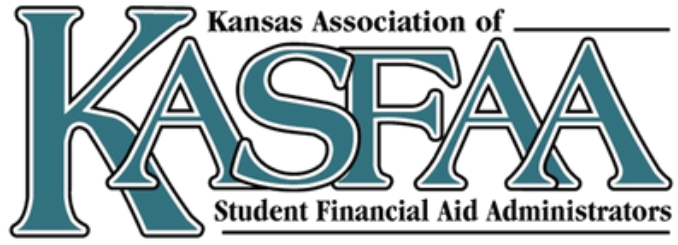

# **Student Demographics**

The student will be asked a series of demographic questions. Some effect eligibility whereas others do not.

- Gender & Race/Ethnicity
- Citizenship  $\bullet$
- Parent Education Status
- Parent killed in the line of duty
- Student High School Information & Completion Status

| FAFSA® Form 2025- | -26 Student Raya Tran                                                                                                    |                                       |         |
|-------------------|----------------------------------------------------------------------------------------------------|---------------------------------------|---------|
|                   | Student Demographics<br>We'll ask questions about your background and the education                                                                 |                                       |         |
|                   | levels of your parent(s). Some of these questions will help<br>determine how much federal student aid you may be eligible to<br>receive for school. |                                       |         |
|                   | Previous                                                                                                    | Continue                              |         |
| FAFSA® Form 2025- | -26 Student Raya Tran                                                                                                    |                                       | ලි Save |
|                   | Personal Circumstances Demographics Financials                                                                                                    | 4 5<br>Colleges Signature             | -       |
|                   | Student Demographic Information                                                                                                    |                                       |         |
|                   | Questions Used for Research Purposes Only and Do Not A<br>Your answers will not                                                                     | ffect Federal Student Aid Eligibility |         |

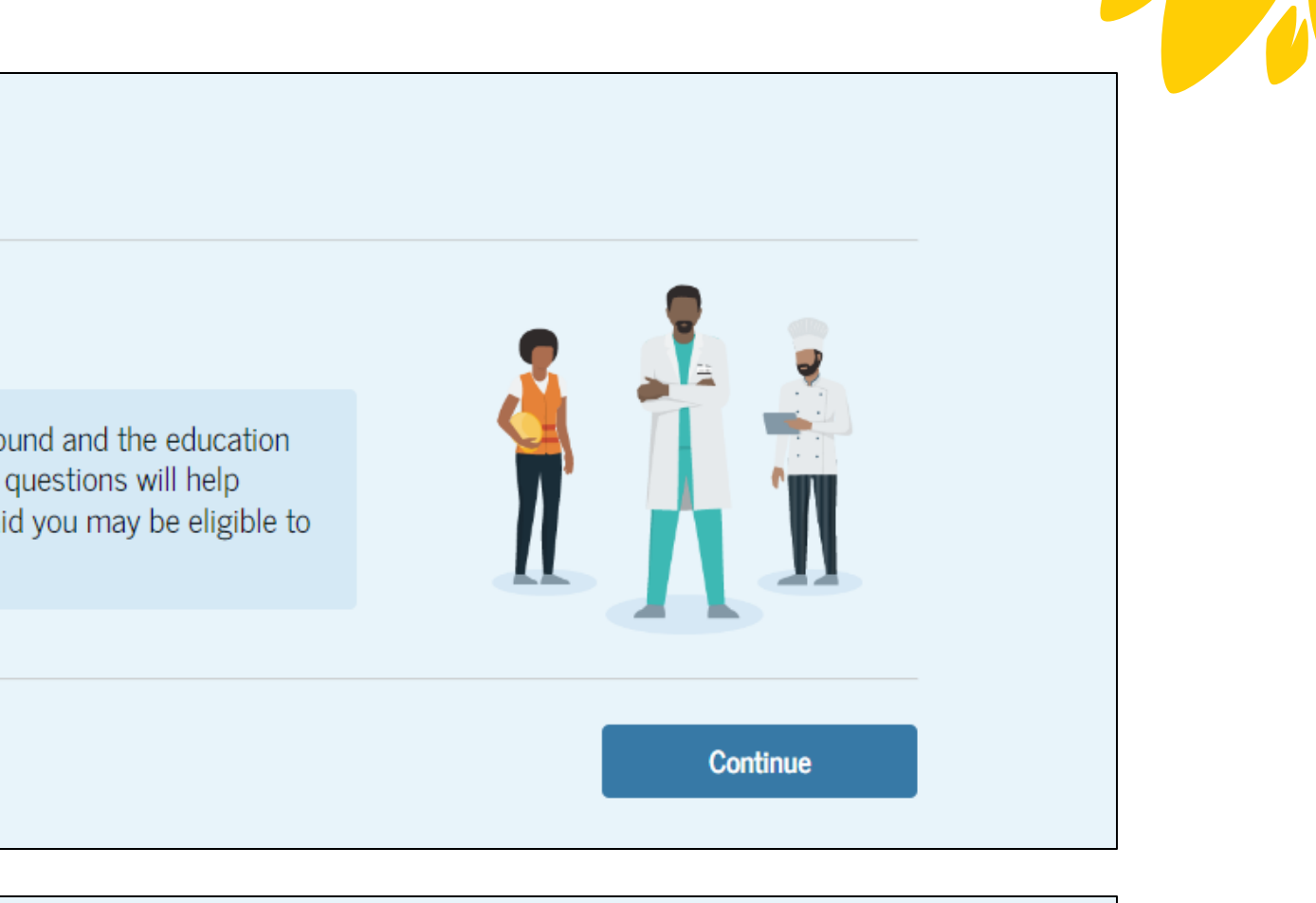

# **Student Finances**

The student will be asked a series of financial questions.

The marital status question and tax filing question will determine if there is a match with the IRS. Marital Status and tax filing status must match.

- If there is no match, the student must manually enter all of their tax return information onto the FAFSA.
- If there is a match, the student will only be asked to enter IRA/Pension rollover amounts, grants/scholarships reported on a tax return (rare), foreign income exclusion (rare), cash/savings/checking amounts, and investment net worth.

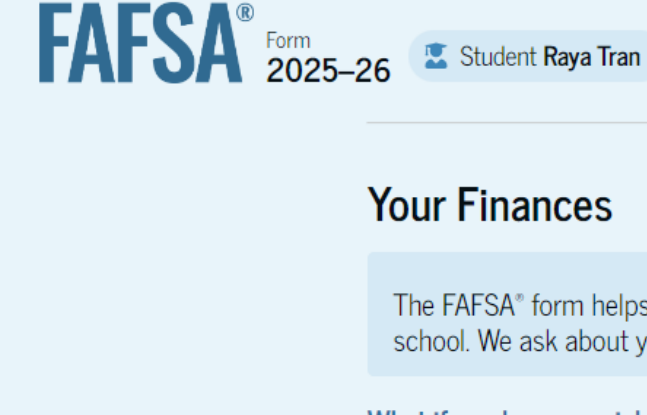

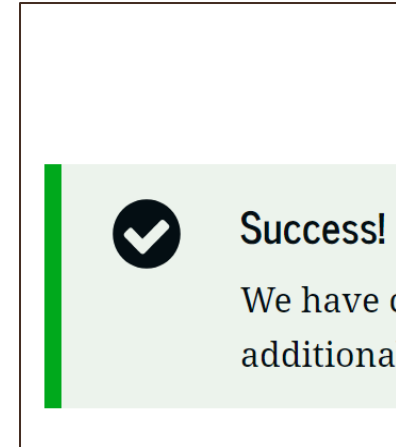

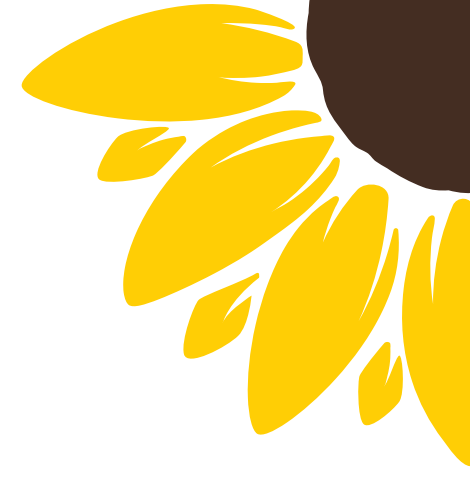

Continue

### Your Finances

The FAFSA® form helps determine your ability to pay for school. We ask about your financial information in this section.

What if you have special financial circumstances?

Previous

### We're securely importing your information.

We have confirmed your information with the IRS, but you may have to answer additional questions in the Finances section. Select "Continue" to proceed.

# **Select Colleges**

The colleges entered here will receive the student's FAFSA info. Students can add up to 20 colleges.

| FAFSA® Form 2025 | 5–26 Student Raya Tran                                                                                                    |                                             |
|------------------|----------------------------------------------------------------------------------------------------|---------------------------------------------|
|                  | Personal Circumstances     Demographics     Financials     Colleges     Signature                                                                                                    | Select Co                                   |
|                  | Where should we send the FAFSA <sup>®</sup> information?<br>Search and select colleges and career schools.                                                                                                    | Search for a<br>considering<br>of the FAFS/ |
|                  | If you can't find your school when searching by school name or state, try searching by School Code.<br>You must add at least one college or career school to the FAFSA® form. You can add up to 20 schools.<br>Make sure to list all the schools you're considering, even if you're not certain you'll apply to all of them.<br>You can add or delete schools on your FAFSA form later. Find tips for searching for colleges or career<br>schools. | Previo                                      |
|                  | O out of 20 schools selected     View Selected Schools      Search by School Name     Search by School Code                                                                                                    |                                             |
|                  | Federal School Code                                                                                                    |                                             |

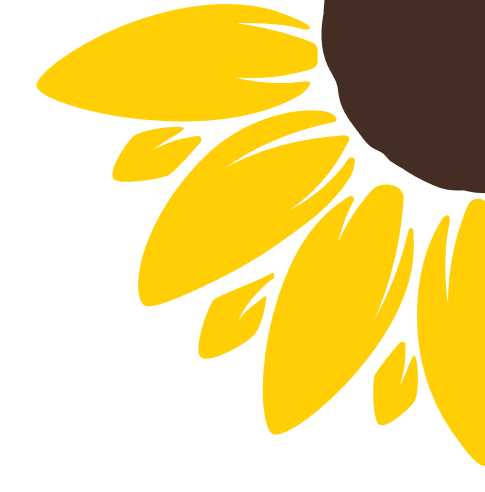

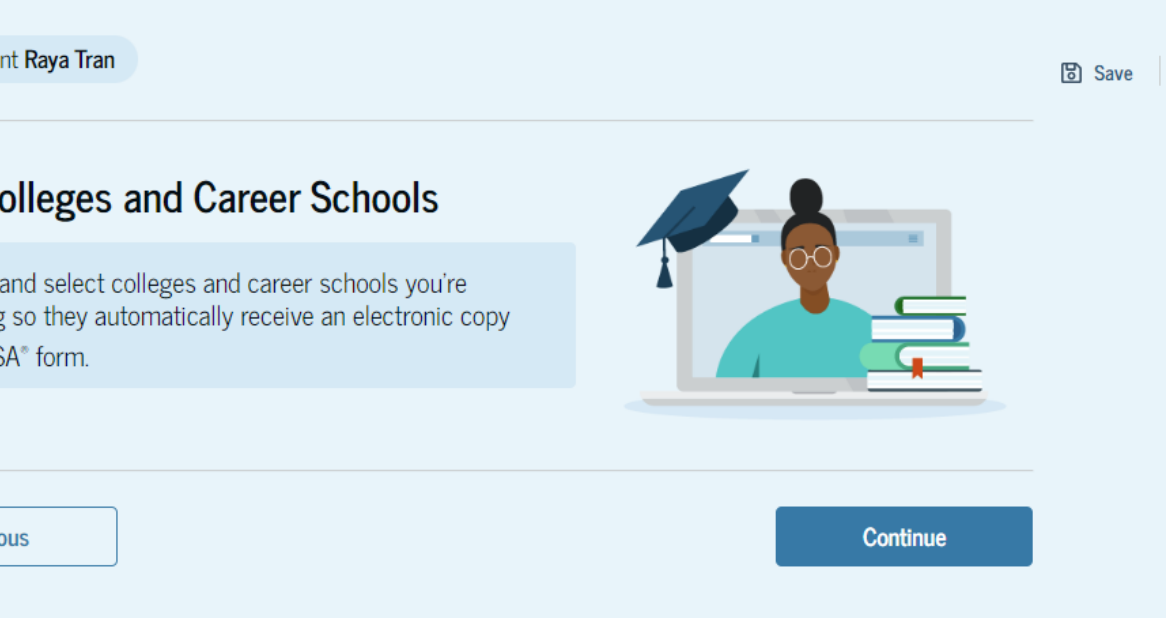

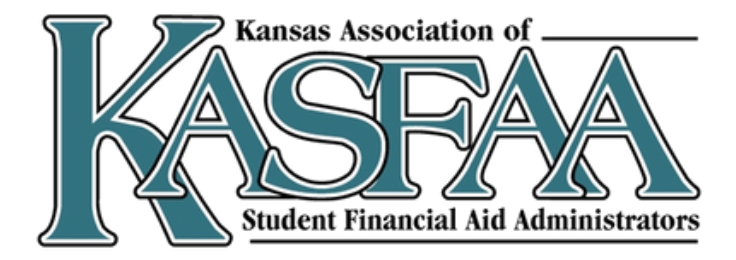

# Student Signature

The student will be asked to agree to the terms and sign the FAFSA.

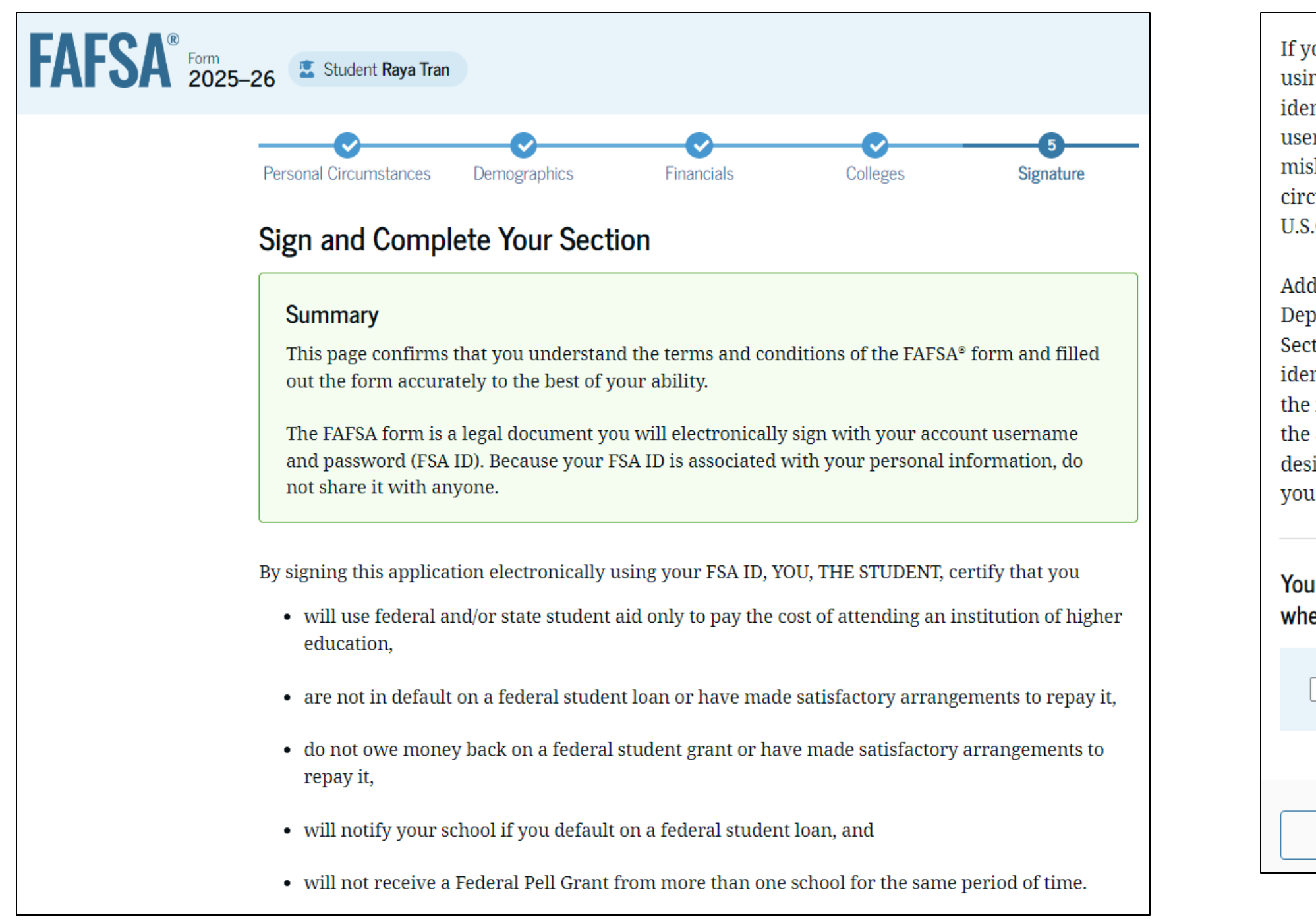

If you sign this application or any document related to the federal student aid programs electronically using a username and password, and/or any other credential, you certify that you are the person identified by the username and password, and/or any other credential and have not disclosed that username and password, and/or any other credential to anyone else. If you purposefully give false or misleading information, including applying as an independent student without meeting the unusual circumstances required to qualify for such a status, you may be subject to criminal penalties under 20 U.S.C. 1097, which may include a fine up to \$20,000, imprisonment, or both.

| hen complete. |
|---------------|
|               |

Cancel

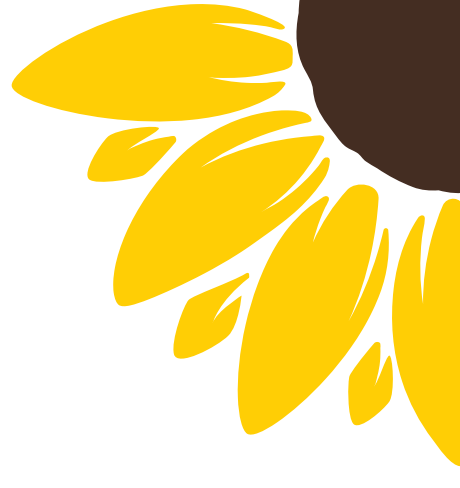

Additionally, by signing this application electronically using your FSA ID, you authorize the U.S. Department of Education to disclose all information provided on this application, as required under Section 483(a)(2)(D)(i) of the Higher Education Act of 1965, as amended, to the institutions you have identified herein, state higher education agencies (in your state of residence and the states in which the institutions identified herein are located), and designated scholarship organizations to assist with the application, award, and administration of federal, state, or institutional financial aid programs and designated scholarship programs. Notwithstanding this authorization, the name of an institution that you select to authorize such disclosure shall not be shared with any other institution.

our FAFSA® form now and then your contributor can submit your form

I, Raya Tran, agree to the terms outlined above.

### Upon signing, this screen will display next steps for the student:

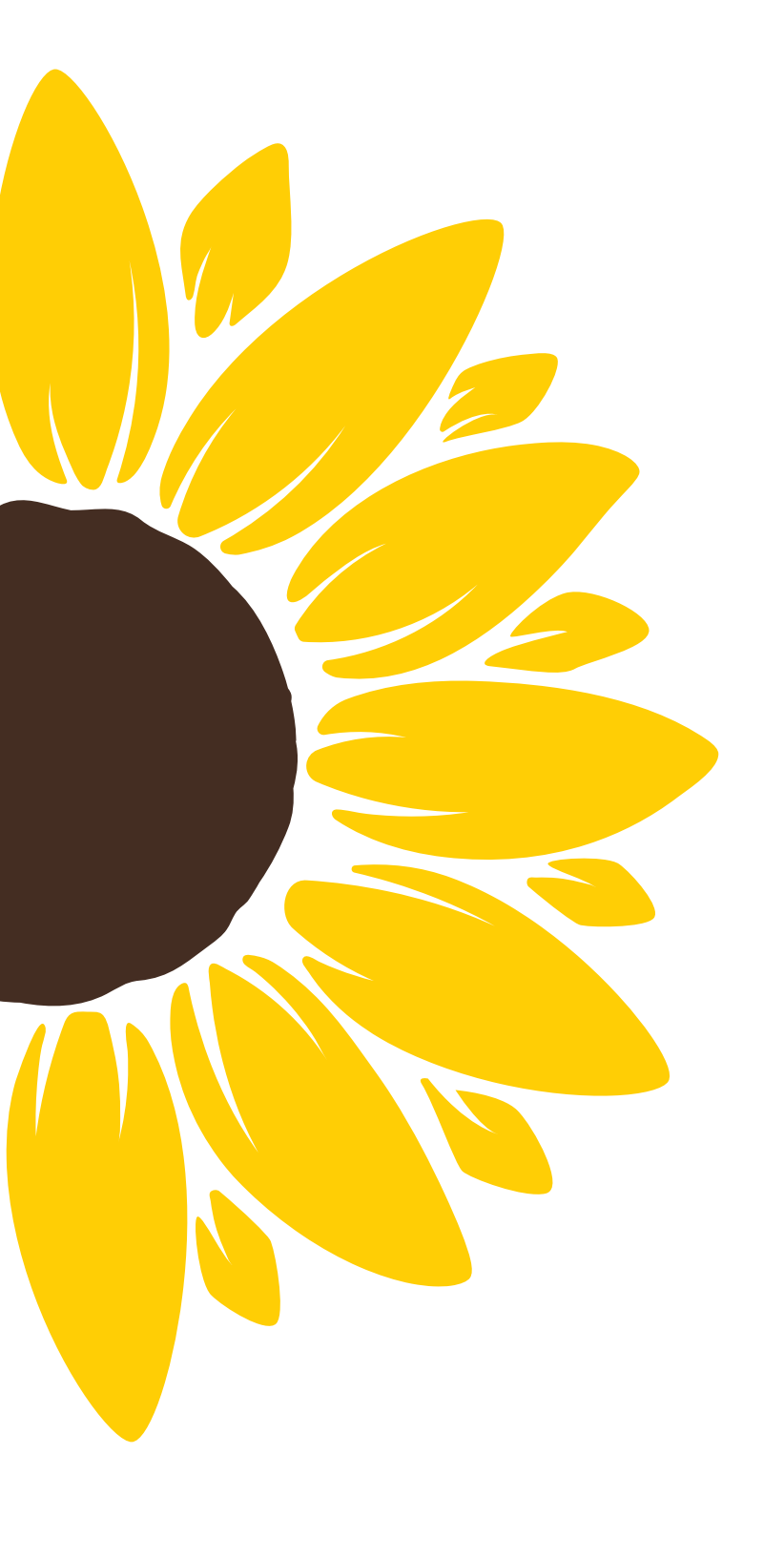

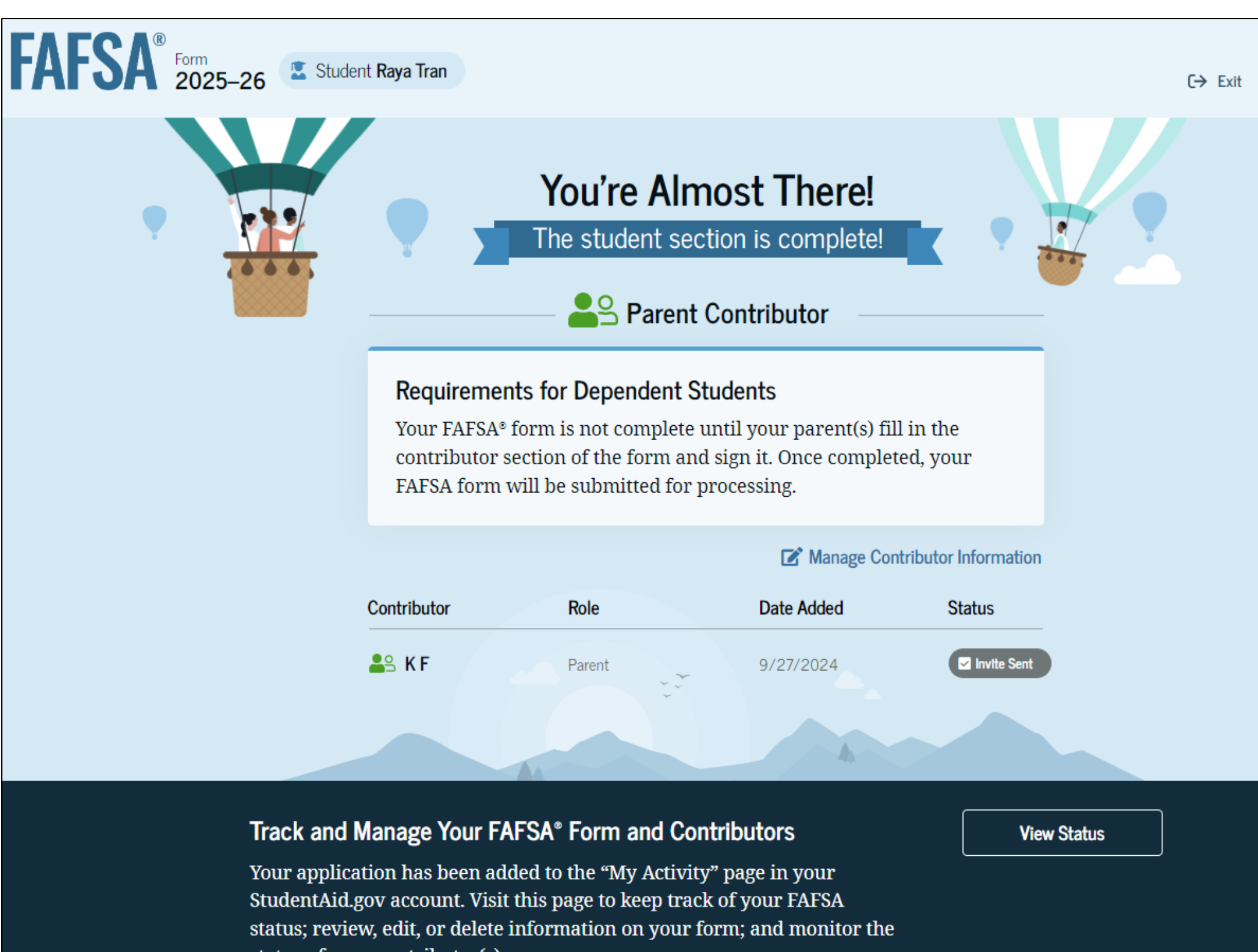

status of your contributor(s).

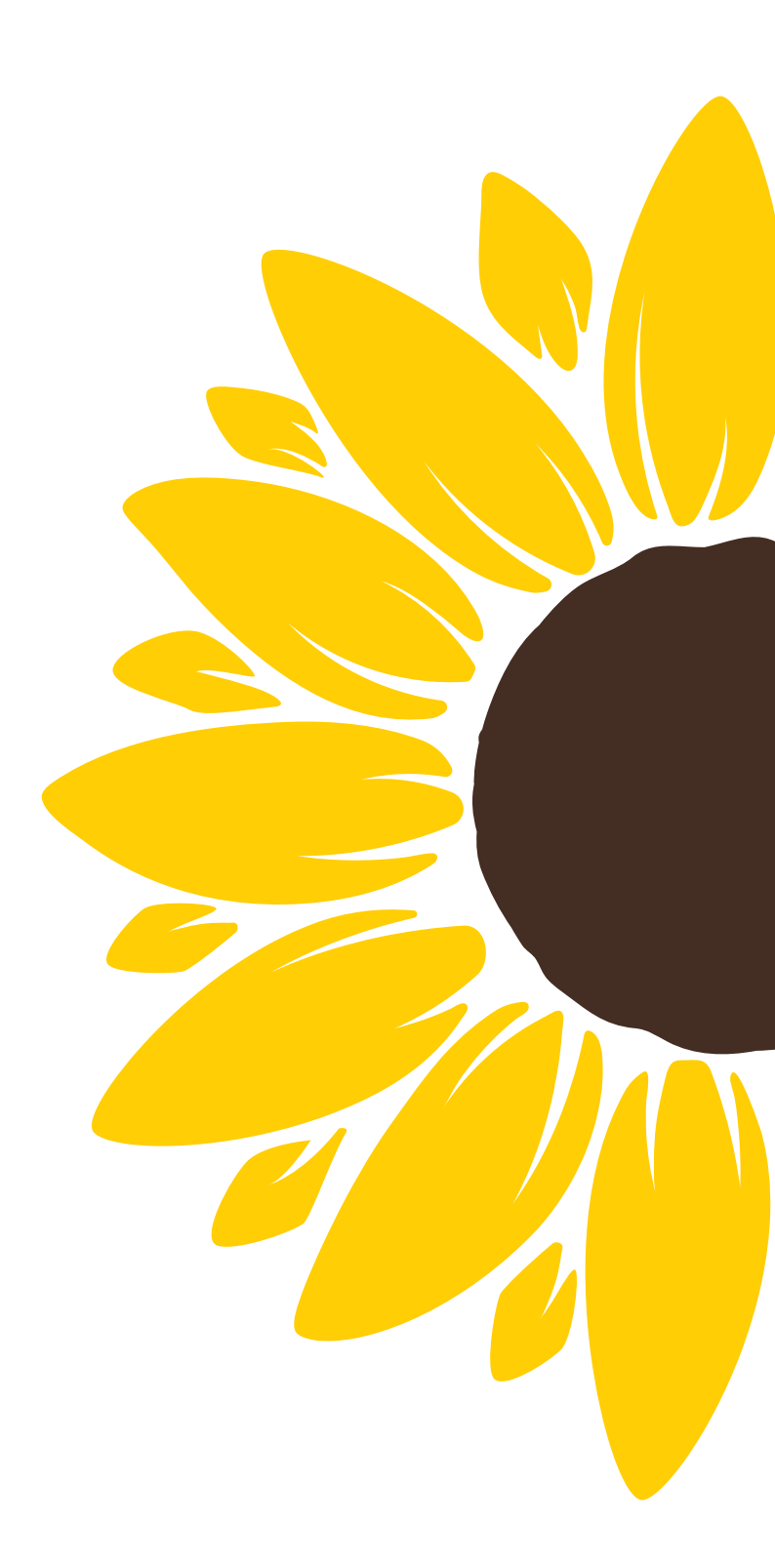

### **Parent Contributor Email**

The parent(s) will receive an email that looks like this:

We will come back to the parent section later...

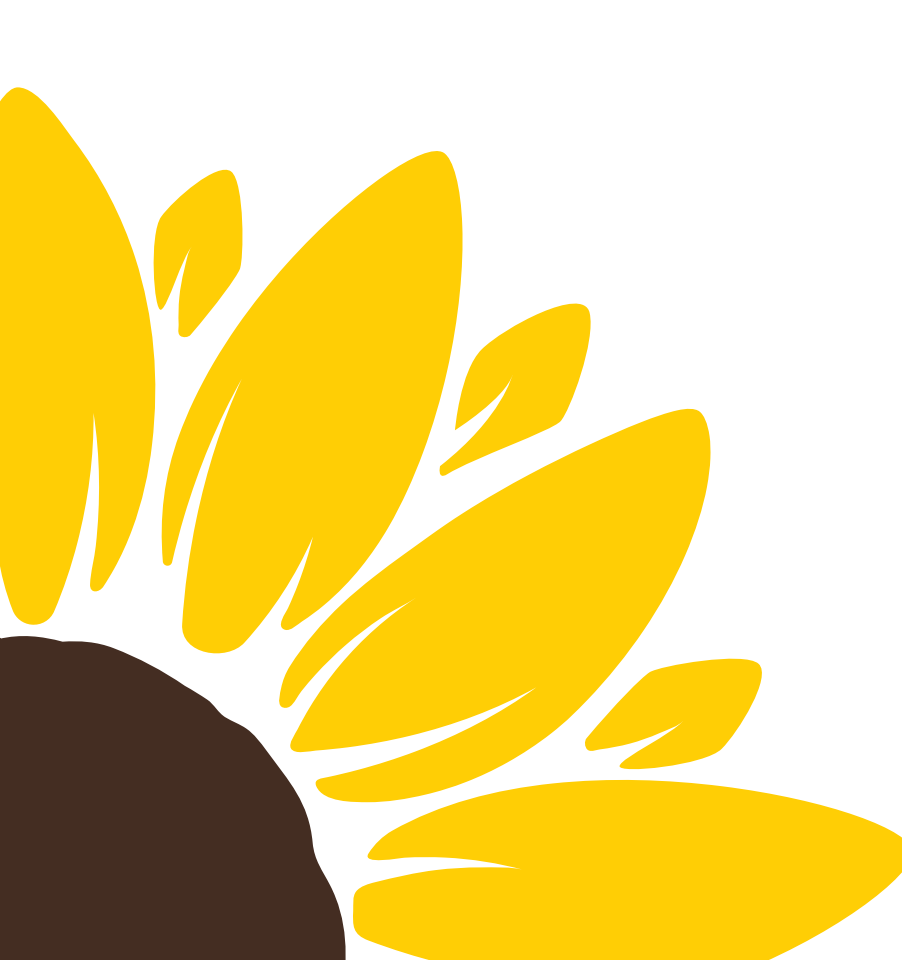

Federal Student Aid

[Contributor First Name].

### **Help Complete** [StudentFirstName]'s Form

[StudentFirstName] [StudentLastInitial] can't be eligible for federal student aid without your input. Help them complete the Free Application for Federal Student Aid (FAFSA®) form.

Providing information as a contributor does not make you financially responsible for [StudentFirstName]'s education costs. Completing the FAFSA form is how they qualify for student aid including

- Federal Pell Grants,
- · federal student loans,
- · state financial aid, and
- school financial aid.

[Log in with your FSA ID (account username and password) to complete your section.]

### Note: Forms are deleted after 45 days of inactivity.

Don't recognize [StudentFirstname]? Read [Help topic title].

Log In

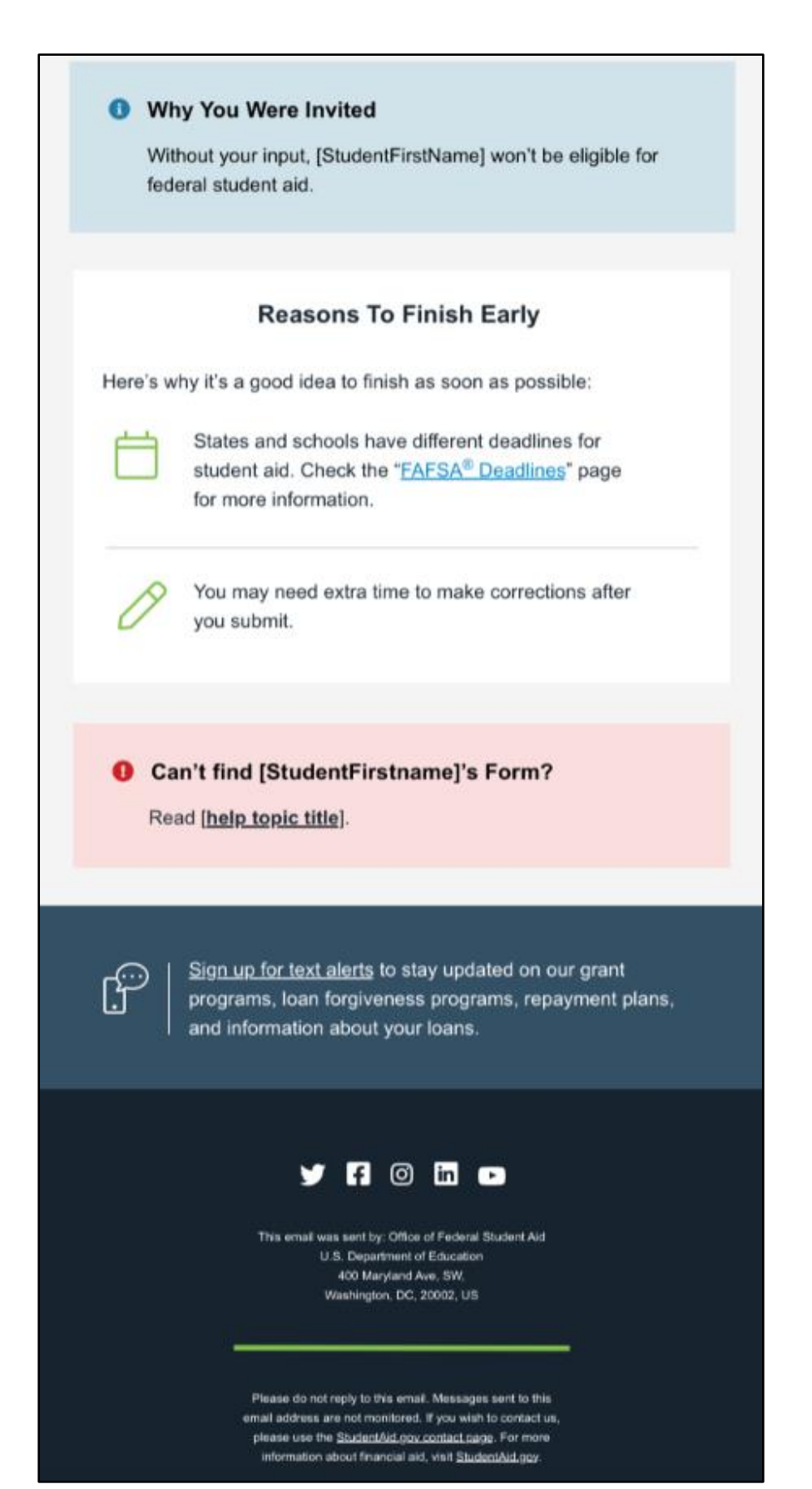

# **Parent (Contributor)** Information

After successfully logging in, the parent is taken to their "My Activity" page. The parent sees an invitation to be a contributor on the student's FAFSA<sup>®</sup> form.

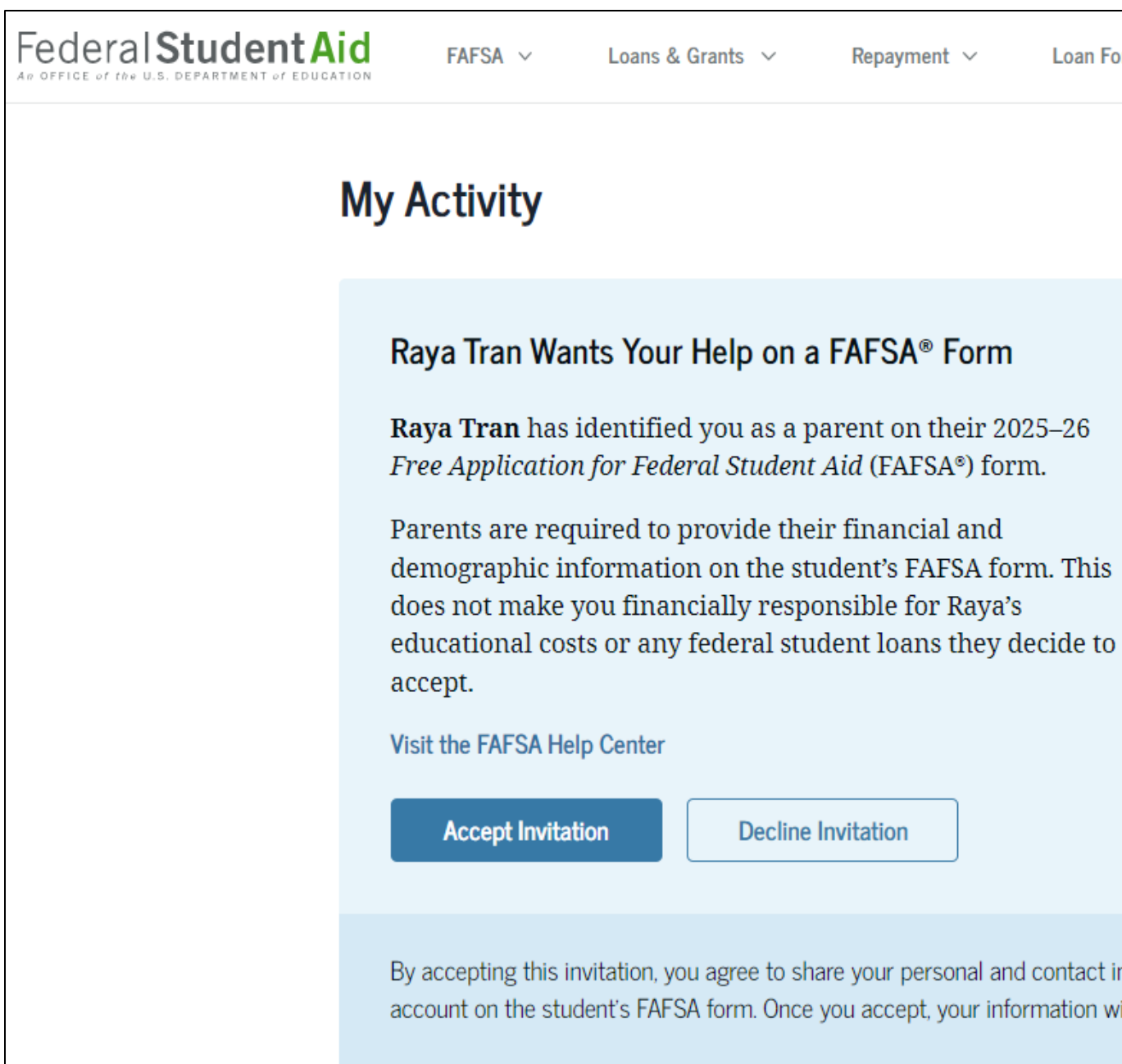

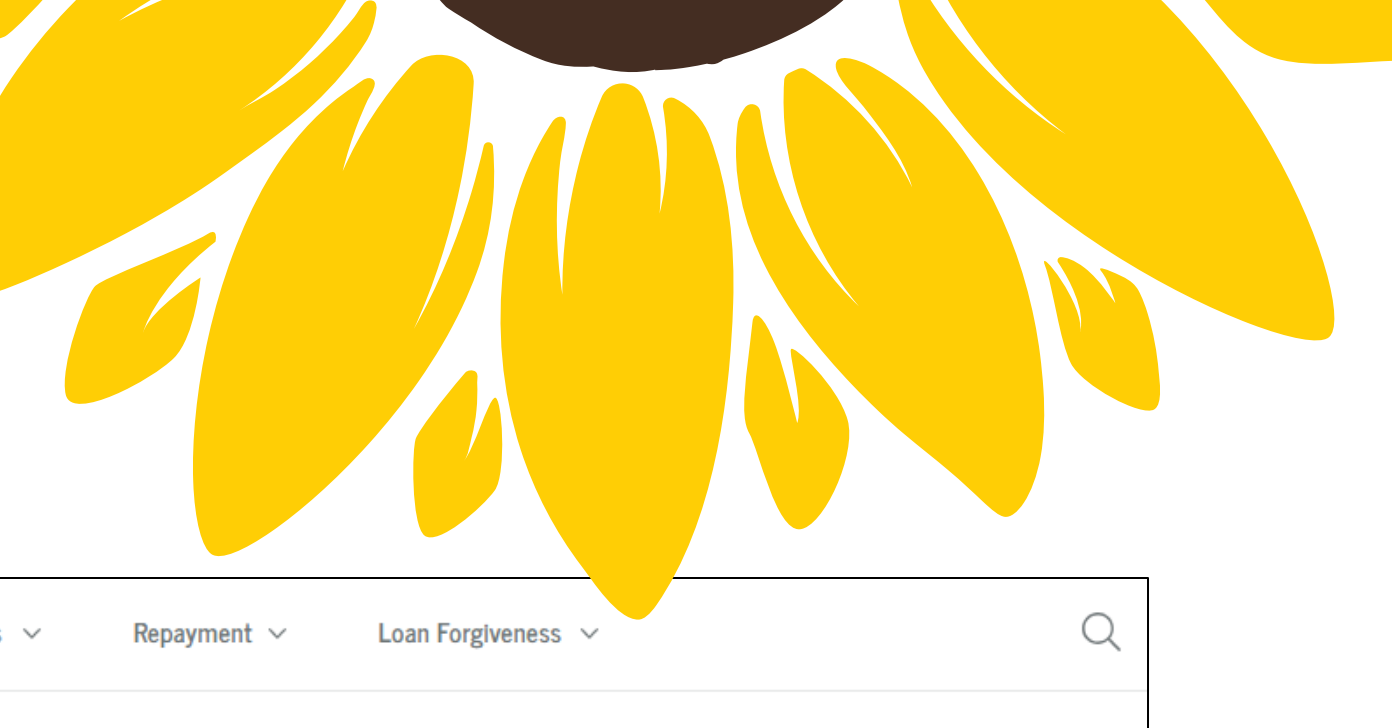

**Decline Invitation** 

By accepting this invitation, you agree to share your personal and contact information from your StudentAid.gov account on the student's FAFSA form. Once you accept, your information will be linked to this form.

# Parent (Contributor) Approval and Consent

Parent will confirm their identity information and then consent to having their tax information used on the FAFSA. If consent is not provided, the student will be ineligible for aid.

| AFSA <sup>®</sup> Form<br>2025–26 Parent of Raya Tran                                                                                                    | By accepting below, I consent electronically to the use of my account username and password (FSA ID) as my signature and certify under penalty of perjury under the laws of the United States of America, that the foregoing is true and correct. I understand that any falsification of this statement is punishable under the provisions of 18 U.S.C. § 1001 by a fine, imprisonment of not more than five                                                                        | The Student Will Not Be Eligible for Federal Student<br>Aid                                                                                                    |
|----------------------------------------------------------------------------------------------------|----------------------------------------------------------------------------------------------------|----------------------------------------------------------------------------------------------------|
| Provide Consent and Approval or the Student Won't Be Eligible for<br>Federal Student Aid                                                                                                    | years, or both, and that the knowing and willful request for or acquisition of records pertaining to an individual under false pretenses is a criminal offense under the <i>Privacy Act of 1974</i> , subject to a fine of not more than \$5,000 fine (5 U.S.C. § 552(a)(i)(3)). By accepting and submitting my part of the FAFSA, my execution (including date and time) of consent and approval will be logged in ED's Person Authentication Service System of Record (18-11-12). | You did not agree to the terms on this page. The student will not be<br>eligible for federal student aid, including grants and loans, if you<br>don't agree to the terms. |
| <b>Summary</b><br>Your consent and approval are needed to retrieve and disclose federal tax information. With<br>your consent and approval, we can obtain tax return information automatically from the IRS to<br>help you complete your section of the student's FAFSA® form. If you don't provide consent and<br>approval, the student will not be eligible for federal student aid, including grants and loans. You | Frequently Asked Questions                                                                                                    | Select "Approve" to provide your consent and approval.                                                                                                    |
| must provide consent and approval even if you didn't file a U.S. federal tax return or any tax return.                                                                                                    | Who should provide consent and approval?                                                                                                    | Decline Approve                                                                                                    |
| 2025–26 FAFSA form.       FAFSA form.         → Federal tax information is used to determine the student's eligibility for federal student aid.                                                                                                    | If I'm married and didn't file a joint tax return with my current spouse, does my spouse<br>have to provide consent and approval for you to access their tax information?                                                                                                    |                                                                                                    |
| By accepting below, I consent to the disclosure of information about me, as described below, and further affirmatively approve of the receipt and use of my federal tax information and to the U.S.                                                                                                    | What happens after I provide consent and approval?                                                                                                    |                                                                                                    |
| accepting below, I consent to and affirmatively approve of, as applicable, the following:                                                                                                    | What happens if I decline consent and approval?                                                                                                    | Kansas Association of                                                                                                    |
|                                                                                                    | Select "Approve" to consent and approve for the use of your federal tax information to determine the student's eligiblilty<br>for federal student aid. If you select "Decline," the student will not be eligible for federal student aid.                                                                                                    | KASFAA                                                                                                    |
|                                                                                                    | Previous Decline Approve                                                                                                    | Student Financial Aid Administrators                                                                                                    |

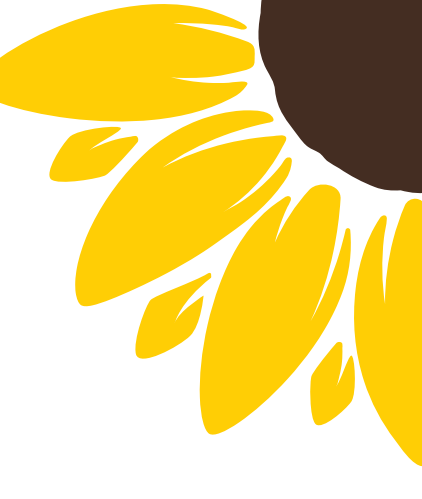

### **IRS Direct Data Exchange** • When a contributor logs in and provides consent, a match with the IRS

- will automatically attempt to occur.
  - If the IRS has a tax record on file, it will automatically populate on the FAFSA. This is NOT optional.
  - These fields will be hidden and not correctable.
  - If there is no IRS match, the contributor will be asked to manually provide their information.
- Occurs when marital status does not match the tax filing status, taxes filed in a U.S. territory or foreign country, there is no tax return on file, victims of IRS tax-related identity theft. • If a match occurs it greatly reduces the financial questions that must
- be answered for both parent and student.

### We're securely importing your information.

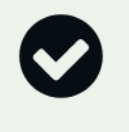

### Success!

We have confirmed your information with the IRS, but you may have to answer additional questions in the Finances section. Select "Continue" to proceed.

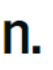

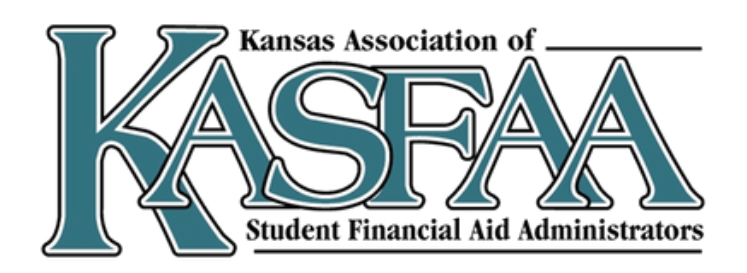

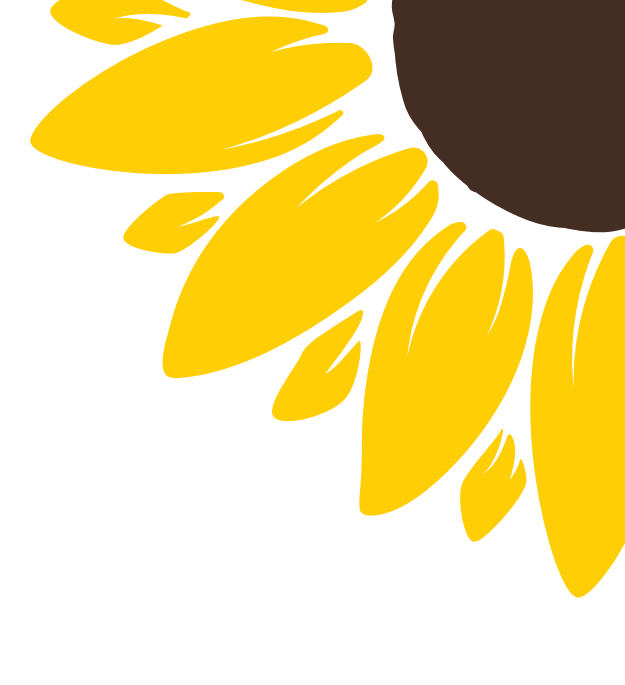

# Parent (Contributor) Information

Parents will provide their demographic information, including current marital status, state of legal residence,

If the parent begins the FAFSA before the student they will be allowed to answer the student questions on address, marital status, college plans, and student personal circumstances.

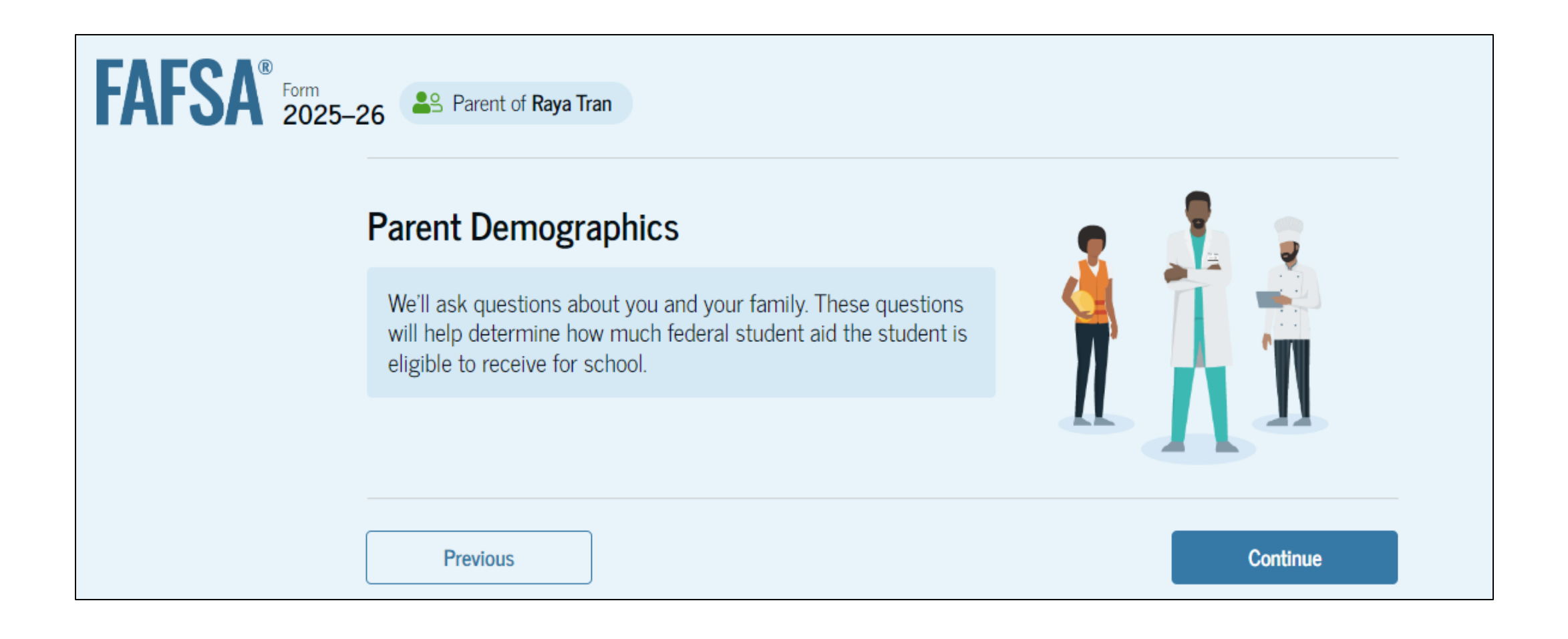

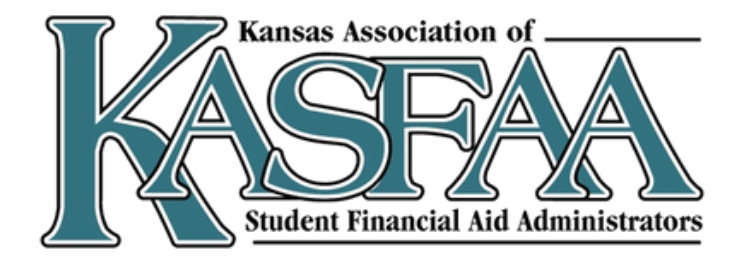

# **Parent Financials**

The parent will be asked a series of financial questions.

The marital status & tax filing questions determine if there is a match with the IRS. Marital Status and tax filing status must match.

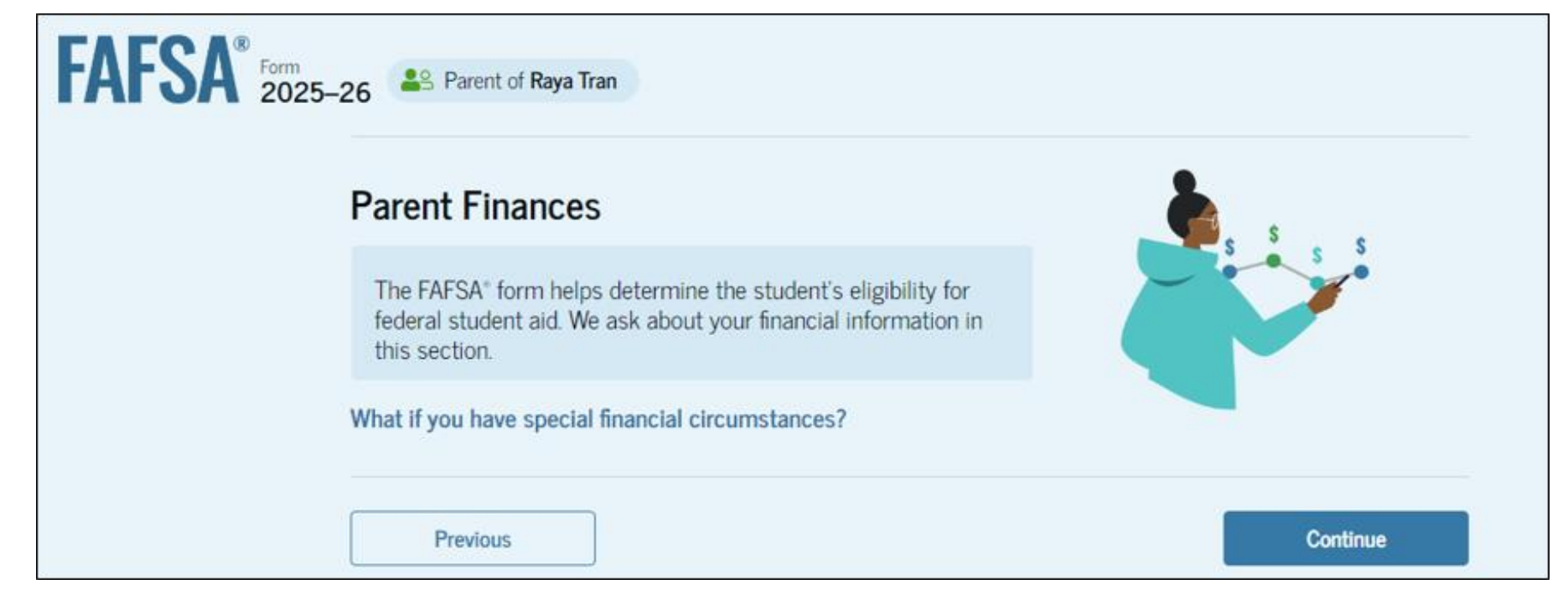

If there is no match, the parent must manually enter all of their tax return information onto the FAFSA.

If there is a match, the parent will only be asked to enter the following:

- Federal Benefits received: Earned Income Credit, Federal Housing Assistance, Free/Reduced school lunch, Medicaid, Refundable Credits under a Qualified Health Plan, SNAP, SSI, TANF, WIC
- IRA/Pension rollover amounts
- Grants/scholarships reported on a tax return (rare)
- Foreign income exclusion (rare)
- Number in College lacksquare

There will be an option to update family size if that information does not match the number of tax filers and dependents on the tax return.

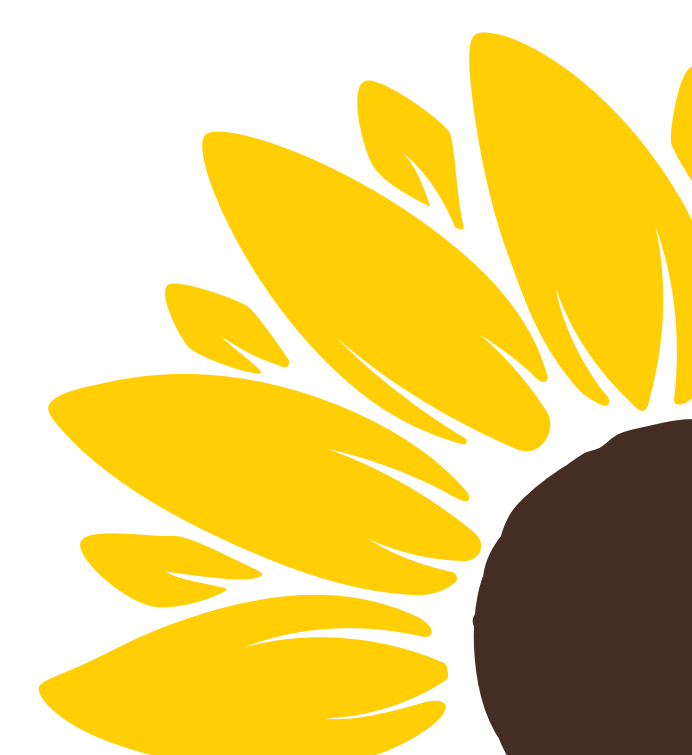

# Parent Financials – Investments and Assets

Parents must report the following assets & investments:

- Annual Child Support Received
- Balance of Cash, Savings, Checking Accounts
- Current Net Worth
- Current Net Worth of Business or Investment Farms

Net worth = Value of the investment – Debt owed against the investment

Negative value = \$0

|   | Enter the total an                      |
|---|-----------------------------------------|
|   | \$                                      |
|   |                                         |
|   | Parent Asse                             |
|   | Current Total o                         |
|   | Don't include stud                      |
|   | \$                                      |
|   |                                         |
|   | Current Net Wo                          |
|   | Don't include the owed against the      |
|   | \$                                      |
|   |                                         |
|   | Current Net We                          |
|   | Enter the net wor<br>value of the busin |
|   | \$                                      |
|   |                                         |
|   |                                         |
|   | Previous                                |
| L |                                         |

### Annual Child Support Received

nount of child support the parent received for the last complete calendar year.

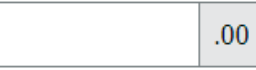

### ets

of Cash, Savings, and Checking Accounts

dent aid.

### orth of Investments, Including Real Estate

.00

home the parent lives in. Net worth is the value of the investments minus any debts m.

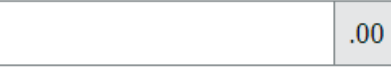

### orth of Businesses and Investment Farms

th of the parent's businesses and for-profit agricultural operations. Net worth is the nesses and farms minus any debts owed against them.

| Continue |
|----------|

### **Investments and Assets**

### Investments include:

- Real estate (don't include the home in which you live);
- Rental property (includes a unit within a family home that has its own entrance, kitchen, and bath rented to someone other than a family member);
- Vacation homes; installment and land sale contracts (including mortgages held);
- Trust funds; Uniform Gifts to Minors Act (UGMA) and Uniform Transfers to Minors Act (UTMA) accounts;
- Money market funds; mutual funds; certificates of deposit; stocks; stock options; bonds; securities; tax shelters; and
- 529 college savings accounts designated for the student's benefit.

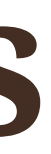

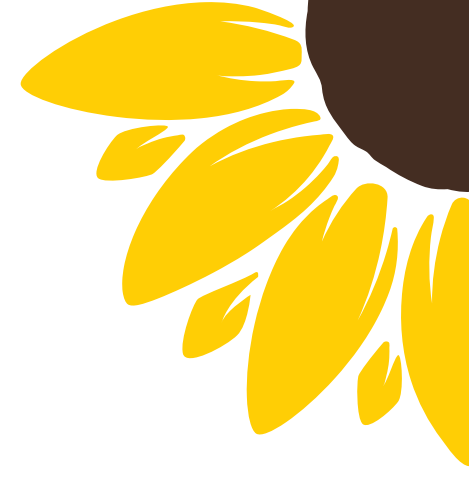

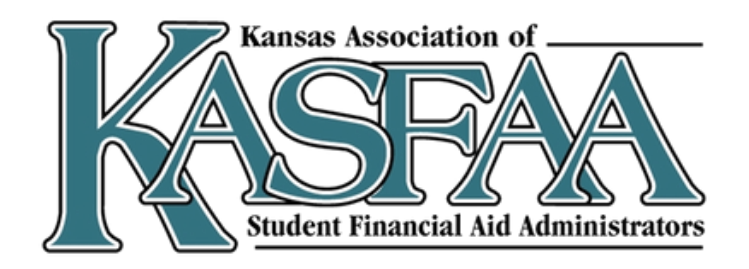

### **Investments and Assets**

### **Investments DO NOT include:**

- The home in which you (and if married, your spouse) live; •
- Cash, savings and checking accounts. This is reported in the Cash/Savings/Checking Accounts question on the FAFSA. Don't double report.
- ABLE accounts;
- The value of life insurance and retirement plans (401[k] plans, pension funds, annuities, noneducation IRAs, Keogh plans, etc.);
- UGMA and UTMA accounts are considered assets of the student and must be reported as an asset of the student on the FAFSA form, regardless of the student's dependency status. Parents don't include UGMA and UTMA accounts for which they're the custodian but not the owner.
- The value of qualified education benefits or education savings accounts that are for the benefit of the parent's other children (not the student).

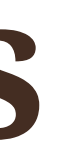

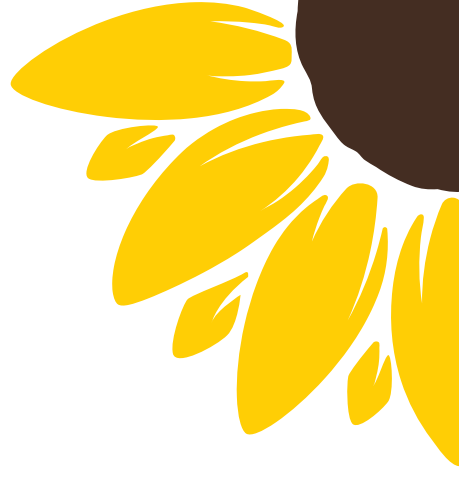

# **Exempt from Asset Reporting**

- Applicant qualifies for maximum Pell
- AGI + Schedules
  - Applicant's parents' (or student and student spouse for independent students) 2022 combined AGI is less than \$60,000 and they do not file a Schedule A, B, D, E, F, or H

AND

- They do not file a Schedule C OR
- their Schedule C has a net business income of not more than a \$10,000 loss or gain
- Means Tested Benefits
  - Applicant or applicant's parent(s) received a benefit under a means-tested Federal benefit program during the 2023 or 2024 calendar year. These benefits include: Earned Income Credit, Federal Housing Assistance, Free/Reduced school lunch, Medicaid, Refundable Credits under a Qualified Health Plan, SNAP, SSI, TANF, WIC

Families who meet this criteria will not have assets included in the SAI calculation

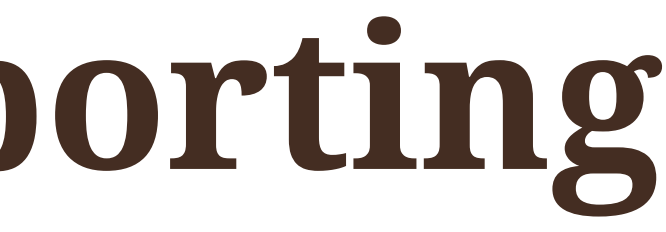

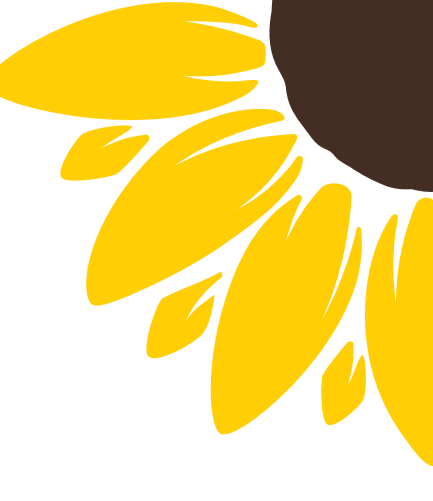

# **Other FAFSA Questions**

- Family Size the form will now ask if the family size is different than the number of individuals claimed on their taxes. Unborn children can <u>no longer</u> be included in family size.
- Number in College Although the FAFSA will still ask for number in college, the formula to determine a student's aid eligibility will no longer take the number in college into consideration. This could cause eligibility changes for students who have siblings in college.
- 529 plans only the value of the 529 plan for the student listed on the FAFSA is reported.

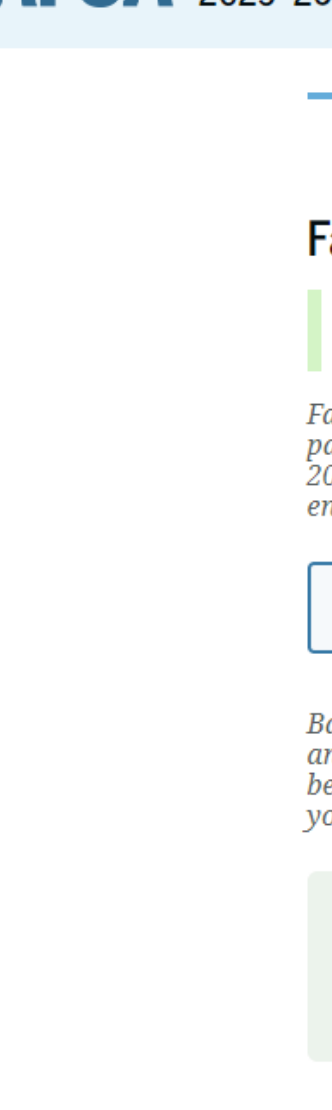

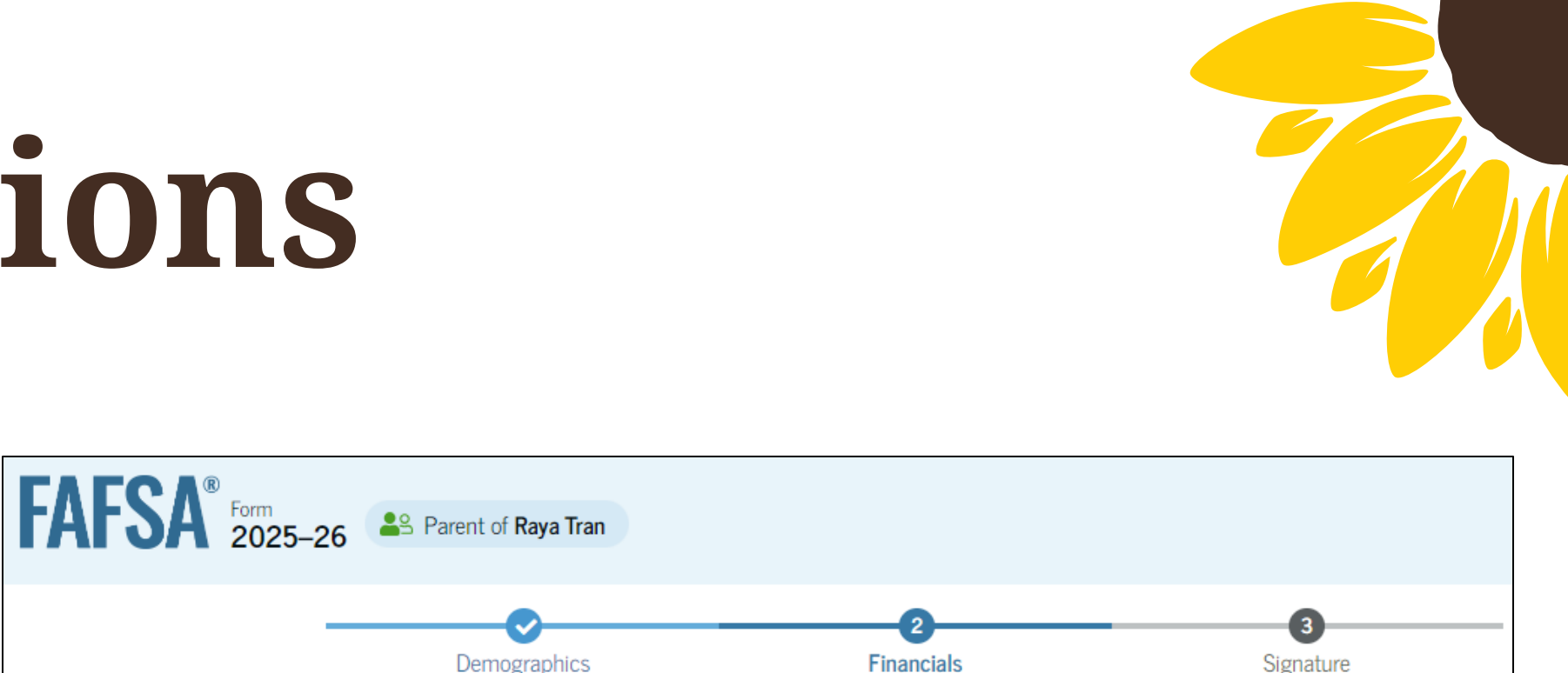

### Family Size

### Is the parent's family size different from the number of individuals claimed on their 2023 tax return?

Family size includes the parent (and their spouse), the student, and other people, if they now live with the parent and the parent will provide more than half of their support between July 1, 2025, and June 30, 2026. This includes dependent children who meet these criteria, even if they live apart because of college enrollment.

|  | Yes | O No |
|--|-----|------|
|--|-----|------|

Based on answers to previous questions, we've made some assumptions about your family. The student and the student's parent (and parent's spouse, if married) are always included in the family size. The box below shows your family size based on our assumptions and the number of children or other dependents you report.

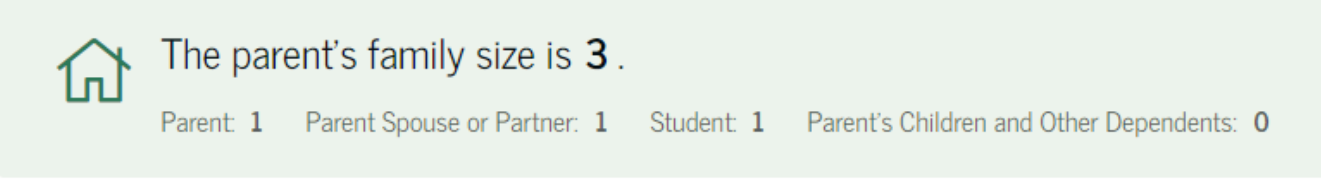

Enter the number of children or other dependents who live with the parent and will receive more than half of their support from the parent between July 1, 2025 and June 30, 2026.

Do not include the student applicant.

# Parent Signature

Parents will then be asked to sign and complete their section:

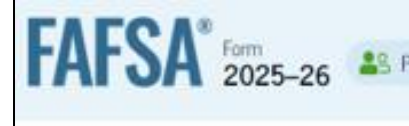

### Sign ar

### Summ

This pa out the

> The FA and pa not sha

By signing THE PARE knowledg

infor

• U.S.

You also o informatio

If you sign using a use identified username misleading circumstan U.S.C. 1097

Additional Department identified which the with the apprograms institution institution

Sign for yo

I, K

Pre

| 0                                                                                                    |                                                                                                    |                                                                                                    |
|----------------------------------------------------------------------------------------------------|----------------------------------------------------------------------------------------------------|----------------------------------------------------------------------------------------------------|
| Demographics                                                                                                    | Financials                                                                                                    | Signature                                                                                                    |
| d Submit the FAFS                                                                                                    | A <sup>®</sup> Form                                                                                                    |                                                                                                    |
| ary                                                                                                    |                                                                                                    |                                                                                                    |
| ge confirms that you under<br>form accurately to the bes                                                                                                    | rstand the terms and condition<br>t of your ability.                                                                                                    | s of the FAFSA® form and filled                                                                                                    |
| FSA form is a legal docume<br>ssword (FSA ID). Because y<br>re it with anyone.                                                                                                    | nt you will electronically sign to<br>our FSA ID is associated with yo                                                                                                    | with your account username<br>our personal information, do                                                                                                    |
| the student's application e<br>NT, certify that all of the in<br>e and you agree, if asked, to                                                                                                    | lectronically using your accour<br>formation you provided is true<br>provide                                                                                                    | nt username and password, YOU<br>and complete to the best of you                                                                                                    |
| mation that will verify the                                                                                                    | accuracy of your completed for                                                                                                    | rm, and                                                                                                    |
| r foreign income tax form:                                                                                                    | that you filed or are required                                                                                                    | to file.                                                                                                    |
| rtify that you understand<br>n reported on your applica                                                                                                    | that the secretary of education<br>ation.                                                                                                    | has the authority to verify                                                                                                    |
| this application or any docu<br>rname and password, and/o<br>by the username and password<br>and password, and/or any ot<br>information, including appl<br>ices required to qualify for s<br>, which may include a fine u                                               | ment related to the federal stude<br>r any other credential, you certif<br>rd, and/or any other credential a<br>her credential to anyone else. If<br>ying as an independent student<br>uch a status, you may be subject<br>p to \$20,000, imprisonment, or b                                                    | ent aid programs electronically<br>fy that you are the person<br>and have not disclosed that<br>you purposefully give false or<br>without meeting the unusual<br>to criminal penalties under 20<br>oth.                                               |
| y, by signing this application<br>t of Education to disclose all<br>ion 483(a)(2)(D)(i) of the Hig<br>herein, state higher educatio<br>institutions identified herein<br>oplication, award, and admin<br>and designated scholarship p<br>the student selected to author | a electronically using your FSA II<br>information you provided on th<br><i>her Education Act of 1965</i> , as a me<br>n agencies (in the student's state<br>are located), and designated sch<br>distration of federal, state, or inst<br>vrograms. Notwithstanding this a<br>prize such disclosure shall not be | D, you authorize the U.S.<br>is application, as required<br>ended, to the institutions<br>of residence and the states in<br>tolarship organizations to assist<br>ditutional financial aid<br>authorization, the name of an<br>e shared with any other |
| urself and submit the applic                                                                                                    | ation for Raya Tran (Student).                                                                                                    |                                                                                                    |
| F, agree to the terms outlin                                                                                                    | ied above.                                                                                                    |                                                                                                    |

### After all sections have been signed and submitted, a confirmation screen will be presented:

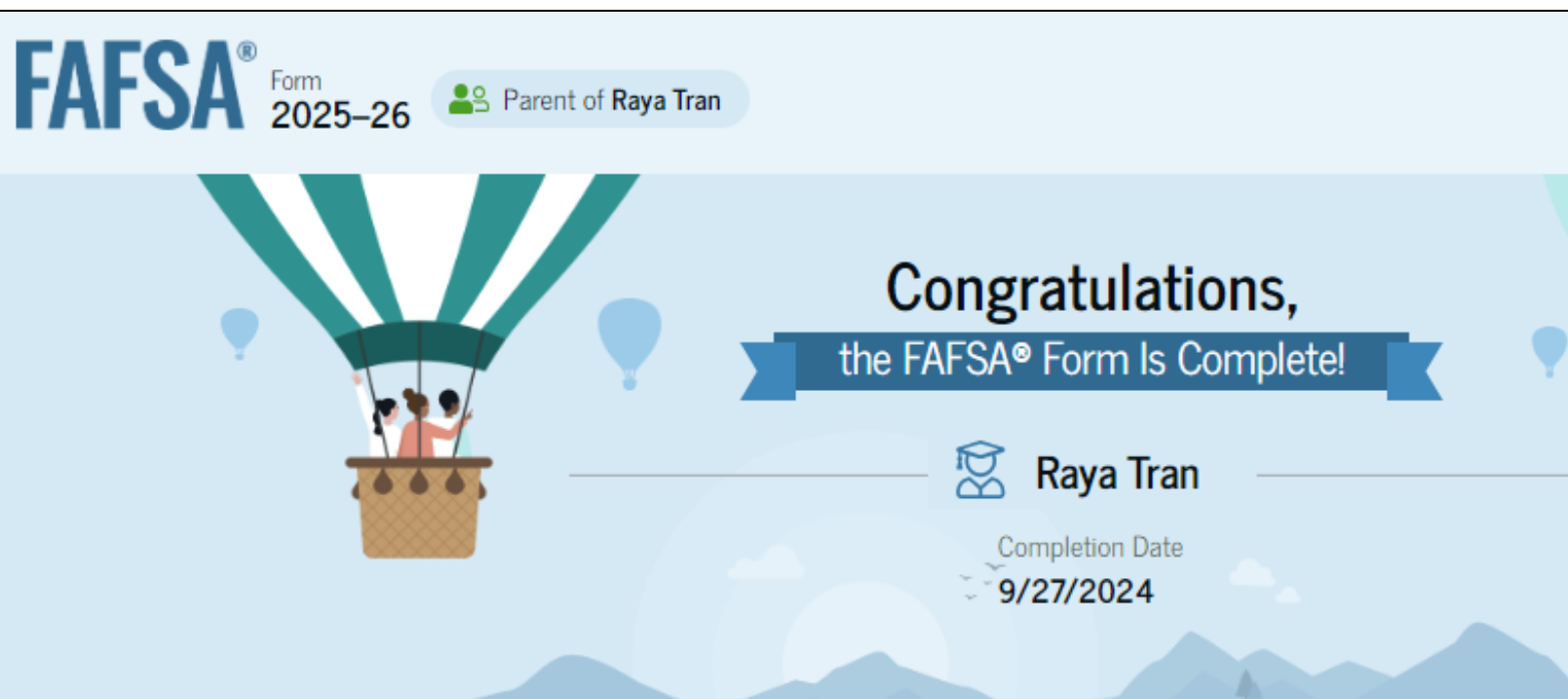

### What Happens Next

Email Sent Confirm that the student received an email version of this page. The Student Can Track the Status of Their Form In one to three days, the student's FAFSA form will be processed and made available to their schools. The Student Will Receive School Communications We use the information collected on the student's FAFSA form to calculate their Student Aid Index (SAI). The SAI lets schools determine how much aid the student is eligible to receive. Schools will reach out to the student if they need more information. They will also contact the student with financial aid offers. Once received, the student can contact their financial aid

offices directly to ask questions about their student aid packages.

FAFSA Menu C→ Exit

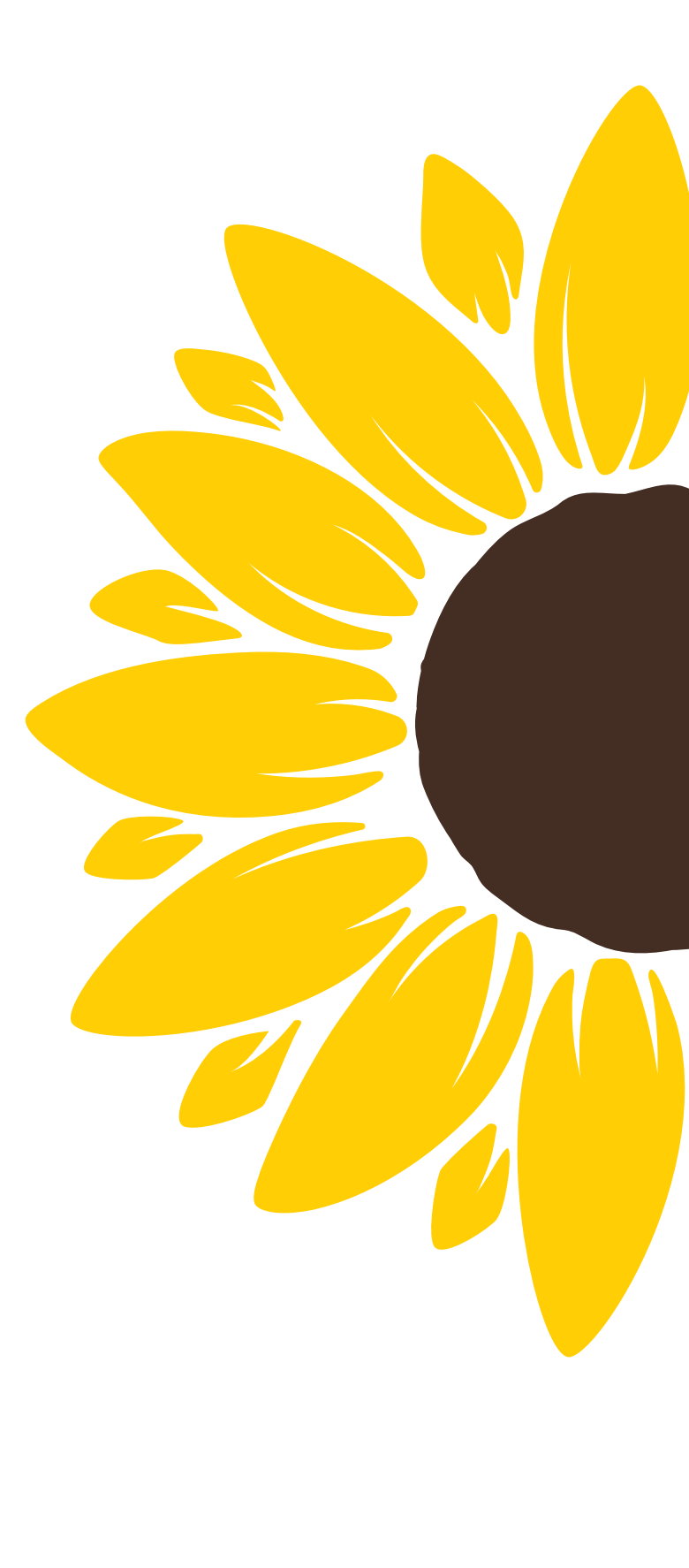

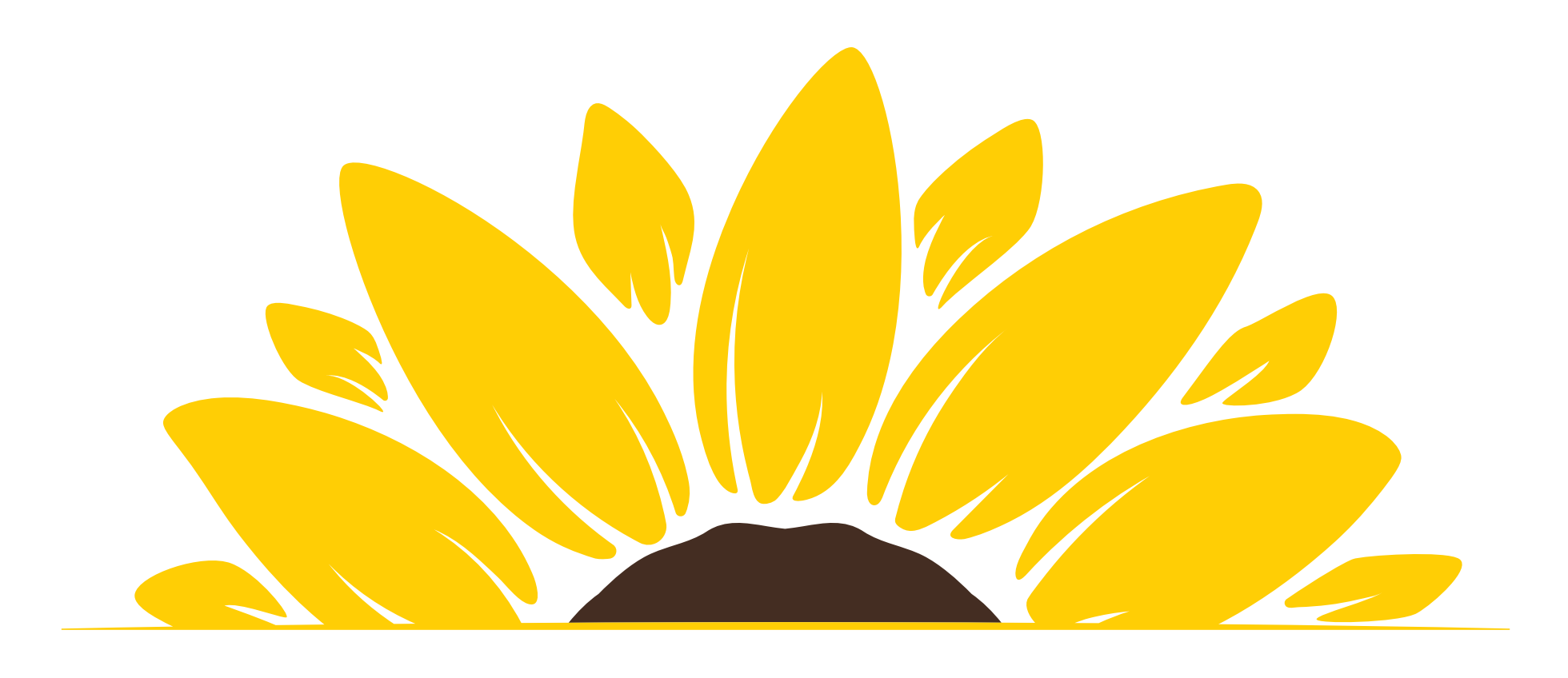

### PELL GRANTS

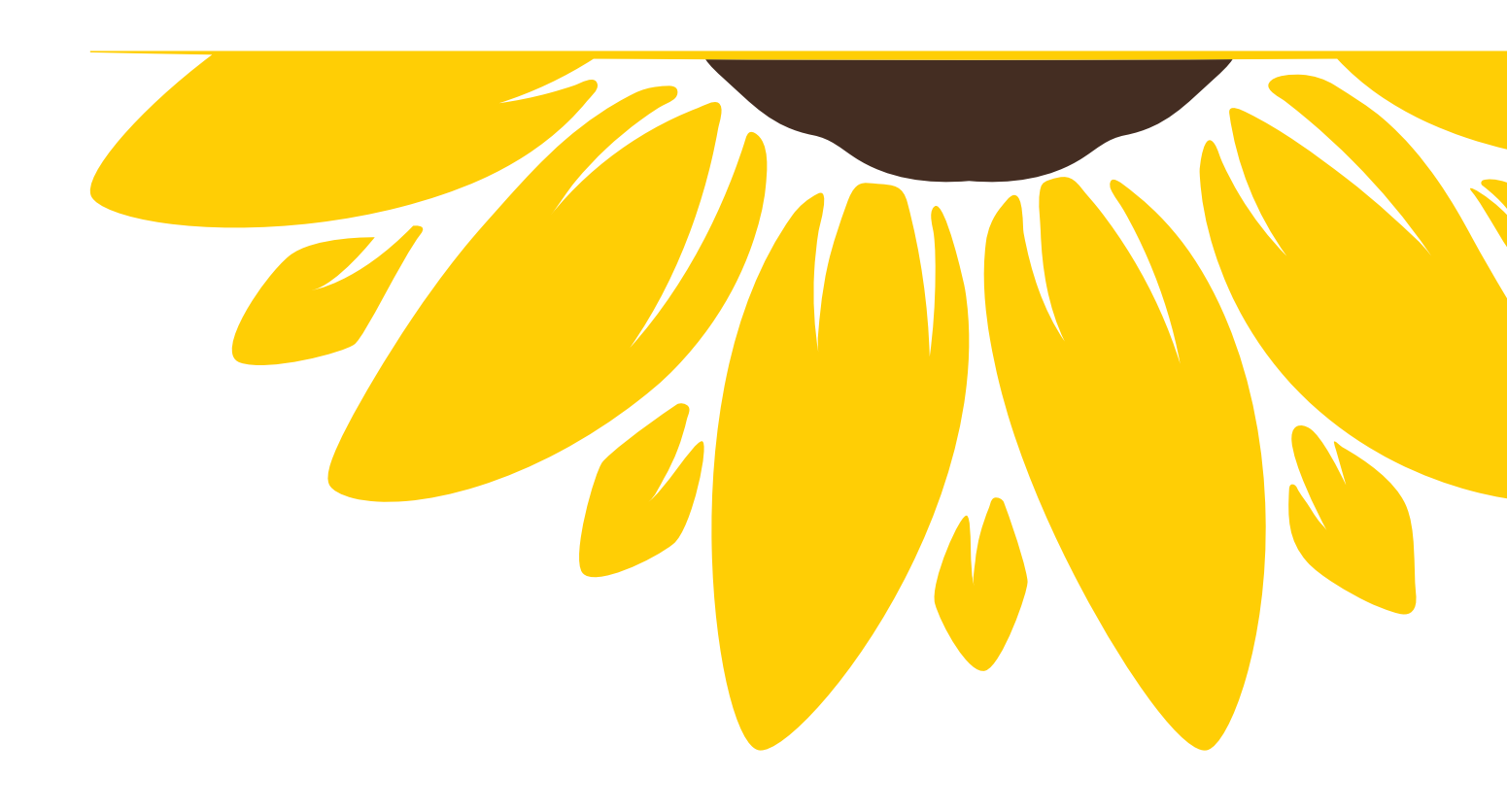

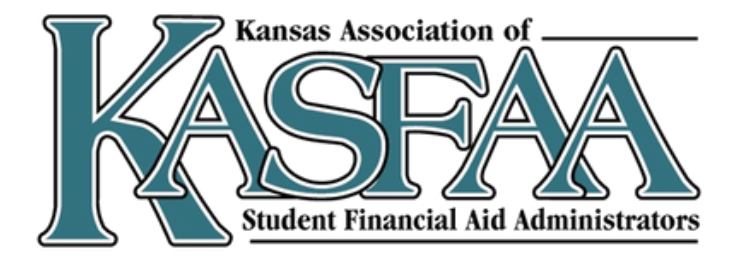

### **Pell Grants**

### Maximum Pell Grant

- Tax filing status
- Single parent status and number in family
- AGI and poverty guidelines
- **Calculated Pell Grant**
- Not eligible for max Pell
- Published Maximum Pell Grant Amount SAI = Calculated Pell Grant, rounded to the nearest \$5

### Minimum Pell Grant

- Not eligible for Max Pell or Calculated Pell
- Single parent status and number in family
- AGI and poverty guidelines

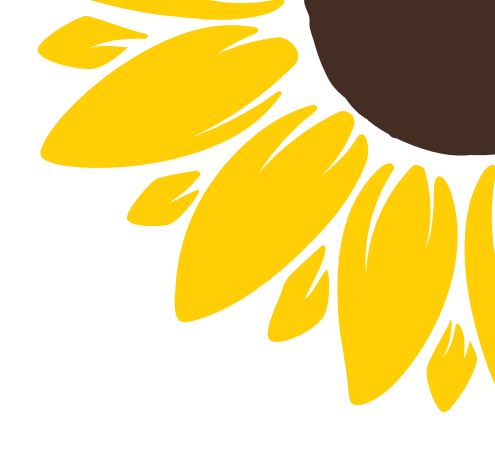

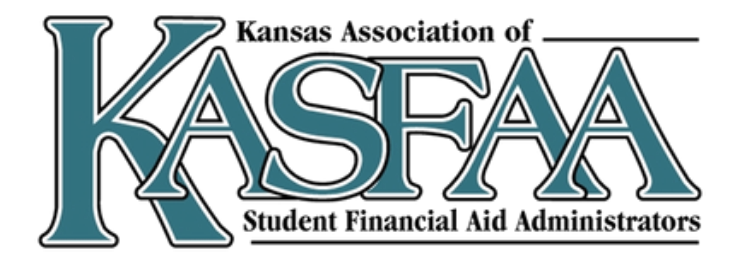

### **Pell Grants**

### **Dependent Students**

| Student's Parent is a Single Parent |                                                                                                |                             |                       |  |
|-------------------------------------|------------------------------------------------------------------------------------------------|-----------------------------|-----------------------|--|
| Family Size                         | 2023 AGI Poverty Guideline                                                                     | (225% of Poverty Guideline) | of Poverty Guideline) |  |
| 2                                   | \$ 19,720                                                                                      | \$ 44,370                   | \$ 64,090             |  |
| 3                                   | \$ 24,860                                                                                      | \$ 55,935                   | \$ 80,795             |  |
| 4                                   | \$ 30,000                                                                                      | \$ 67,500                   | \$ 97,500             |  |
| 5                                   | \$ 35,140                                                                                      | \$ 79,065                   | \$ 114,205            |  |
| 6                                   | \$ 40,280                                                                                      | \$ 90,630                   | \$ 130,910            |  |
| 7                                   | \$ 45,420                                                                                      | \$ 102,195                  | \$ 147,615            |  |
| 8                                   | \$ 50,560                                                                                      | \$ 113,760                  | \$ 164,320            |  |
|                                     | Add \$5,140 to the poverty guideline for each additional person. Then multiply the AGI by 225% |                             |                       |  |
| 9+                                  | (Max Pell) or 325% (Min Pell) to determine the Parent AGI limit.                               |                             |                       |  |

| Student's Parent is <u>NOT</u> a Single Parent |                                                                                                |                             |                       |  |
|------------------------------------------------|------------------------------------------------------------------------------------------------|-----------------------------|-----------------------|--|
| Family Size                                    | 2023 AGI Poverty Guideline                                                                     | (175% of Poverty Guideline) | of Poverty Guideline) |  |
| 2                                              | \$ 19,720                                                                                      | \$ 34,510                   | \$ 54,230             |  |
| 3                                              | \$ 24,860                                                                                      | \$ 43,505                   | \$ 68,365             |  |
| 4                                              | \$ 30,000                                                                                      | \$ 52,500                   | \$ 82,500             |  |
| 5                                              | \$ 35,140                                                                                      | \$ 61,495                   | \$ 96,635             |  |
| 6                                              | \$ 40,280                                                                                      | \$ 70,490                   | \$ 110,770            |  |
| 7                                              | \$ 45,420                                                                                      | \$ 79,485                   | \$ 124,905            |  |
| 8                                              | \$ 50,560 \$ 88,480 \$ 139,040                                                                 |                             |                       |  |
|                                                | Add \$5,140 to the poverty guideline for each additional person. Then multiply the AGI by 175% |                             |                       |  |
| 9+                                             | (Max Pell) or 275% (Min Pell) to determine the Parent AGI limit.                               |                             |                       |  |

| Student is a Single Parent |                                                                                                |                                                           |                       |  |
|----------------------------|------------------------------------------------------------------------------------------------|-----------------------------------------------------------|-----------------------|--|
|                            |                                                                                                | Max Pell Parent AGI Limit Min Pell Parent AGI Limit (325% |                       |  |
| Family Size                | 2023 AGI Poverty Guideline                                                                     | (225% of Poverty Guideline)                               | of Poverty Guideline) |  |
| 2                          | \$ 19,720                                                                                      | \$ 44,370                                                 | \$ 64,090             |  |
| 3                          | \$ 24,860                                                                                      | \$ 55,935                                                 | \$ 80,795             |  |
| 4                          | \$ 30,000                                                                                      | \$ 67,500                                                 | \$ 97,500             |  |
| 5                          | \$ 35,140                                                                                      | \$ 79,065                                                 | \$ 114,205            |  |
| 6                          | \$ 40,280                                                                                      | \$ 90,630                                                 | \$ 130,910            |  |
| 7                          | \$ 45,420                                                                                      | \$ 102,195                                                | \$ 147,615            |  |
| 8                          | \$ 50,560                                                                                      | \$ 113,760                                                | \$ 164,320            |  |
|                            | Add \$5,140 to the poverty guideline for each additional person. Then multiply the AGI by 225% |                                                           |                       |  |
| 9+                         | (Max Pell) or 325% (Min Pell) to determine the Parent AGI limit.                               |                                                           |                       |  |

|             | Student is a pa                                                                                | rent but <u>NOT</u> a Single Parent |                       |  |  |  |
|-------------|------------------------------------------------------------------------------------------------|-------------------------------------|-----------------------|--|--|--|
| Family Size | 2023 AGI Poverty Guideline                                                                     | (175% of Poverty Guideline)         | of Poverty Guideline) |  |  |  |
| 2           | \$ 19,720                                                                                      | \$ 34,510                           | \$ 54,230             |  |  |  |
| 3           | \$ 24,860                                                                                      | \$ 43,505                           | \$ 68,365             |  |  |  |
| 4           | \$ 30,000                                                                                      | \$ 52,500                           | \$ 82,500             |  |  |  |
| 5           | \$ 35,140                                                                                      | \$ 61,495                           | \$ 96,635             |  |  |  |
| 6           | \$ 40,280                                                                                      | \$ 70,490                           | \$ 110,770            |  |  |  |
| 7           | \$ 45,420                                                                                      | \$ 79,485                           | \$ 124,905            |  |  |  |
| 8           | \$ 50,560                                                                                      | \$ 88,480                           | \$ 139,040            |  |  |  |
|             | Add \$5,140 to the poverty guideline for each additional person. Then multiply the AGI by 175% |                                     |                       |  |  |  |
| 9+          | (Max Pell) or 2                                                                                | 75% (Min Pell) to determine the P   | arent AGI limit.      |  |  |  |
|             | 0.1                                                                                            | NOT D .                             |                       |  |  |  |

|             | Stude                            | ent is <u>NOT</u> a Parent                                             |                                                |
|-------------|----------------------------------|------------------------------------------------------------------------|------------------------------------------------|
| Family Size | 2023 AGI Poverty Guideline       | (175% of Poverty Guideline)                                            | of Poverty Guideline)                          |
| 1           | \$ 14,580                        | \$ 25,515                                                              | \$ 40,095                                      |
| 2           | \$ 19,720                        | \$ 34,510                                                              | \$ 54,230                                      |
| 3           | \$ 24,860                        | \$ 43,505                                                              | \$ 68,365                                      |
| 4           | \$ 30,000                        | \$ 52,500                                                              | \$ 82,500                                      |
| 5           | \$ 35,140                        | \$ 61,495                                                              | \$ 96,635                                      |
| 6           | \$ 40,280                        | \$ 70,490                                                              | \$ 110,770                                     |
| 7           | \$ 45,420                        | \$ 79,485                                                              | \$ 124,905                                     |
| 8           | \$ 50,560                        | \$ 88,480                                                              | \$ 139,040                                     |
| 9+          | Add \$5,140 to the poverty guide | eline for each additional person.<br>75% (Min Pell) to determine the P | Then multiply the AGI by 175% arent AGI limit. |

### **Independent Students**

# **Pell Grants**

Pell Grant and enrollment intensity

- Pell Grant award amounts are also based on the number of credit hours a student enrolls in
- Notice that a student does not need to be full-time to receive a Pell Grant

| Enrollmen |
|-----------|
| 12        |
| 11        |
| 10        |
| 9         |
| 8         |
| 7         |
| 6         |
| 5         |
| 4         |
| 3         |
| 2         |
| 1         |

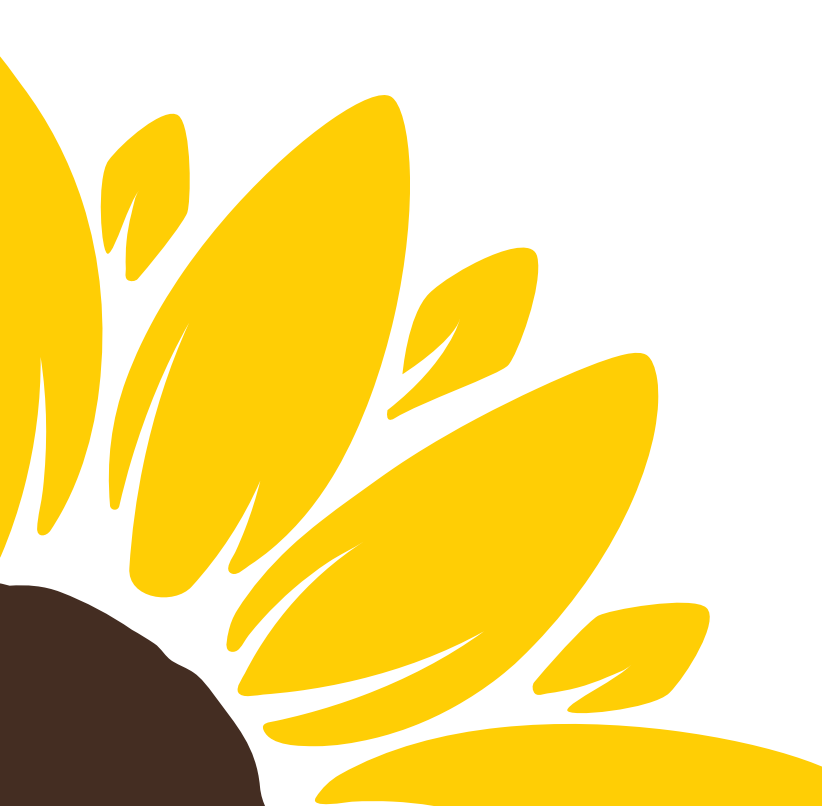

| t | Percentage of Pell |
|---|--------------------|
|   | 100%               |
|   | 92%                |
|   | 83%                |
|   | 75%                |
|   | 67%                |
|   | 58%                |
|   | 50%                |
|   | 42%                |
|   | 33%                |
|   | 25%                |
|   | 17%                |
|   | 8%                 |

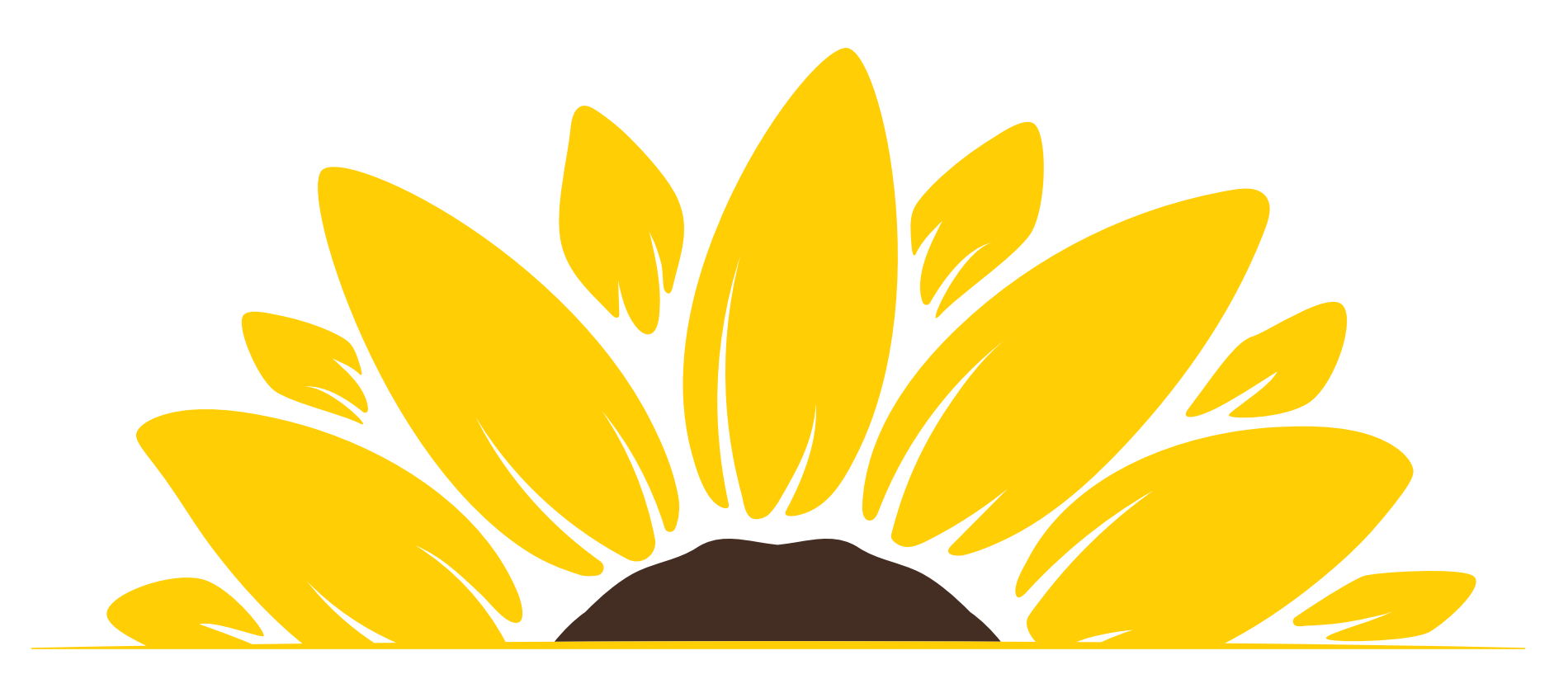

### AFTER THE FAFSA IS SUBMITTED

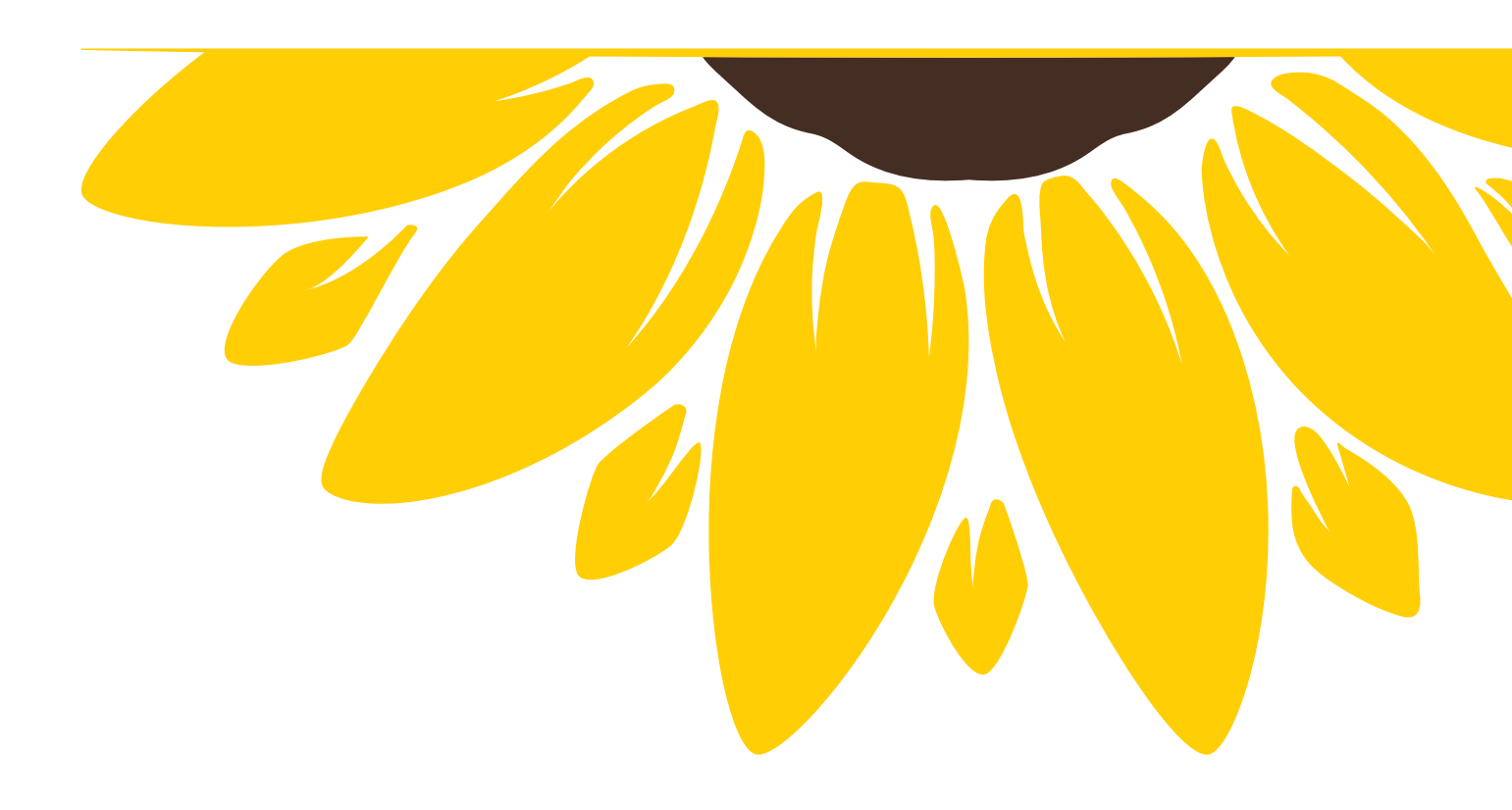

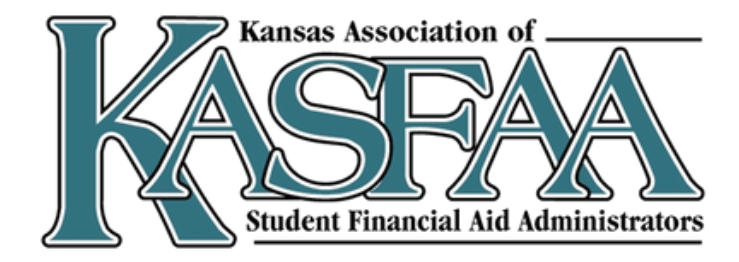

# **FAFSA Submission Summary**

**Eligibility Overview:** Outlines estimates of aid and SAI

**FAFSA Form Answers:** 

Outlines the answers they and their contributors provided; student can start a correction if any information is incorrect

### School Information:

Student can see and compare colleges they selected.

### Next Steps:

Informational comments as well as required steps such as making a correction or sending documentation to college(s).

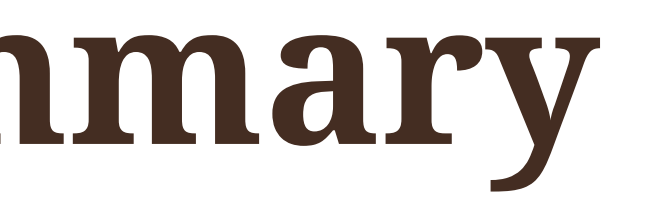

Es

| bility Overview                                                                          | FAFSA Form Answers                                                                                                    | School Information                                                           | Next Steps                                                   |                        |
|------------------------------------------------------------------------------------------|----------------------------------------------------------------------------------------------------|------------------------------------------------------------------------------|--------------------------------------------------------------|------------------------|
| timated Fede                                                                             | eral Student Aid                                                                                                    |                                                                              |                                                              |                        |
| Federal Pell Gra<br>A Federal Pell<br>students who<br>earned a degra<br>Federal Pell Gra | ant<br>Grant is awarded to und<br>have financial need and<br>ee or are in a teacher cer<br>rants don't need to be rep | ergraduate<br>who have not<br>tification program.<br>paid.                   | Up to                                                        | \$4,556                |
| Federal Direct L<br>A federal direc<br>you that you n                                    | .oans (i)<br>ct loan is money lent by t<br>nust repay with interest.                                                  | he government to                                                             | Up to                                                        | \$4,556                |
| Federal Work-St<br>Federal Work-<br>to pay for scho                                      | tudy (i)<br>Study is a way for studer<br>pol through part-time job                                                    | nts to earn money<br>is on or off campus.                                    | You M                                                        | lay Be Eligible        |
| Amounts show<br>enrollment and<br>student aid to<br>Learn more abo                       | on here are only estimates<br>d the average cost of atter<br>offer you, which may incli<br>out financial aid          | s of federal student aid<br>ndance. Your school w<br>ude additional aid froi | l based on full-tin<br>ill determine how<br>n your school or | ne<br>v much<br>state. |
| ÷©÷ ĸ<br>A<br>d                                                                          | eep in mind, this is only<br>lways refer to your scho<br>etermination of financia                                     | <b>an estimate</b><br>ol's financial aid offer<br>l aid available.           | for a final                                                  |                        |
|                                                                                          |                                                                                                    |                                                                              |                                                              |                        |

# **After the FAFSA is Submitted**

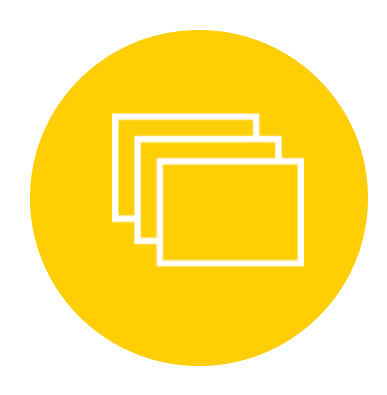

FAFSA processed 1-3 days Sent to schools

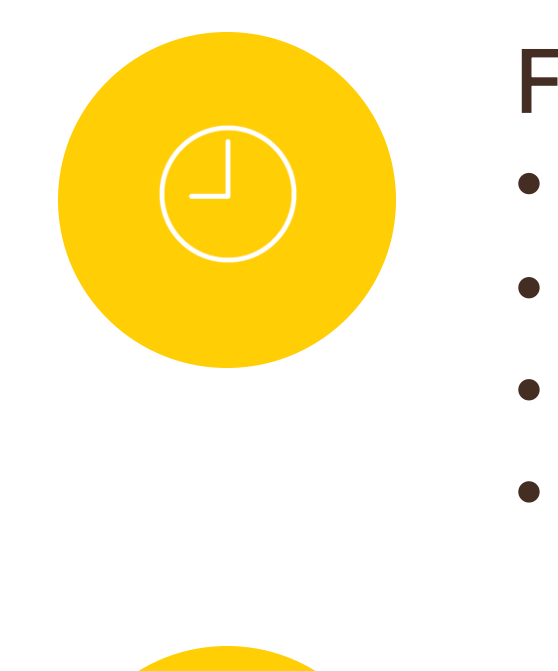

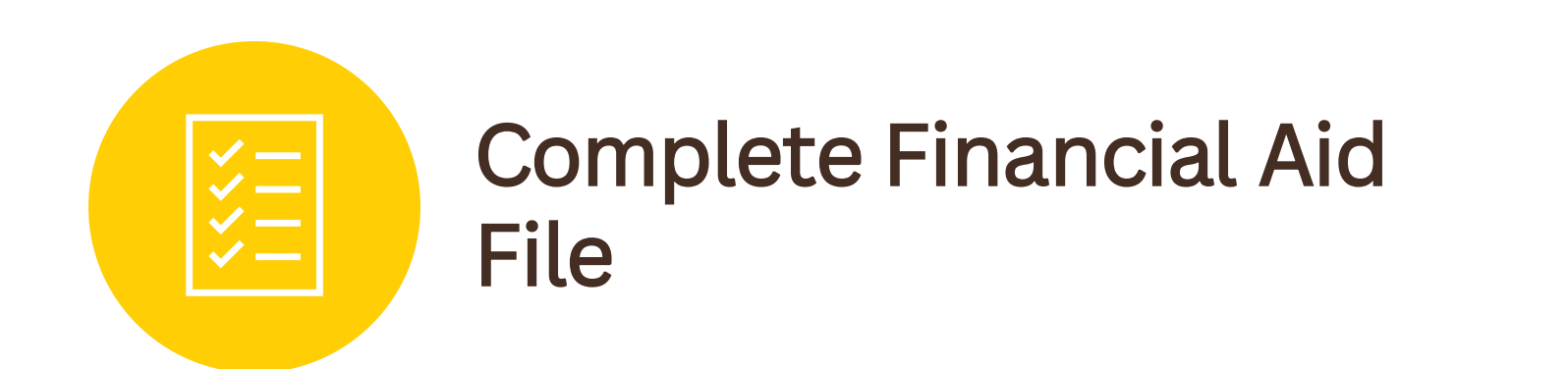

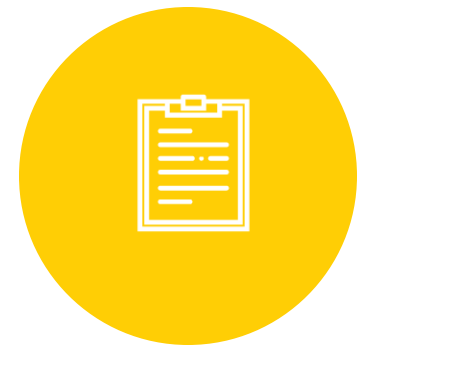

### Financial Aid Offer Timeline Private schools Public Schools Community Colleges • Technical Colleges

### School notifies of next steps Email Mail Portal

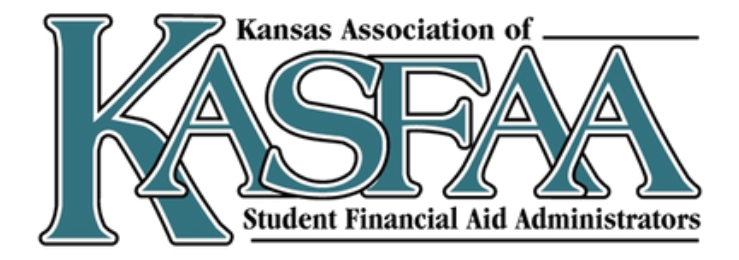

# **Different Types of Aid**

- Grants
  - Pell Grant
  - Federal Supplemental Educational Opportunity Grant (SEOG)
  - Teacher Education Assistance for College and Higher Education (TEACH)
  - State grants
- Scholarships
  - o Institutional
  - State
  - Private/Third-party

- Loans

  - Private
- Work-Study
- Federal
- State

 Fed Direct Subsidized • Fed Direct Unsubsidized Parent Loan for Undergraduate Students (PLUS)

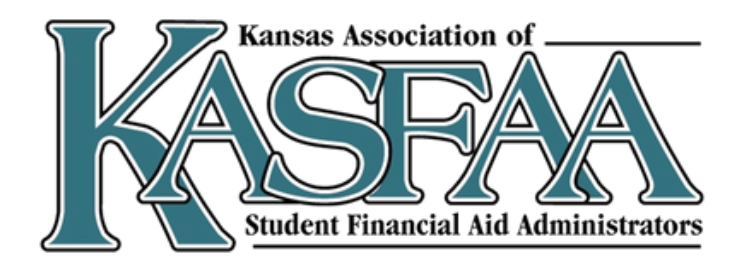

### Verification

- A process to confirm that info on the FAFSA is accurate.
- DDX will make students less likely to be selected.
- Random selection process.
- The FAFSA Submission Summary will indicate if a student is selected for verification with an asterisk (\*) next to the SAI and a comment in the "Application Status" section.
- If selected, students/families will need to provide requested documents to their college.

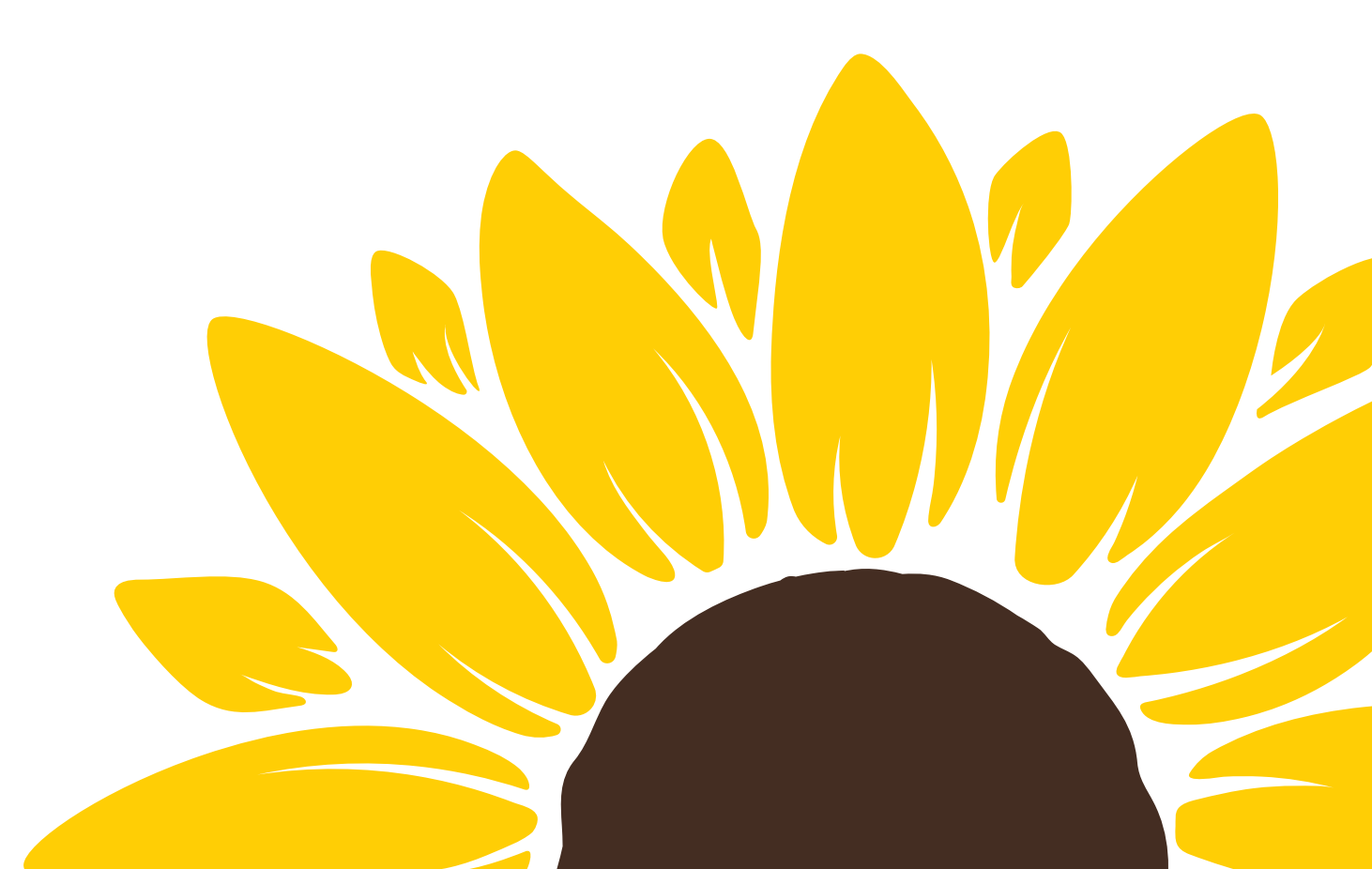

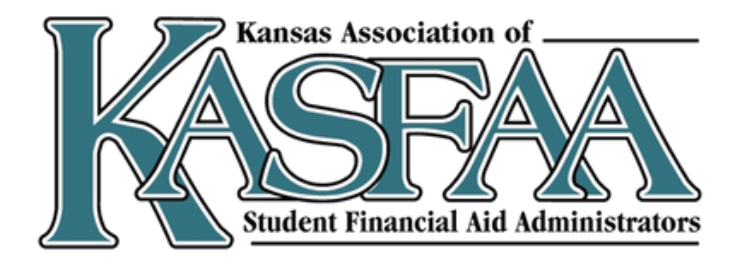

# **Special Circumstances**

- Loss of income due to job loss or reduction in wages
- Separation, divorce, death of a parent/spouse
- Medical or dental expenses
- Siblings/dependents or parent enrolled in college

Students experiencing one or more of these situations should contact the school's financial aid office to discuss their process as it is different at each school.

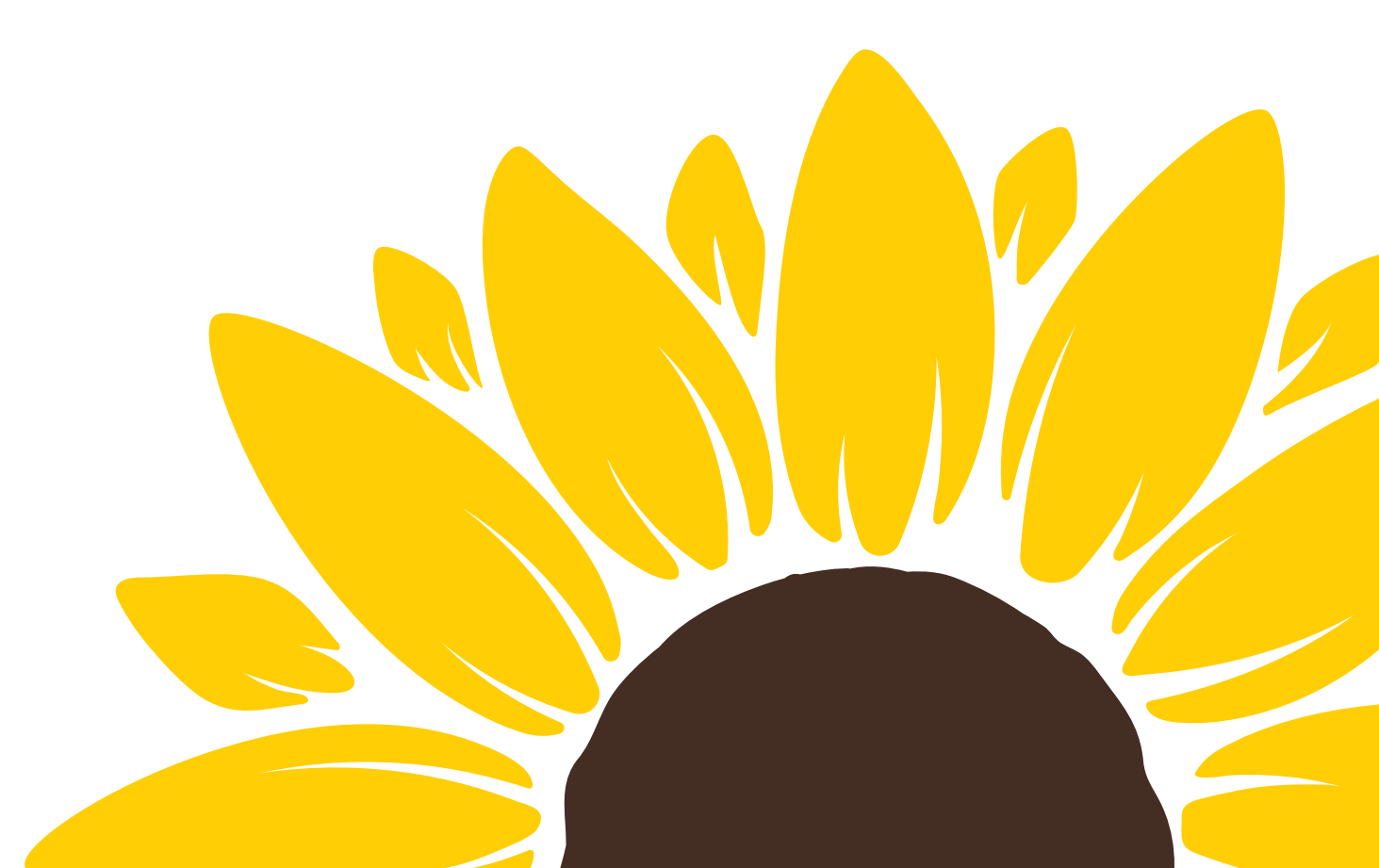

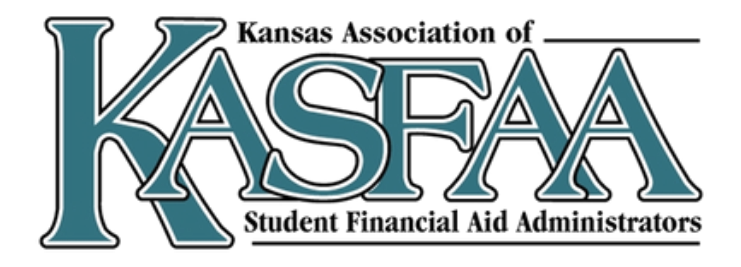

### **Common Issues**

- Unsubsidized loan only question being answered incorrectly
- 1<sup>st</sup> bachelors degree question being answered incorrectly
- Parent invite issues everything must match exactly, especially for parents without SSNs
- Student circumstances read these carefully
- Paper FAFSAs LAST RESORT (or NOT AT ALL!) all sorts of data issues here and they are taking forever to process.
  - And if something is wrong, they can't correct anything via paper and prompted to do it online, but it can't be corrected online
- Changes or corrections to marital status
  - Cannot currently be corrected by school
- Accounts created by someone other than intended user

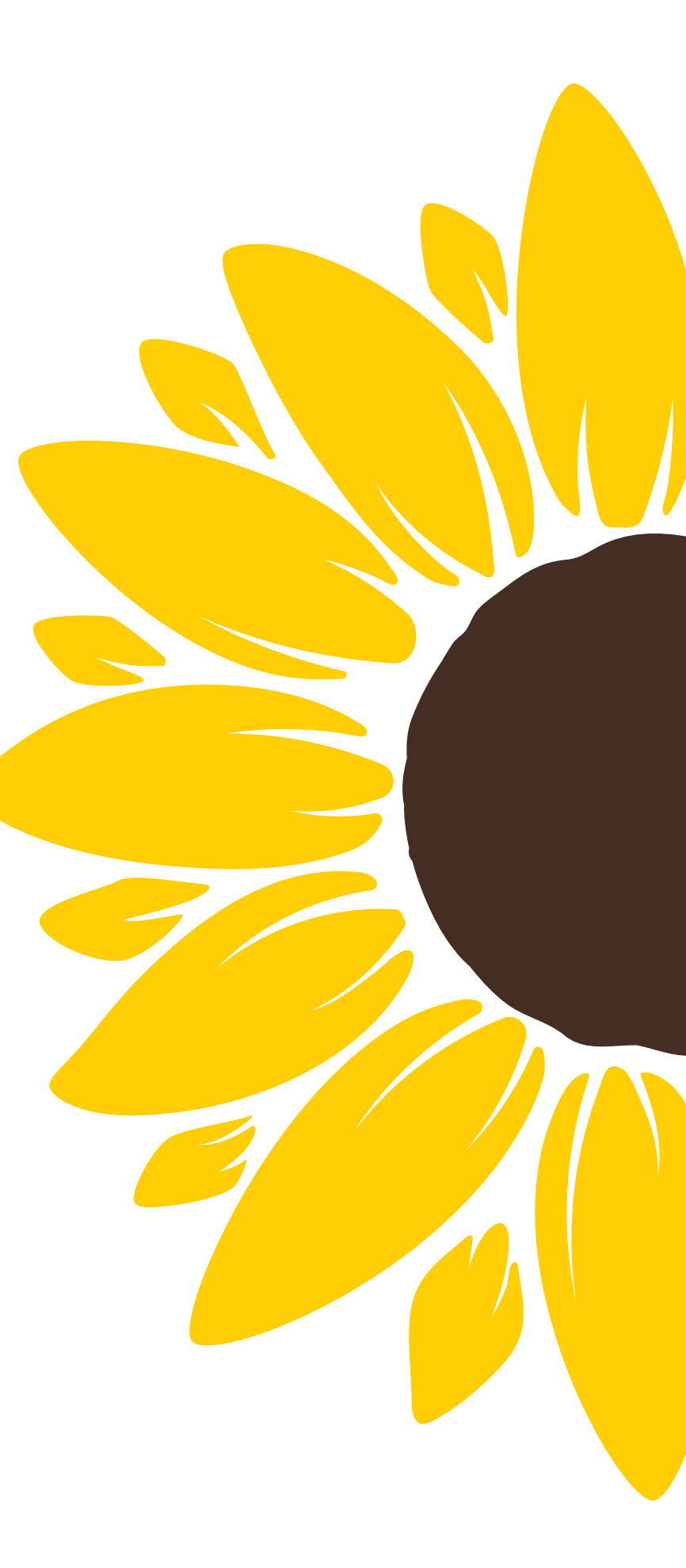

### **Additional Resources**

- Federal Student Aid (FSA) Training Center <u>https://fsatraining.ed.gov/</u> Login as a guest for in depth training on the FAFSA, formulas, financial aid processes, etc.
- 2025-26 FAFSA Prototype <u>https://fsapartners.ed.gov/fafsa-prototype/2526</u> Access code: prototype2526
- Toolkits and Resources
  - National College Attainment Network (NCAN) Better FAFSA Training Toolkit -• https://www.ncan.org/page/better-FAFSA-training-toolkit - handouts, one-pagers, comparison charts, presentations, etc.
  - FSA Toolkit for Counselors <u>https://financialaidtoolkit.ed.gov/tk/</u> search by topic, resource type and audience.
- FAFSA Issue Alerts Page <u>https://fsapartners.ed.gov/knowledge-center/topics/fafsa-</u> simplification-information/2024-25-fafsa-issue-alerts

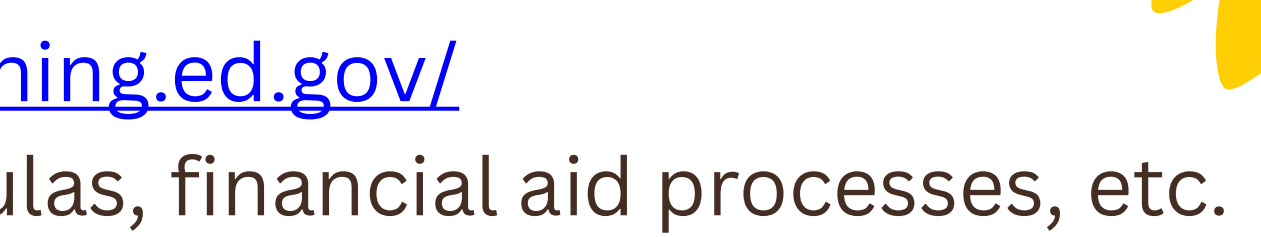

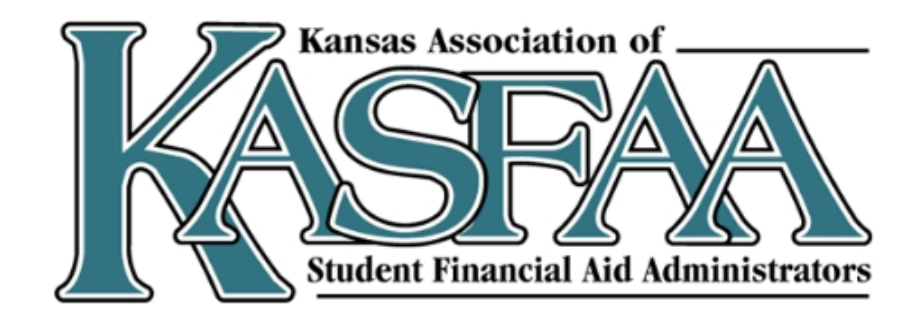

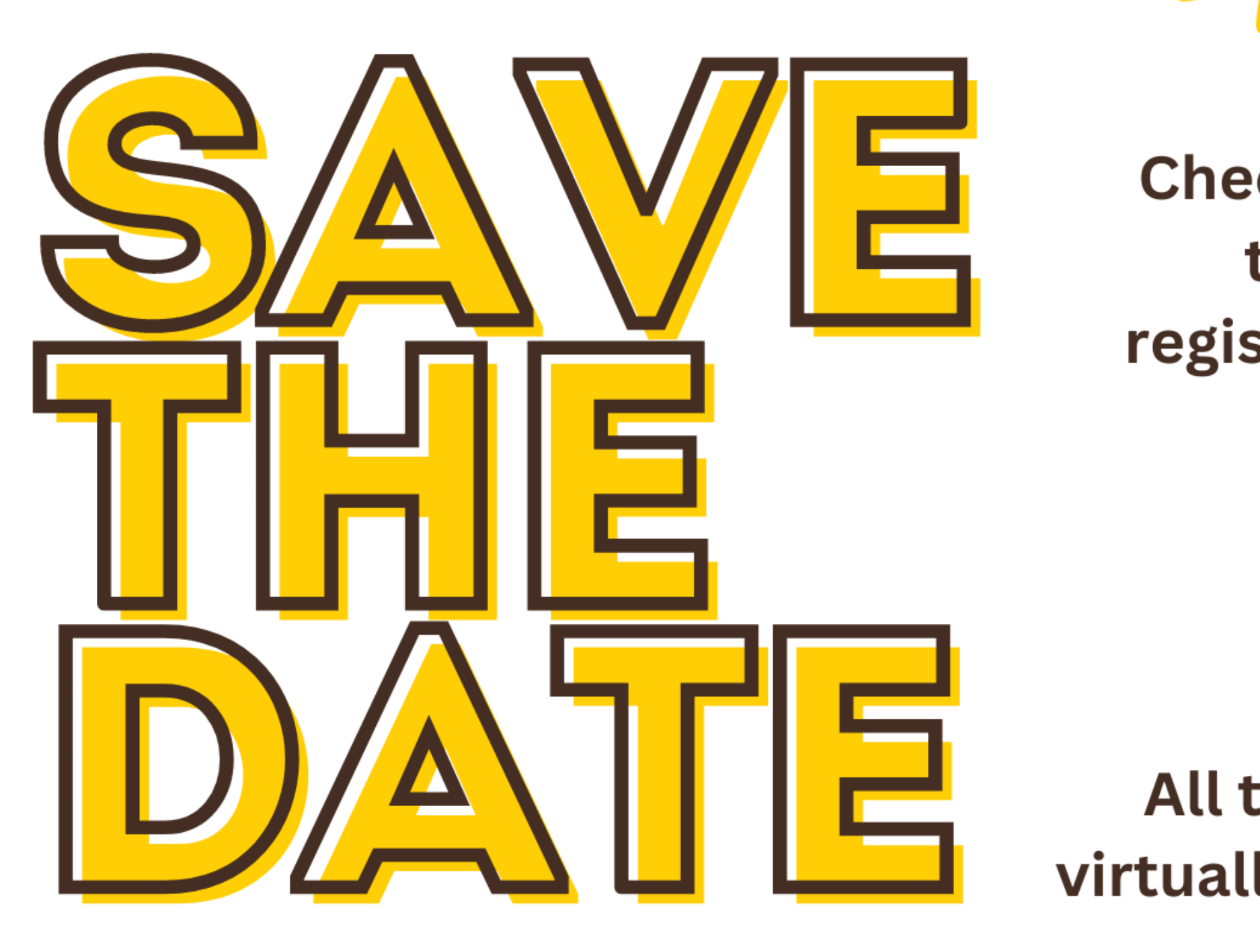

### FAFSA AND FINANCIAL AID TRAINING

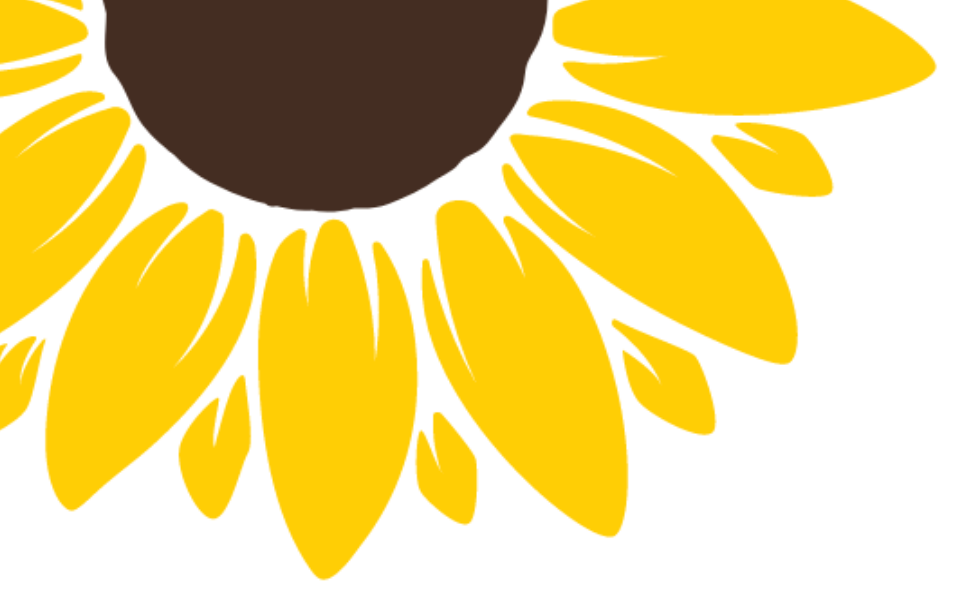

Check out kasfaa.org for topics, dates and registration information.

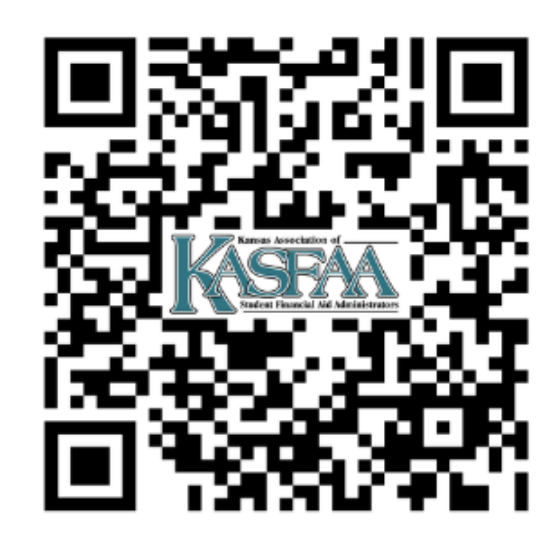

All trainings will be held virtually and will be recorded.

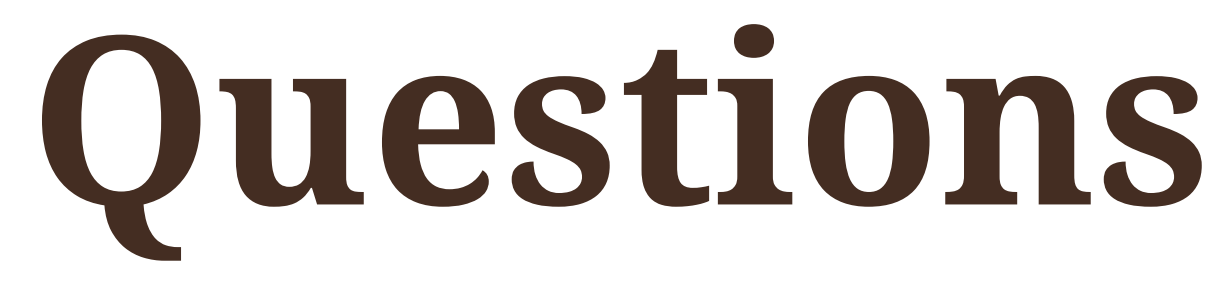

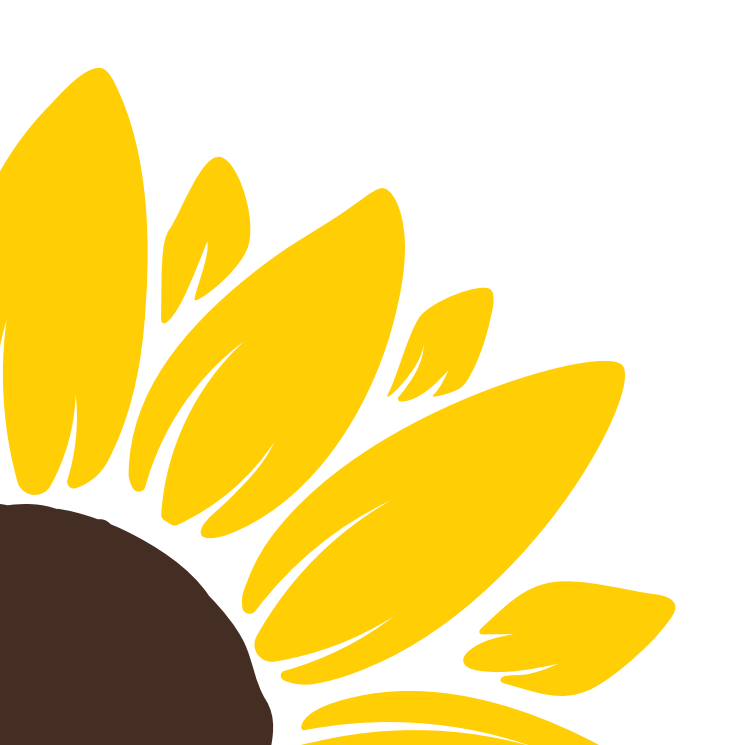

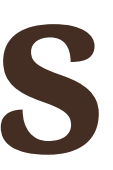

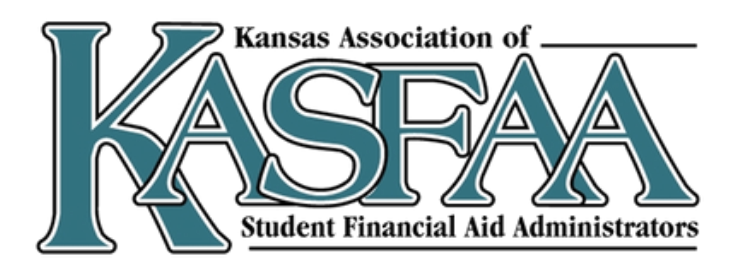
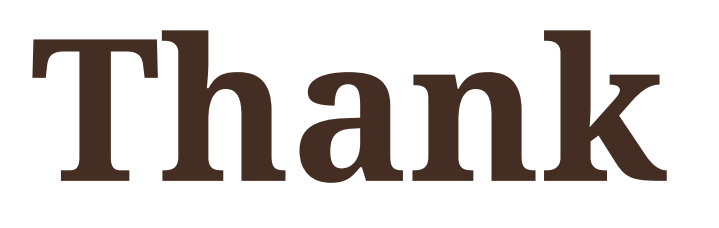

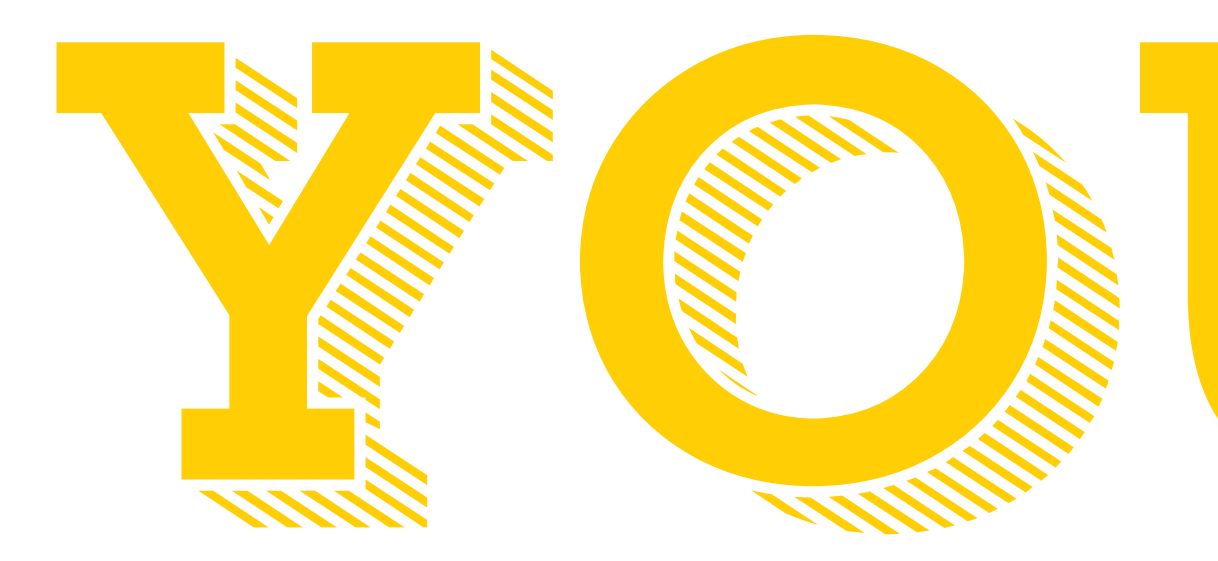

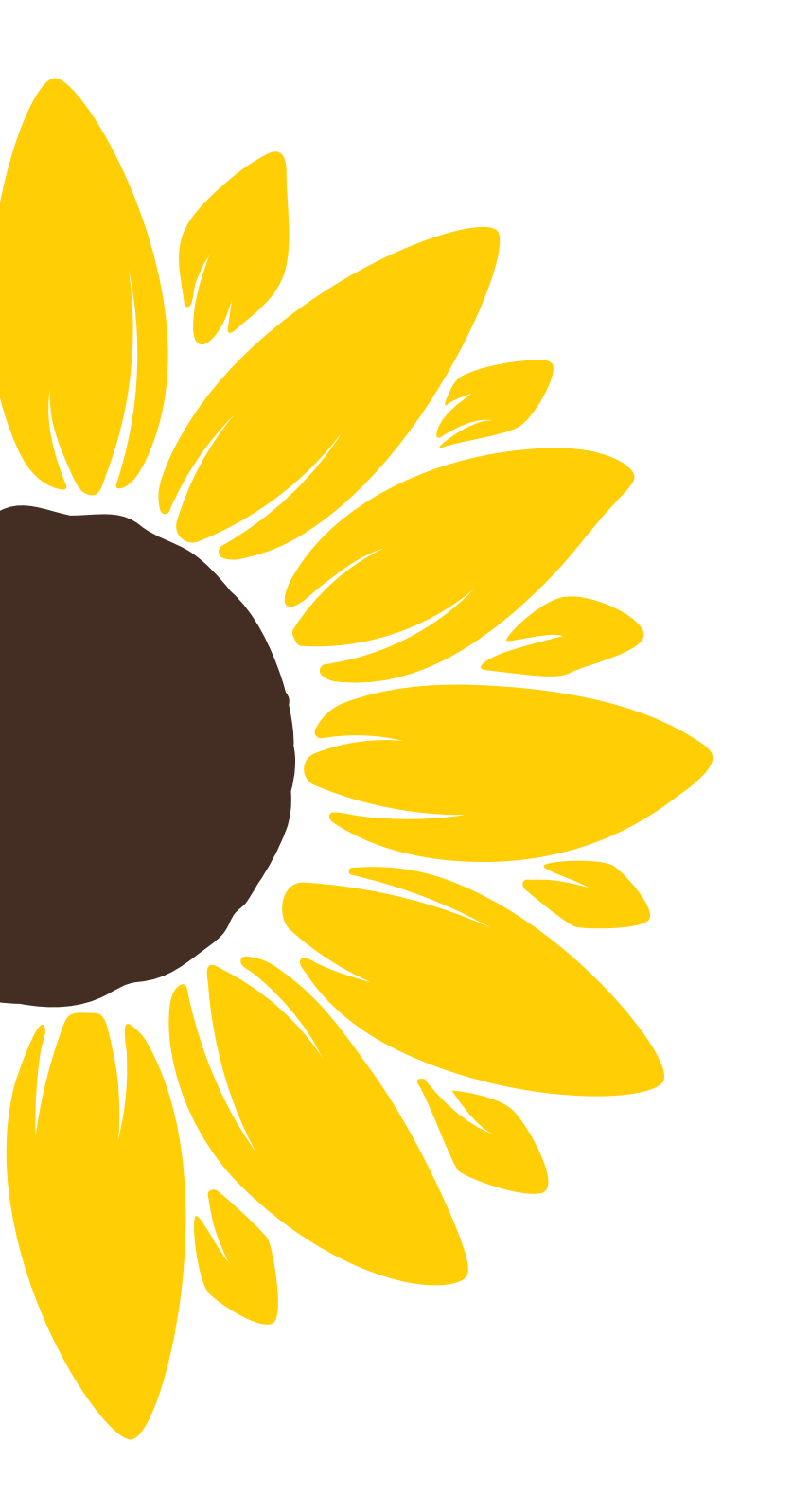

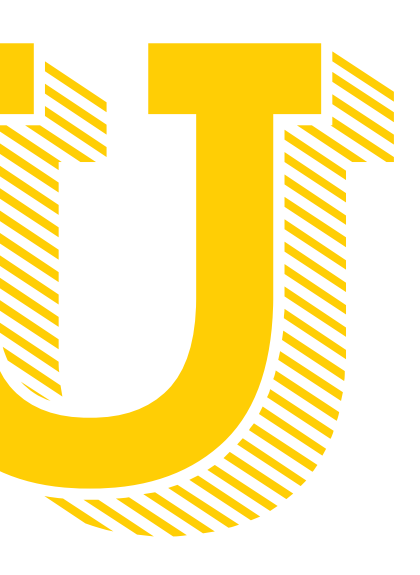

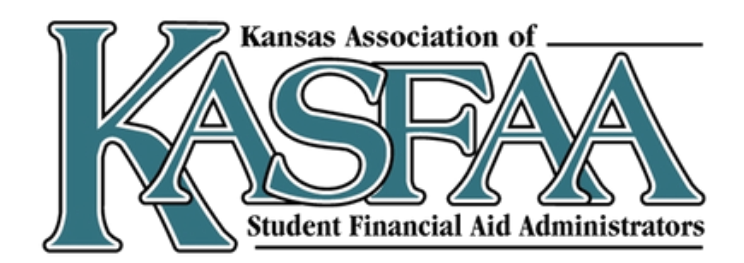